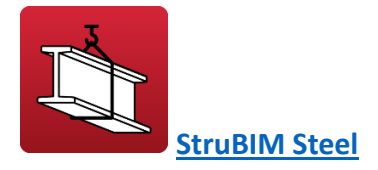

#### Wstęp

StruBIM Steel to program do przeprowadzania szczegółowych obliczeń konstrukcji stalowych. Program ten zawiera różne narzędzia do modelowania lub importowania modelu BIM i pozwala użytkownikom dokładnie zdefiniować wszystkie elementy wymagane do szczegółowych obliczeń, takie jak sekcje, płyty, śruby, spoiny i kotwy. W rezultacie aplikacja dostarcza pliki produkcyjne w formacie DSTV.

## Przepływy pracy obsługiwane przez program

Ponieważ StruBIM Steel posiada system Open BIM i jest połączony z platformą BIMserver.center, oferuje różne opcje przepływu pracy.

- Modelowanie konstrukcji stalowych bezpośrednio w StruBIM Steel
- Importowanie konstrukcji stalowej zaprojektowanej w CYPECAD
- Importowanie konstrukcji stalowej zaprojektowanej w CYPE 3D
- Importowanie modeli konstrukcji stalowych w formacie IFC
- Importowanie struktur opracowanych w innych narzędziach za pomocą <u>StruBIM</u> <u>Uploader</u>
- Importowanie struktur z pliku XML wygenerowanego przez ETABS®
- Importowanie struktur <u>z pliku XML wygenerowanego przez SAP2000<sup>®</sup></u>

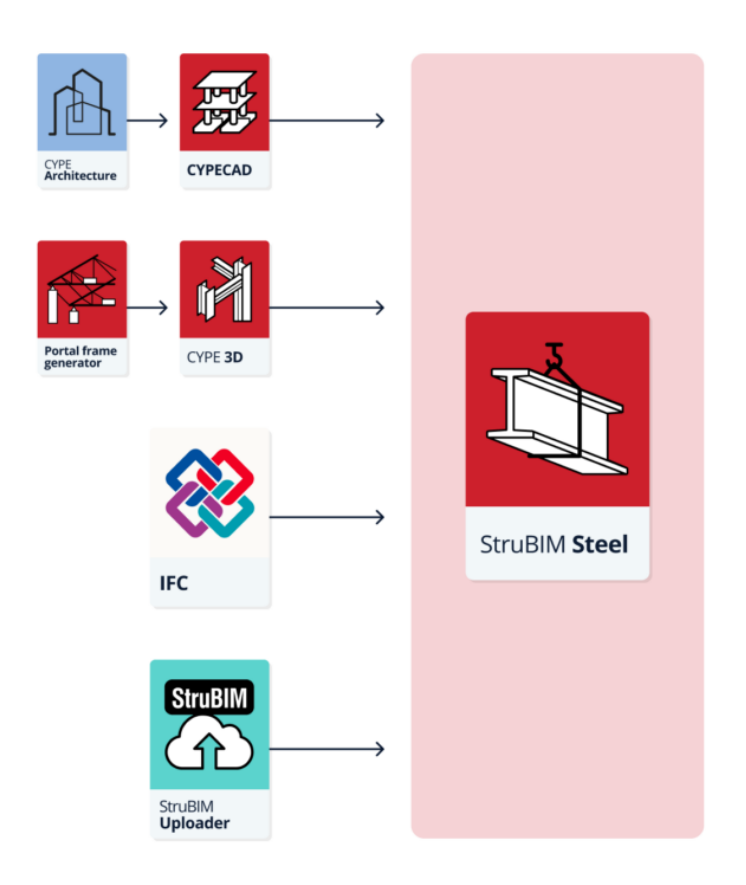

Oprócz różnych możliwości wymienionych powyżej, **StruBIM Steel zawiera te same narzędzia co CYPE Connect jako część opcji modelowania połączeń**. Zapewnia to kolejną interesującą interakcję między dwoma programami, pozwalając użytkownikom zapisywać połączenia utworzone w CYPE Connect w lokalnej bibliotece użytkownika, a następnie importować je do StruBIM Steel lub odwrotnie.

# Środowisko pracy

Środowisko pracy StruBIM Steel jest podobne do innych narzędzi CYPE i charakteryzuje się systemem dokowalnych okien, które można dostosować do potrzeb projektu.

W lewym górnym rogu ekranu znajdują się dwie oddzielne zakładki: "**Model**" i "**Dokumentacja**".

Obszar **modelowania** znajduje się po **prawej stronie ekranu startowego** i to właśnie tutaj wprowadza się, edytuje i wizualizuje w 3D wszystkie elementy projektu.

Główny **pasek narzędzi** zawiera różne funkcje w zależności od zakładki **"Model**" lub "**Dokumentacja**". Możesz tworzyć biblioteki projektów, wprowadzać lub edytować elementy, mierzyć elementy modelu, analizować połączenia, a także numerować i zarządzać arkuszami. Po lewej stronie znajdują się główne narzędzia służące do **definiowania widoków projektu**, zarządzania widokiem odczytanych elementów, etykiet i samych elementów.

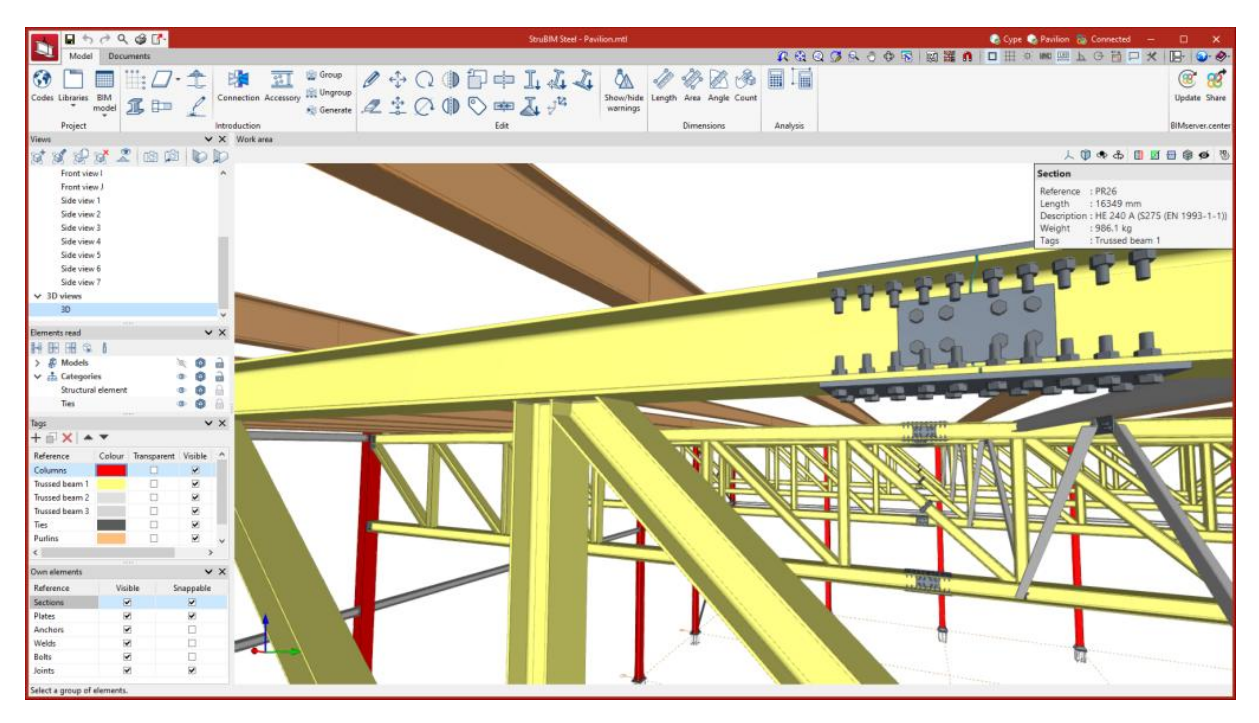

## Określenie cech projektu

|   |                              | ९ 🥩 🔂      |                               | StruBIM Steel - Pavilion.mtl                                                                                                    |                                   |                        | 😪 Cype 🌏 Pavilion 🚷 Connected 🛛 — | • ×              |
|---|------------------------------|------------|-------------------------------|----------------------------------------------------------------------------------------------------|-----------------------------------|------------------------|-----------------------------------|------------------|
| Į | Model De                     | locuments  |                               |                                                                                                    |                                   | R 63 Q 🖉 S 0 🗇 🗟 🗒 🕅 🕅 |                                   | 18* 🕥* 🛷*        |
|   | 😚 🗋 🔳                        | i ≣: ⊿ · : | 1 💦 🔝 🖉 Group                 |                                                                                                    | 1 4 2 3                           |                        |                                   | 38 8             |
|   | Codes Libraries BIM<br>model | <b>1</b> 🗈 | Connection Accessory Generate | $\mathscr{A} \stackrel{*}{\Rightarrow} \bigcirc \bigoplus \bigcirc    \bigcirc   \overset{*}{\Rightarrow} \overset{*}{\Rightarrow} \overset{*}{\Rightarrow} \overset{\text{Show/h}}{\Rightarrow \text{warnin}}$ | ide Length Area Angle Count<br>gs |                        |                                   | Update Share     |
| L | Project                      |            | Introduction                  | Edit                                                                                                    | Dimensions                        | Analysis               |                                   | BIMserver.center |

Na głównym pasku narzędzi, w grupie "Projekt", można zdefiniować następujące dane projektu:

#### Wybór normy używanego w analizie połączenia

Jako alternatywę dla szczegółowego opisu połączeń, które można wykonać w StruBIM Steel, program oferuje użytkownikom również **możliwość analizy połączeń za pomocą CYPE Connect, który współpracuje ze StruBIM Steel**, o ile oba programy są zawarte w licencji. W tym przypadku wybór kodów projektowych dla różnych materiałów projektowych odbywa się z okna "normy".

| Codes                                                 | ×      |
|-------------------------------------------------------|--------|
| Steel Concrete                                        |        |
| Eurocode EN 1993                                      | ~      |
| Partial safety coefficient, 700                       | 1.00   |
| Partial safety coefficient, y <sub>M1</sub>           | 1.00   |
| Partial safety coefficient, YM2                       | 1.25   |
| Partial safety coefficient, $\gamma_{MB}$             | 1.25   |
| Friction coefficient for prestressed bolts            | 0.30   |
| Rotational stiffness                                  | ()     |
| Limiting stiffness factor for moment connections, kb  | 25.00  |
| Limiting stiffness factor for pinned connections, kb' | 0.50   |
|                                                       |        |
|                                                       |        |
|                                                       |        |
|                                                       |        |
|                                                       |        |
|                                                       |        |
|                                                       |        |
|                                                       |        |
| Accept                                                | Cancel |

## Normy dostępne w programie

<u>Klikając na ten link</u> możesz zapoznać się z szeroką gamą kodów zawartych w programach CYPE.

| <b>55</b>             | ⇒Q @31      | <b>*</b>       |            |                 |             |                             |                  | StruBIM Steel - Example_SBSteel.mtl                                                                                                    |                                    | 🔕 Cype 🗞 🚷 Connected 🗕 🗆 🗙 |                         |     |                                       |                  |  |  |
|-----------------------|-------------|----------------|------------|-----------------|-------------|-----------------------------|------------------|----------------------------------------------------------------------------------------------------|------------------------------------|----------------------------|-------------------------|-----|---------------------------------------|------------------|--|--|
| Model                 | Documents   |                |            |                 |             |                             |                  |                                                                                                    |                                    | <u> </u>                   | 0 🗘 🔽 🕅 🚟               | 0 0 |                                       | 1R· 🕥· 🔗·        |  |  |
|                       | <b>.</b>    | / <b>□</b> - ♠ | - 19       | । उत्त व        | Group       |                             | fol de 1         | C. J. J. A. 10 4                                                                                                    | 8 D2 A8 F                          |                            |                         |     |                                       | @ 💅              |  |  |
| Codes Libraries BD    | M           |                | Conne      | ction Accessory | Ungroup     |                             |                  | Show/hide Length A                                                                                                    | ra Anole Count                     |                            |                         |     |                                       | Undate Share     |  |  |
| * mo                  | del 🎵       | þ <i>l</i>     | , conno    |                 | Generate    | Z 🖄 📿 🕕                     | 🐑 🕮 🎽            | varnings variation of the second second sec | en prigre court                    |                            |                         |     |                                       | opane anne       |  |  |
| Project               |             |                |            |                 |             |                             | Edit             | Di                                                                                                    | mensions                           | Analysis                   |                         |     |                                       | BIMserver.center |  |  |
| Views                 |             | Eleme          | nts and ma | terials         | ×           |                             |                  |                                                                                                    |                                    |                            |                         |     |                                       |                  |  |  |
| ಶ್ಶೆಲೇಶ               | Materials   |                |            |                 |             |                             |                  |                                                                                                    |                                    |                            |                         |     | 人 🗊 🗢 🖧 🛄 🔟                           | 🗄 🏟 🏟 🖏          |  |  |
| ✓ Floors              |             |                | 000        |                 |             |                             |                  | Types of steel f                                                                                                    | or sections and plates             |                            |                         |     |                                       |                  |  |  |
| Roof                  | ন           | 1 जि           | A          |                 | - 1.4       |                             |                  |                                                                                                    |                                    |                            |                         |     |                                       |                  |  |  |
| Level 0               |             |                |            | (+ () × ( *     | • • •       |                             |                  |                                                                                                    |                                    |                            |                         |     |                                       |                  |  |  |
| ✓ Elevations          | Classes     |                | _          | Reference       | Description | Modulus of elasticity (MPa) | Poisson's ratio. | Coefficient of thermal expansion (m/(m+*C)                                                                                                    | ) Unit weight (kN/m <sup>3</sup> ) | Yield strength fy (MPa)    | Fracture limit fu (MPa) |     | Resistance depending on the thickness |                  |  |  |
| Front view            | clements    |                | _          | \$235           |             | 210000.000                  | 0.300            | 0.0000120                                                                                                    | 77.009                             | 235.00                     | 360.00                  | 1   |                                       |                  |  |  |
| Front view 1          | - C#        |                |            | 52/5            |             | 210000.000                  | 0.300            | 0.0000120                                                                                                    | 77.009                             | 2/5.00                     | 430.00                  | -   |                                       |                  |  |  |
| Front view 1.         | 1 L         |                | τ          | 5333            |             | 210000.000                  | 0.300            | 0.0000120                                                                                                    | 77.009                             | 450.00                     | 490.00                  | 8   |                                       |                  |  |  |
| Side view A           |             |                |            | \$275M          |             | 210000,000                  | 0.300            | 0.0000120                                                                                                    | 77.009                             | 275.00                     | 430.00                  | 5   |                                       |                  |  |  |
| Side view B           |             | -              |            | \$355M          |             | 210000.000                  | 0.300            | 0.0000120                                                                                                    | 77.009                             | 355.00                     | 470.00                  | 1   |                                       |                  |  |  |
| Side view C           | Accept      |                |            | \$420M          |             | 210000.000                  | 0.300            | 0.0000120                                                                                                    | 77.009                             | 420.00                     | 520.00                  | 1   |                                       |                  |  |  |
| ✓ 3D views            |             |                | _          | \$460M          |             | 210000.000                  | 0.300            | 0.0000120                                                                                                    | 77.009                             | 460.00                     | 540.00                  | 1   |                                       |                  |  |  |
| 30                    |             |                |            | S355 HISTAR®    |             | 210000.000                  | 0.300            | 0.0000120                                                                                                    | 77.009                             | 355.00                     | 470.00                  | 1   |                                       |                  |  |  |
| Providence of         |             |                |            | S460 HISTAR®    |             | 210000.000                  | 0.300            | 0.0000120                                                                                                    | 77.009                             | 460.00                     | 540.00                  | 1   |                                       |                  |  |  |
| Elements read         |             |                | • x        | STEEL/S275-JR   |             | 210000.000                  | 0.300            | 0.0000120                                                                                                    | 77.009                             | 275.00                     | 430.00                  | 1   |                                       |                  |  |  |
| 819 111 111 114 114 1 | )           |                |            | STEEL/8         |             | 210000.000                  | 0.300            | 0.0000120                                                                                                    | 77.009                             | 275.00                     | 430.00                  | 1   |                                       |                  |  |  |
| Models                |             |                |            | STEEL/8.8       |             | 210000.000                  | 0.300            | 0.0000120                                                                                                    | 77.009                             | 275.00                     | 430.00                  | 1   |                                       |                  |  |  |
| a categories          |             | 0.0            |            |                 |             |                             |                  |                                                                                                    |                                    |                            |                         |     |                                       |                  |  |  |
|                       |             |                | _          |                 |             |                             |                  |                                                                                                    |                                    |                            |                         |     |                                       |                  |  |  |
| Tags                  |             |                | ¥ ×        |                 |             |                             |                  |                                                                                                    |                                    |                            |                         |     |                                       |                  |  |  |
| + 🗊 🗙 🔺 🔺             | r           |                |            |                 |             |                             |                  |                                                                                                    |                                    |                            |                         |     |                                       |                  |  |  |
| Reference Colour      | Transparent | Visible Sn     | app ^      |                 |             |                             |                  |                                                                                                    |                                    |                            |                         |     |                                       |                  |  |  |
| Beams 1               |             | 2              | 2          |                 |             |                             |                  |                                                                                                    |                                    |                            |                         |     |                                       |                  |  |  |
| Beams 2               |             | <b>2</b>       | 2          |                 |             |                             |                  |                                                                                                    |                                    |                            |                         |     |                                       |                  |  |  |
| Beams 3               |             | 2              | ~          |                 |             |                             |                  |                                                                                                    |                                    |                            |                         |     |                                       |                  |  |  |
| Coeam                 |             | ×.             | 2.0        |                 |             |                             |                  |                                                                                                    |                                    |                            |                         |     |                                       |                  |  |  |
|                       |             |                | -          |                 |             |                             |                  |                                                                                                    |                                    |                            |                         |     |                                       |                  |  |  |
| Own elements          |             |                | V X        |                 |             |                             |                  |                                                                                                    |                                    |                            |                         |     |                                       |                  |  |  |
| Reference             | Visible     | Snappat        | ble        |                 |             |                             |                  |                                                                                                    |                                    |                            |                         |     |                                       |                  |  |  |
| Sections              | 2           | 2              |            |                 |             |                             |                  |                                                                                                    |                                    |                            |                         |     |                                       |                  |  |  |
| Anthen                | 2           |                |            |                 |             |                             |                  |                                                                                                    |                                    |                            |                         |     |                                       |                  |  |  |
| Webb                  | e<br>9      |                | - 11       |                 |             |                             |                  |                                                                                                    |                                    |                            |                         |     |                                       |                  |  |  |
| Bolts                 |             |                | - 11       |                 |             |                             |                  |                                                                                                    |                                    |                            |                         |     |                                       |                  |  |  |
| Joints                |             |                | _          |                 |             |                             |                  |                                                                                                    |                                    |                            |                         |     |                                       |                  |  |  |
|                       |             |                | - 1        | Accept          |             |                             |                  |                                                                                                    |                                    |                            |                         |     |                                       | Cancel           |  |  |
| Departs and materia   | ale.        |                |            |                 | _           |                             |                  |                                                                                                    |                                    |                            |                         | _   |                                       |                  |  |  |

| <b></b>                                                                                                    | r.                                                                                                    |                             |             | StruBIM Steel - Pavilion.mtl |                          |                         | 🚱 Cype 🗞 P     | avilion 🚷 Connected — 🔲 🗙 |
|----------------------------------------------------------------------------------------------------|----------------------------------------------------------------------------------------------------|-----------------------------|-------------|------------------------------|--------------------------|-------------------------|----------------|---------------------------|
| Model Document                                                                                                    |                                                                                                    |                             |             |                              | 4                        | <u>ଅଲେର୍ଠାରେ ଲୋ</u> ଲା  |                |                           |
| Codes Libraries BIM                                                                                                    |                                                                                                    | nection Accessory 🗟 Ungroup |             |                              | Length Area Angle Count  |                         |                | @ 👸<br>Update Sha         |
| model 🔟                                                                                                    | te 🗶                                                                                                    | 剩 Generati                  | A I 🖉 🖓 🖤   | varnings                     |                          |                         |                |                           |
| Project                                                                                                    | Elements and mat                                                                                            | terials X                   |             | Edit                         | Dimensions Ar            | nalysis                 |                | BiMserver.cer             |
| Views Materials                                                                                                    |                                                                                                    |                             |             |                              |                          |                         |                | 10000000000               |
| Front viev                                                                                                    |                                                                                                    |                             |             |                              | Types of steel for bolts |                         |                |                           |
| Front view                                                                                                    |                                                                                                    |                             |             |                              | types of steelines books |                         |                | U 1                       |
| Side view                                                                                                    |                                                                                                    | Reference                   | Description | Modulus of elasticity (MPa)  | Vield strength fy (MPa)  | Fracture limit fu (MPa) | Material - Nut | Material - Washer         |
| Side view Elements                                                                                                    |                                                                                                    | 4.6                         | 46          | 210000.000                   | 240.00                   | 400.00                  | 4              | 200 HV                    |
| Side view                                                                                                    |                                                                                                    | 4.8                         | 4.8         | 210000.000                   | 320.00                   | 400.00                  | 4              | 200 HV                    |
| Side view T                                                                                                    |                                                                                                    | 5.6                         | 5.6         | 210000.000                   | 300.00                   | 500.00                  | 5              | 200 HV                    |
| Side view                                                                                                    |                                                                                                    | 5.8                         | 5.8         | 210000.000                   | 400.00                   | 500.00                  | 5              | 200 HV                    |
| Side view                                                                                                    |                                                                                                    | 6.8                         | 6.8         | 210000.000                   | 480.00                   | 600.00                  | 6              | 200 HV                    |
| ✓ 3D views Accept                                                                                                    |                                                                                                    | 8.8                         | 8.8         | 210000.000                   | 640.00                   | 800.00                  | 8              | 200 HV                    |
| 30                                                                                                    |                                                                                                    | 10.9                        | 10.9        | 210000.000                   | 900.00                   | 1000.00                 | 10             | 300 HV                    |
| A moores      A conserved      A conserved      A co | v X  aparent Vaible      v X  aparent Vaible      v X  aparent Vaible      v X  svapable      v X  svapable |                             |             |                              |                          |                         |                |                           |
| Sections 🕑                                                                                                    | 2 and a second                                                                                              |                             |             |                              |                          |                         |                |                           |
| Plates 🕑                                                                                                    | 2                                                                                                    |                             |             |                              |                          |                         |                |                           |
| Anchors 🕑                                                                                                    |                                                                                                    |                             |             |                              |                          |                         |                |                           |
| Welds 🗹                                                                                                    |                                                                                                    |                             |             |                              |                          |                         |                |                           |
| Bolts 🗹                                                                                                    |                                                                                                    | L town                      |             |                              |                          |                         |                | Count                     |
| Joints 🗹                                                                                                    | 2                                                                                                    | Accept                      |             |                              |                          |                         |                | Cancel                    |
| Elements and materials                                                                                                    |                                                                                                    |                             |             |                              |                          |                         |                |                           |

StruBIM Steel pozwala na zapisanie charakterystyk materiałów użytych w projekcie za pośrednictwem następujących bibliotek:

### Biblioteka materiałów

StruBIM Steel umożliwia zapisanie charakterystyk materiałów używanych w projekcie poprzez następujące biblioteki:

### Rodzaje stali dla profili i blach

Stal używana do produkcji profili i blach może zostać zapisana w bibliotece programu poprzez wprowadzenie: oznaczenia, opisu, modułu sprężystości, współczynnika Poissona, współczynnika rozszerzalności cieplnej, ciężaru objętościowego, granicy plastyczności oraz wytrzymałości na rozciąganie. Można również określić kryteria wytrzymałościowe zależne od grubości materiału.

#### Rodzaje stali dla śrub

Stal wykorzystywana w śrubach może zostać zapisana poprzez podanie tych samych właściwości jak wyżej. Można także szczegółowo określić materiały nakrętek i podkładek.

#### Rodzaje stali dla kotew

Stal dla kotew można również wprowadzić do biblioteki, uwzględniając wspomniane wcześniej właściwości oraz materiały nakrętek i podkładek.

#### Rodzaje betonu

Rodzaje betonu użytego w projekcie można zapisać, wprowadzając: oznaczenie, opis, wytrzymałość na ściskanie, odkształcenie przy maksymalnym naprężeniu oraz graniczne odkształcenie betonu.

| <b>.</b> • •                                                                            | A 🔇          | <b>1</b>        |                    |             | StruBIM Steel - Pavilion.mtl |                          |                         | 🜏 Cype 💊       | Pavilion 🚷 Connected | h  |
|-----------------------------------------------------------------------------------------|--------------|-----------------|--------------------|-------------|------------------------------|--------------------------|-------------------------|----------------|----------------------|----|
| Model                                                                                   | Documents    |                 |                    |             |                              | <u> </u>                 | K 🕄 Q 🖵 S 🖉 🖗 🗟 🕅       | ) 🚟 🐧 🗖 🖽 🗐 I  | ■ 🖾 L O 🛅 I          | -  |
| Codes Libraries                                                                         | BIM T        |                 | nnection Accessory |             |                              | Length Area Angle Count  |                         |                |                      |    |
| Desired                                                                                 |              | <u> </u>        | Ki Generat         |             | V A V Wannings               | Dimensiona               | shair                   |                |                      |    |
| Views                                                                                   | Materials    | Elements and m  | rterials X         |             | Edit                         | Dimensions Ana           | alysis                  |                | 人口《西                 |    |
| Front view<br>Front view<br>Side view                                                   |              |                 | + ₽ ×   ▲ ▼   ♦    |             |                              | Types of steel for bolts |                         |                |                      |    |
| Side view                                                                               | Elements     |                 | Reference          | Description | Modulus of elasticity (MPa)  | Yield strength fy (MPa)  | Fracture limit fu (MPa) | Material - Nut | Material - V         | Va |
| Side view                                                                               |              |                 | 4.6                | 4.6         | 210000.000                   | 240.00                   | 400.00                  | 4              | 200 HV               |    |
| Side view                                                                               |              |                 | 4.8                | 4.8         | 210000.000                   | 320.00                   | 400.00                  | 4              | 200 HV               |    |
| Side view                                                                               |              |                 | 5.6                | 5.6         | 21000.000                    | 300.00                   | 500.00                  | 5              | 200 HV               |    |
| Side view                                                                               |              |                 | 5.8                | 5.8         | 210000.000                   | 400.00                   | 500.00                  | 5              | 200 HV               |    |
| ✓ 3D views                                                                              | Accent       |                 | 8.8                | 8.8         | 21000.000                    | 480.00                   | 800.00                  | 8              | 200 HV               |    |
| 3D                                                                                      | necept       |                 | 10.9               | 10.9        | 21000.000                    | 900.00                   | 1000.00                 | 10             | 300 HV               |    |
| Ties Tags Feference Columns Trussed beam 1 Trussed beam 2 Trussed beam 3 Ties Purlins < | Colour Trans | sparent Visible |                    |             |                              |                          |                         |                |                      |    |
| Own elements                                                                            |              | • ×             |                    |             |                              |                          |                         |                |                      |    |
| Reference                                                                               | Visible      | Snappable       |                    |             |                              |                          |                         |                |                      |    |
| Sections                                                                                | ×            |                 |                    |             |                              |                          |                         |                |                      |    |
| Anchore                                                                                 | 2            | ×               |                    |             |                              |                          |                         |                |                      |    |
| Welds                                                                                   | ~            |                 |                    |             |                              |                          |                         |                |                      |    |
| Bolts                                                                                   | ¥            |                 |                    |             |                              |                          |                         |                |                      |    |
| Joints                                                                                  |              |                 | Accept             |             |                              |                          |                         |                |                      |    |
| Elements and mat                                                                        | erials       |                 |                    |             |                              |                          |                         |                |                      | -  |

|                           | 0 14        | 2           |             |                |             |                                      |                      | StruBIM Steel - Example SBSteel  |                              | 🗭 Cripe 🐟 🙉 Connected — 🔲 🗙 |                         |                         |                                       |                        |  |
|---------------------------|-------------|-------------|-------------|----------------|-------------|--------------------------------------|----------------------|----------------------------------|------------------------------|-----------------------------|-------------------------|-------------------------|---------------------------------------|------------------------|--|
| And a later               | Descurate   |             |             |                |             |                                      |                      |                                  |                              | 0                           | <b>A A A A</b>          |                         |                                       |                        |  |
| Model                     | Documents   |             |             |                |             |                                      |                      |                                  | 0 0 0                        | *                           |                         | 0.46.40.169119981199811 |                                       | I III.   <b>○</b> . ♥. |  |
| 59 🗆 🔳                    | I III: /    | □ - 1       |             | 88             | Croup Group | $\mathscr{O} \Leftrightarrow \Omega$ | )问由)                 | hali di 🔿                        | 1 D R                        | %} \₩                       |                         |                         |                                       | 8 🕺                    |  |
| Codes Libraries BIN       | M           |             | Connec      | tion Accessory | 😫 Ungroup   | - + ~ 4                              |                      | Show/hide                        | Length Area Angle C          | ount                        |                         |                         |                                       | Update Share           |  |
| * mod                     | del 🔟       | te 🦿        |             | ,              | 😪 Generate  | ₫ ‡ (^ (                             | ) ° 💷 🖌              | warnings                         |                              |                             |                         |                         |                                       |                        |  |
| Project                   |             |             |             |                |             |                                      | Edit                 |                                  | Dimensions                   | Anal                        | lvsis                   |                         |                                       | BIMserver.center       |  |
| Views                     |             | Elemen      | its and mat | erials         | ×           |                                      |                      |                                  |                              |                             |                         |                         |                                       |                        |  |
| ್ ೆ ಲಿ ಶಿ                 | Material    | s           |             |                |             |                                      |                      |                                  |                              |                             |                         |                         | 人 🗊 🗢 🖨 🔳 🗾                           | <b>= () ()</b>         |  |
| ✓ Floors                  |             |             |             |                |             |                                      |                      |                                  | pes of steel for sections an | d plates                    |                         |                         |                                       |                        |  |
| Roof                      |             |             |             |                |             |                                      |                      |                                  |                              |                             |                         |                         |                                       |                        |  |
| Level 0                   |             | •           | 66          | + •• × •       | • • •       |                                      |                      |                                  |                              |                             |                         |                         |                                       |                        |  |
| ✓ Elevations              |             |             |             | Reference      | Description | Modulus of elasticity (M             | Pa) Poisson's ratio. | Coefficient of thermal expansion | on (m/(m·*C)) Unit weig      | it (kN/m²) Y                | field strength fy (MPa) | Fracture limit fu (MPa) | Resistance depending on the thickness |                        |  |
| Front view                | Element     | 5           | _           | \$235          |             | 210000.000                           | 0.300                | 0.0000120                        | 77.                          | 009                         | 235.00                  | 360.00                  | 9                                     |                        |  |
| Front view 1              |             |             |             | \$275          |             | 210000.000                           | 0.300                | 0.0000120                        | 77.                          | 009                         | 275.00                  | 430.00                  | 9                                     |                        |  |
| Front view 1.             | 1 I I       | B-m         | ÎÎ          | \$355          |             | 210000.000                           | 0.300                | 0.0000120                        | 77.                          | 009                         | 355.00                  | 490.00                  | 9                                     |                        |  |
| Front view 2              |             |             | L           | \$450          |             | 210000.000                           | 0.300                | 0.0000120                        | 77.                          | 009                         | 450.00                  | 550.00                  | 9                                     |                        |  |
| Side view A               |             |             |             | \$275M         |             | 210000.000                           | 0.300                | 0.0000120                        | 77.                          | 09                          | 275.00                  | 430.00                  | 9                                     |                        |  |
| Side view B               | Accept      | :           |             | \$355M         |             | 210000.000                           | 0.300                | 0.0000120                        | 77.                          | 009                         | 355.00                  | 470.00                  | 1                                     |                        |  |
| Side view C               |             | _           | _           | \$420M         |             | 210000.000                           | 0.300                | 0.0000120                        | 77.                          | 009                         | 420.00                  | 520.00                  | 1                                     |                        |  |
| ✓ 3D views                |             |             | - 1         | \$460M         |             | 210000.000                           | 0.300                | 0.0000120                        | 77.                          | 009                         | 460.00                  | 540.00                  | · · · · · · · · · · · · · · · · · · · |                        |  |
| 3D                        |             |             | _           | S355 HISTAR®   |             | 210000.000                           | 0.300                | 0.0000120                        | 77.                          | 009                         | 355.00                  | 470.00                  |                                       |                        |  |
| Elements read             |             |             | × ×         | S460 HISTAR®   |             | 210000.000                           | 0.300                | 0.0000120                        | 77.                          | 009                         | 450.00                  | 540.00                  |                                       |                        |  |
| 8.8 00 00 0 8             |             |             |             | STEEL/S275-JR  |             | 210000.000                           | 0.300                | 0.0000120                        | 77.                          | 09                          | 275.00                  | 430.00                  |                                       |                        |  |
| 10 00 00 00 0             |             | - 0         |             | STEEL/8        |             | 210000.000                           | 0.300                | 0.0000120                        | 77.                          | 109                         | 275.00                  | 430.00                  |                                       |                        |  |
| Models                    |             |             |             | STEEL/8.8      |             | 210000.000                           | 0.300                | 0.0000120                        | 11.                          | 109                         | 275.00                  | 430.00                  | /                                     |                        |  |
| 338 Categories            |             | · •         |             |                |             |                                      |                      |                                  |                              |                             |                         |                         |                                       |                        |  |
|                           |             |             | - 1         |                |             |                                      |                      |                                  |                              |                             |                         |                         |                                       |                        |  |
| Tags                      |             |             | ××          |                |             |                                      |                      |                                  |                              |                             |                         |                         |                                       |                        |  |
| + 🗊 🗙 🔺 🔻                 | ,           |             |             |                |             |                                      |                      |                                  |                              |                             |                         |                         |                                       |                        |  |
| Reference Colour          | Transparent | Visible Snz | 100 A       |                |             |                                      |                      |                                  |                              |                             |                         |                         |                                       |                        |  |
| Reams 1                   |             | 2           |             |                |             |                                      |                      |                                  |                              |                             |                         |                         |                                       |                        |  |
| Beams 2                   |             | <b>V</b>    | -           |                |             |                                      |                      |                                  |                              |                             |                         |                         |                                       |                        |  |
| Beams 3                   |             |             | -           |                |             |                                      |                      |                                  |                              |                             |                         |                         |                                       |                        |  |
| Cbeam                     |             | •           | <b>v</b> .  |                |             |                                      |                      |                                  |                              |                             |                         |                         |                                       |                        |  |
| <                         |             |             | >           |                |             |                                      |                      |                                  |                              |                             |                         |                         |                                       |                        |  |
| Own elements              |             |             | v x         |                |             |                                      |                      |                                  |                              |                             |                         |                         |                                       |                        |  |
| Reference                 | Visible     | Snappabl    | le          |                |             |                                      |                      |                                  |                              |                             |                         |                         |                                       |                        |  |
| Sections                  |             |             |             |                |             |                                      |                      |                                  |                              |                             |                         |                         |                                       |                        |  |
| Plates                    |             |             |             |                |             |                                      |                      |                                  |                              |                             |                         |                         |                                       |                        |  |
| Anchors                   | •           |             |             |                |             |                                      |                      |                                  |                              |                             |                         |                         |                                       |                        |  |
| Welds                     |             |             |             |                |             |                                      |                      |                                  |                              |                             |                         |                         |                                       |                        |  |
| Bolts                     |             |             |             |                |             |                                      |                      |                                  |                              |                             |                         |                         |                                       |                        |  |
| Joints                    | •           |             |             |                |             |                                      |                      |                                  |                              |                             |                         |                         |                                       |                        |  |
|                           |             |             |             | Accept         |             |                                      |                      |                                  |                              |                             |                         |                         |                                       | Cancel                 |  |
| Elements and material     | de          |             |             | -              |             |                                      |                      |                                  |                              | -                           |                         |                         |                                       |                        |  |
| contractions and material |             |             |             |                |             |                                      |                      |                                  |                              |                             |                         |                         |                                       |                        |  |

#### Biblioteka elementów

StruBIM Steel pozwala na zapisanie charakterystyk elementów projektu w bibliotekach:

#### Biblioteka przekrojów

Biblioteka przekrojów stalowych umożliwia wprowadzenie profili walcowanych, spawanych, zimnogiętych i rurowych. Można je wprowadzić ręcznie lub skorzystać z rozbudowanej biblioteki zawierającej przekroje według norm wielu krajów.

**Uwaga:** Jeżeli użytkownik importuje model z CYPECAD lub CYPE 3D, przekroje zostaną automatycznie dodane do biblioteki projektu, jeśli są zgodne z programem.

#### Biblioteka śrub

Biblioteka śrub pozwala na zapisanie serii śrub o różnych cechach geometrycznych. Dla każdej serii można określić oznaczenie, obecność kontrnakrętki, sprężystość oraz liczbę podkładek.

#### Biblioteka kotew osadzanych

Umożliwia zapisanie kotew o różnych parametrach geometrycznych — również według norm wielu krajów.

#### **Biblioteka elektrod**

Pozwala na zapisanie elektrod z uwzględnieniem oznaczenia i wytrzymałości. Dane można wprowadzać ręcznie lub pobrać z biblioteki typów elektrod.

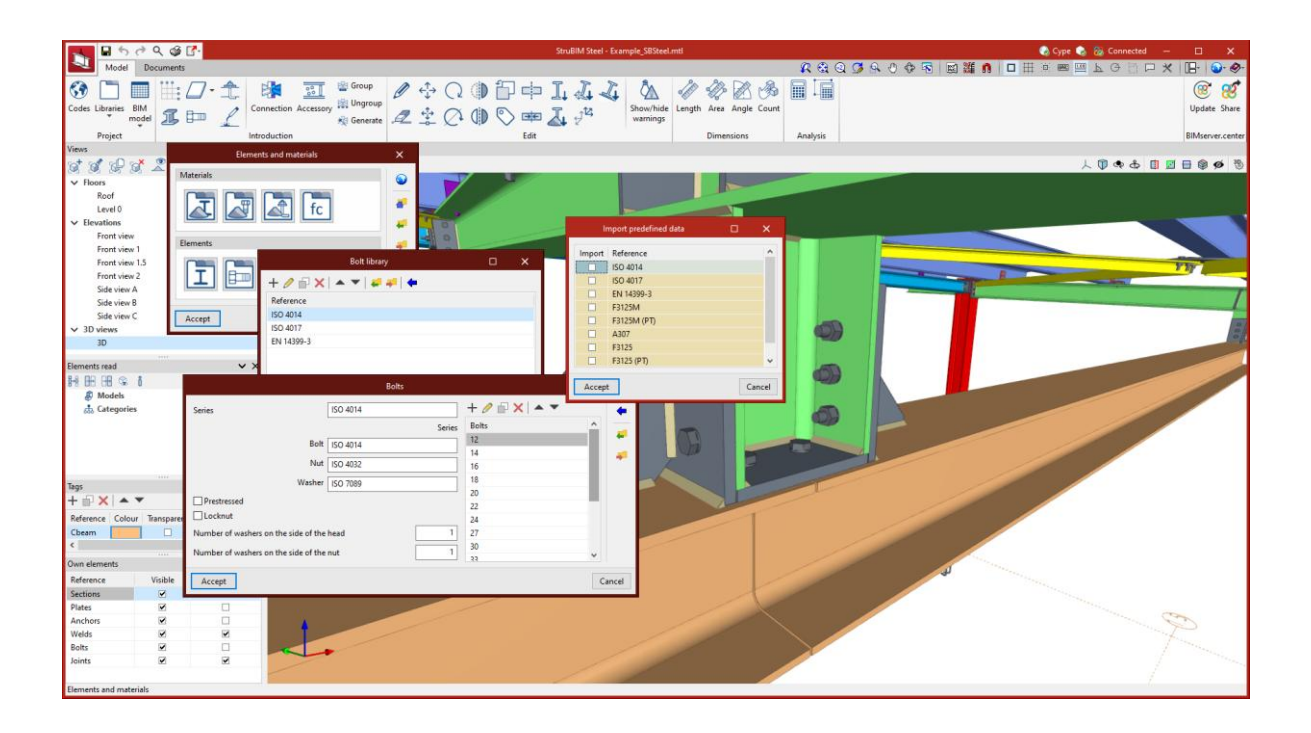

| 🔣 🖬 to 🕫 Q 🥥 🗗                                                                            | StruBIM Steel - Example_S8Steel.mti                                               | 🌏 Cype 🍫 🚷 Connected 🗕 🗆 🗙               |
|-------------------------------------------------------------------------------------------|-----------------------------------------------------------------------------------|------------------------------------------|
| Model Documents                                                                           | ρ. Ω.                                                                             | Q ໕ & 0 ∲ ≅ 📾 🚟 fi 🗖 ⊞ 🗑 📟 🖳 Ь ⊕ 🖯 🛏 🕑 🧇 |
| Codes Libraries BIM<br>Project Project                                                    | © Group<br>y ⊇ Ungroup<br>A Generation<br>Z 2 2 0 0 0 0 0 0 0 0 0 0 0 0 0 0 0 0 0 | © 20<br>Update Share<br>BMderve.conter   |
| V Flores<br>Red<br>Level 0<br>Front view<br>Front view<br>Front view<br>Sode view 2<br>30 | Retende liberary                                                                  |                                          |
| Elements read                                                                             | - 35<br>- 42                                                                      |                                          |
| Tags A X                                                                                  |                                                                                   |                                          |
| Own elements VX                                                                           | Accept                                                                            |                                          |
| Reference Visible Snappable                                                               |                                                                                   |                                          |
| Plates                                                                                    |                                                                                   |                                          |
| Anchors 🗹 🗆                                                                               |                                                                                   |                                          |
| Welds 💌                                                                                   |                                                                                   |                                          |
| Bolts                                                                                     |                                                                                   |                                          |
| Joints M M                                                                                |                                                                                   |                                          |
| Elements and materials                                                                    |                                                                                   |                                          |

#### Biblioteka węzłów

Węzły pomiędzy elementami konstrukcyjnymi można zapisać lokalnie i wykorzystać ponownie w innych projektach. Biblioteka ta jest zgodna z programem CYPE Connect.

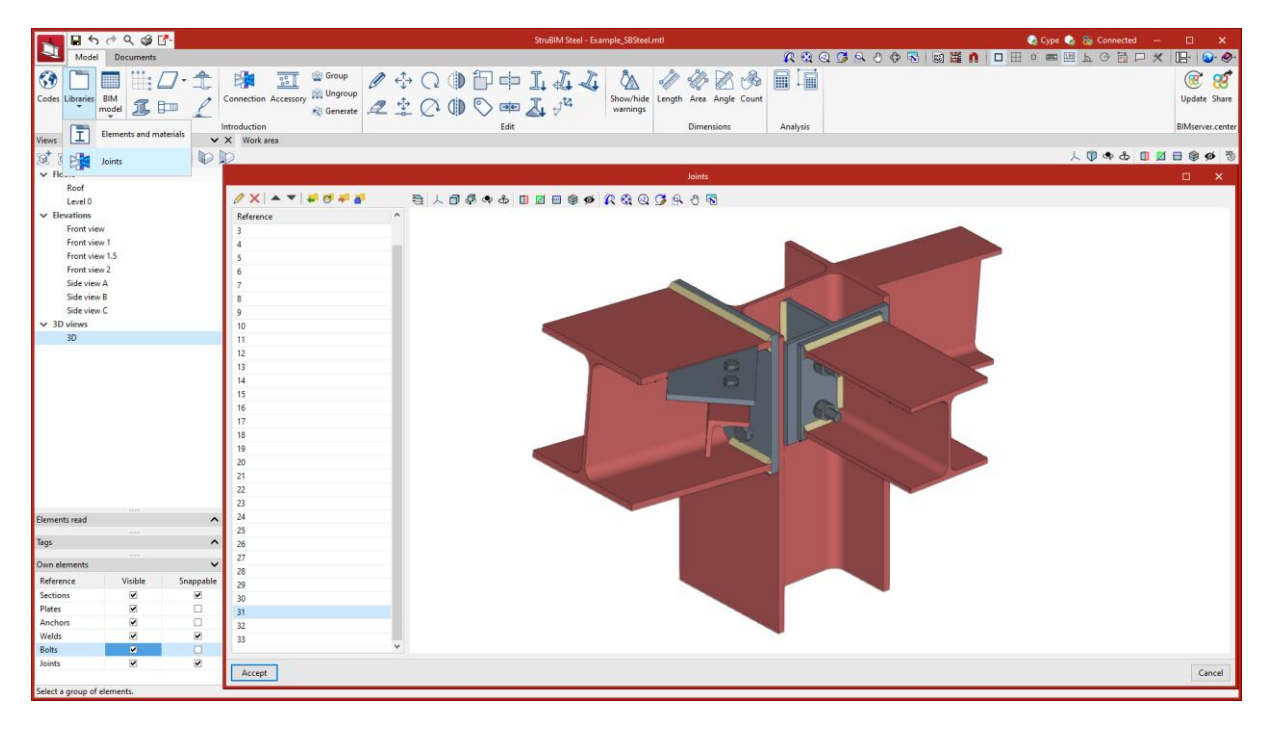

## Wprowadzanie elementów

W zakładce "Wprowadzenie" na pasku narzędzi znajdują się funkcje modelowania i tworzenia połączeń:

| A 9600                       | ९ 🧉 🗗    |                     |              |                                       |       |                       | StruBIM St | eel - Pavi | lion.mtl              |        |          |           |          |          |     |     | 😪 Сур | e 🎲 Pavilion |      |       |           | ×      |
|------------------------------|----------|---------------------|--------------|---------------------------------------|-------|-----------------------|------------|------------|-----------------------|--------|----------|-----------|----------|----------|-----|-----|-------|--------------|------|-------|-----------|--------|
| Model Do                     | ocuments |                     |              |                                       |       |                       |            |            |                       |        |          |           | R @ (    | ରୁ 🧭 🔍 🖉 | ♦ 🕏 | 回識の | 日田    | 0 8 9        | LO E | I P X | 18. 9     | • @-   |
| 🛞 🗋 🔳                        | ⅲ□・兌     | 1                   | Group        | $ \mathscr{O} \xleftarrow{\uparrow} $ | Q (1) | 1<br>1<br>1<br>1<br>1 | I. L       | 1          | Â                     | o feel | 10       | 3 3       |          |          |     |     |       |              |      |       | ()        | 8      |
| Codes Libraries BIM<br>model | I 🖿 🟒    | Connection Accessor | ry 🙀 Ongroup | 1 1                                   | Q D   | 🔊 🗰                   | I 12       |            | Show/hide<br>warnings | Length | Area Ar  | gle Count |          |          |     |     |       |              |      |       | Update    | Share  |
| Project                      |          | Introduction        |              |                                       |       | Edit                  |            |            |                       |        | Dimensio | ns        | Analysis |          |     |     |       |              |      |       | BIMserver | center |

#### Siatka

Siatki to linie odniesienia ułatwiające modelowanie geometryczne. Można je wykorzystać do rysowania elementów, z możliwością przyciągania do nich. Przydają się zwłaszcza przy projektach tworzonych od zera w StruBIM Steel.

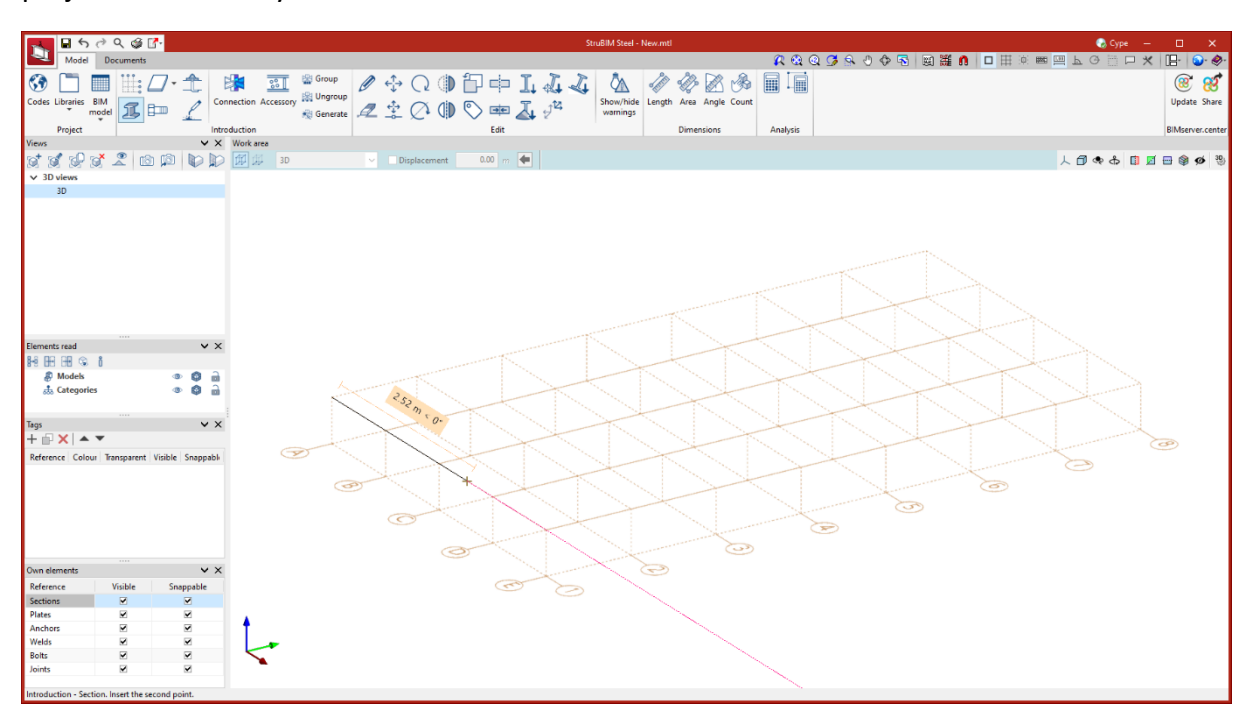

## Modelowanie konstrukcji

#### Wprowadzanie przekrojów

Należy Wybierać typ przekroju, materiał i geometrię oraz jego położenie, wyrównanie (lewe, środek, prawe), a także obrót i przesunięcia.

|                                                                                                    | 🤊 Q 🎯 🚺           |                                            |
|----------------------------------------------------------------------------------------------------|-------------------|--------------------------------------------|
| Model                                                                                                    | Documents         |                                            |
| Codes Libraries E<br>Project                                                                                                    |                   | - 1<br>L<br>Intro                          |
| Views                                                                                                    | × 00              | ¥ X                                        |
| 3D steves     3D     30     30     30     30     30     30     30     30     30     30     30     30     30     30     30     30     30     30     30     30     30     30     30     30     30     30     30     30     30     30     30     30     30     30     30     30     30     30     30     30     30     30     30     30     30     30     30     30     30     30     30     30     30     30     30     30     30     30     30     30     30     30     30     30     30     30     30     30     30     30     30     30     30     30     30     30     30     30     30     30     30     30     30     30     30     30     30     30     30     30     30     30     30     30     30     30     30     30     30     30     30     30     30     30     30     30     30     30     30     30     30     30     30     30     30     30     30     30     30     30     30     30     30     30     30     30     30     30     30     30     30     30     30     30     30     30     30     30     30     30     30     30     30     30     30     30     30     30     30     30     30     30     30     30     30     30     30     30     30     30     30     30     30     30     30     30     30     30     30     30     30     30     30     30     30     30     30     30     30     30     30     30     30     30     30     30     30     30     30     30     30     30     30     30     30     30     30     30     30     30     30     30     30     30     30     30     30     30     30     30     30     30     30     30     30     30     30     30     30     30     30     30     30     30     30     30     30     30     30     30     30     30     30     30     30     30     30     30     30     30     30     30     30     30     30     30     30     30     30     30     30     30     30     30     30     30     30     30     30     30     30     30     30     30     30     30     30     30     30     30     30     30     30     30     30     30     30     30     30     30     30     30     30     30     30     30     30     30     30 | Transporent Visit | V X<br>O O O<br>V X<br>V X<br>Ie Snappable |
| 0                                                                                                    |                   |                                            |
| Reference                                                                                                    | Visible           | V X<br>Spannable                           |
| Sections                                                                                                    |                   |                                            |
| lates                                                                                                    | ₹                 | ¥.                                         |
| Inchor                                                                                                    |                   |                                            |
| -incline is                                                                                                    |                   |                                            |
| Welds                                                                                                    | ¥                 | 2                                          |
| Welds<br>Bolts                                                                                                    | ~                 | 2                                          |

#### Wprowadzanie blach

Płyty można modelować na dwa sposoby:

Aby wprowadzić **płyty wielokątne** wystarczy wprowadzić punkty wierzchołkowe tworzące wielokąt płyty.

Aby wprowadzić kształt **płyty okrągłej** wystarczy wpisać promień płyty.

Po zdefiniowaniu geometrii płyty należy ustalić grubość i materiał elementu.

Uwaga: Pomocne są narzędzia do przyciągania, siatek, tryb orto, śledzenie biegunowe itp.

| Indef       Decument       Image: Second plate         Indef       Image: Second plate       Image: Second plate         Indef       Image: Second plate       Image: Second plate         Indef       Image: Second plate       Image: Second plate         Indef       Image: Second plate       Image: Second plate         Indef       Image: Second plate       Image: Second plate         Indef       Image: Second plate       Image: Second plate         Image: Second plate       Image: Second plate       Image: Second plate         Image: Second plate       Image: Second plate       Image: Second plate         Image: Second plate       Image: Second plate       Image: Second plate         Image: Second plate       Image: Second plate       Image: Second plate         Image: Second plate       Image: Second plate       Image: Second plate         Image: Second plate       Image: Second plate       Image: Second plate         Image: Second plate       Image: Second plate       Image: Second plate         Image: Second plate       Image: Second plate       Image: Second plate         Image: Second plate       Image: Second plate       Image: Second plate         Image: Second plate       Image: Second plate       Image: Second plate         Image: Second pl                                                                                                    |
|----------------------------------------------------------------------------------------------------|
| Relation   Relation   Relat                                                                                                    |
| 30 stores<br>30<br>30<br>10<br>10<br>10<br>10<br>10<br>10<br>10<br>10<br>10<br>1                                                                                                    |
| Image: State of the second of the second of the |
| B: :::::::::::::::::::::::::::::::::::                                                                                                    |
|                                                                                                    |

#### Wprowadzanie śrub

Aby wprowadzić śrubę, należy wybrać materiał geometrię, nakrętki, przeciwnakrętki i podkładki. Można również określić miejsce wykonania, wybierając pomiędzy "Na miejscu" i "W warsztacie".

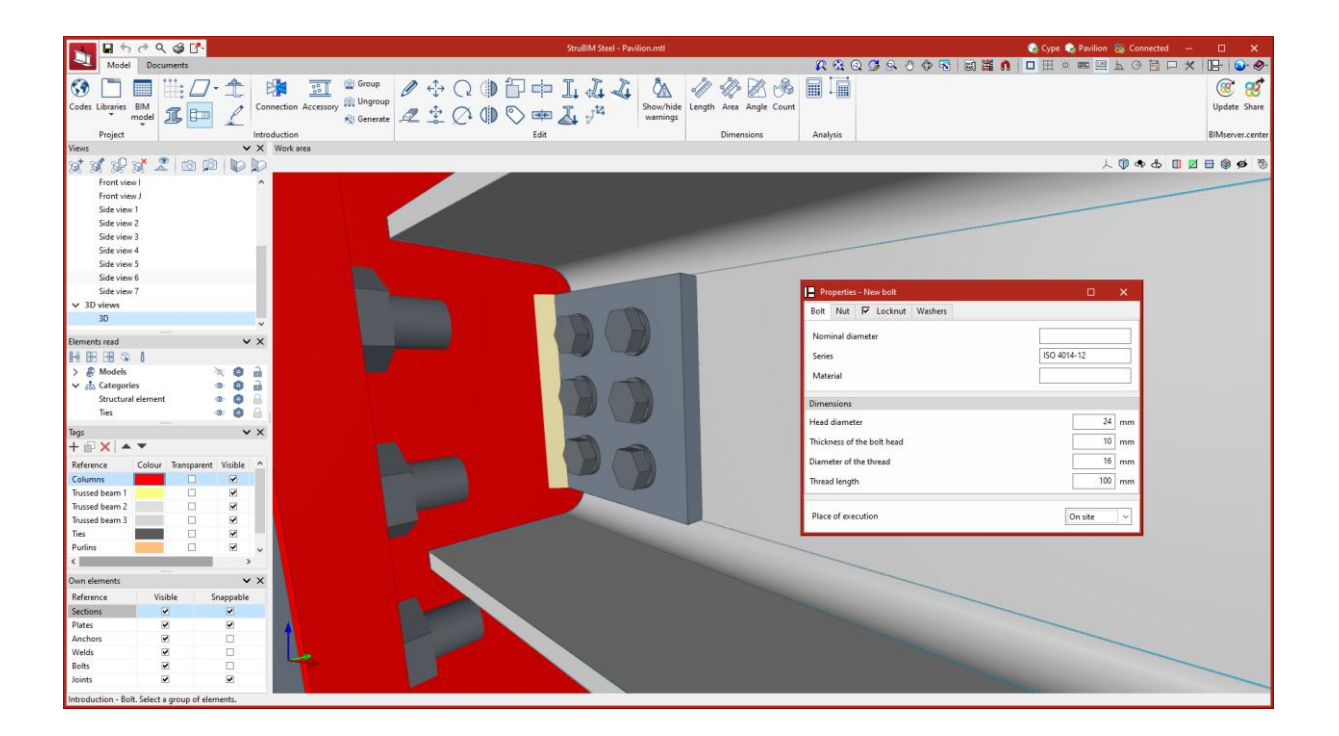

#### Wprowadzanie kotew

Podobnie jak śruby

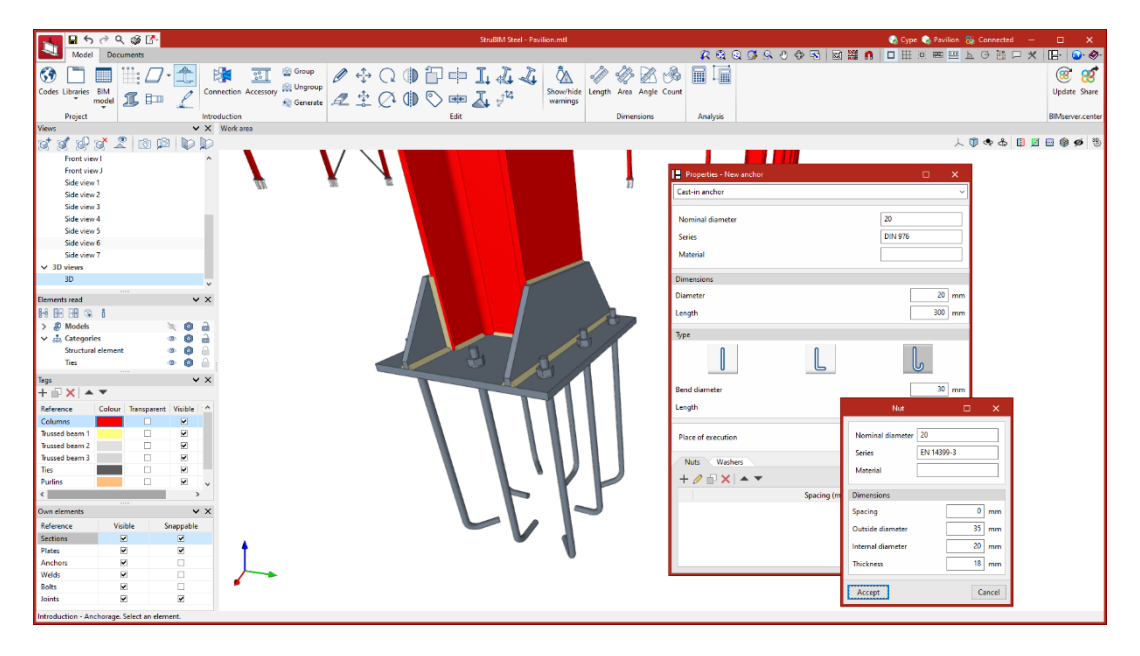

#### Wprowadzanie spoin

Aby wprowadzić spoiny, użytkownicy muszą wybrać dwa lub więcej elementów do spawania, a następnie narysować linię wskazującą położenie spoiny pachwinowej. W oknie konfiguracji spawania definiowane są różne charakterystyki spoiny, wybierając właściwości geometryczne, rodzaj materiału, rodzaj powierzchni i rodzaj reprezentacji graficznej dla każdej strony. Miejsce wykonania można również zdefiniować, wybierając pomiędzy "Na miejscu" i "W warsztacie".

**Najlepsza praktyka:** Używaj narzędzia "Połączenia" do łączenia prętów. Narzędzia do śrub, blach, spoin i kotew traktuj jako uzupełniające.

| <b>₩</b> ♥ ? ♥ ♥           | <u> </u>       |                          |                                 | StruBIM    | Steel - Pavilion.mtl |                         |                                   | 🛃 Суре              | Sonected -                  |
|----------------------------|----------------|--------------------------|---------------------------------|------------|----------------------|-------------------------|-----------------------------------|---------------------|-----------------------------|
| Model Documents            |                |                          |                                 |            |                      |                         | R & Q 🖉 & O 🕸 🛛                   | 周 雛 🐧 🗖 🎞           | 0 📾 🖼 F G 🛃 🗅 :             |
| ۰ 📰 📰 🚯                    | 🛛 • 🏦 🛭 🕸      | 😚 🔛 🔛 🖓 Group            | $\mathscr{O} \oplus \mathbb{Q}$ | ) 🗇 中 I. J | i Zi 🖏               | 1 1 1 1 13              |                                   |                     |                             |
| des Libraries BIM 🚙        | Connec         | tion Accessory 🙀 Ungroup | - + C                           |            | Show/hide            | Length Area Angle Count |                                   |                     |                             |
| * model 🔟                  | E 🦉            | 😤 Generate               | Z I (^ (                        | 11 🔿 📼 🖓 ⅔ | warnings             |                         |                                   |                     |                             |
| Project                    | Introduc       | tion                     |                                 | Edit       |                      | Dimensions              | Analysis                          |                     |                             |
| tws                        | ✓ X W          | ork area                 |                                 |            |                      |                         |                                   |                     |                             |
| [ 0[ 0] 0] 📈 🛛             | a 📭   🗈 🕼 📑    | *                        |                                 |            |                      |                         |                                   |                     | 人口会合口                       |
| Front view I               | ^ 💭            |                          |                                 |            |                      |                         |                                   |                     |                             |
| Front view J               |                | AT-TA                    |                                 |            |                      |                         |                                   |                     | E                           |
| Side view 1                |                |                          |                                 |            |                      |                         |                                   |                     |                             |
| Side view 2<br>Side view 2 |                |                          |                                 |            |                      |                         | New weld                          |                     |                             |
| Side view 4                |                |                          |                                 |            |                      |                         |                                   |                     | -                           |
| Side view 5                |                |                          |                                 |            |                      | i Size 1                |                                   | ⊠ Size 2            |                             |
| Side view 6                |                |                          |                                 |            | N                    | Type                    | N v                               | Type                |                             |
| Side view 7                |                |                          |                                 |            | <u> </u>             | /                       |                                   |                     |                             |
| 3D views                   |                |                          |                                 |            |                      | Throat thickness        | 4 mm                              | Throat thickness    |                             |
| 3U                         | ~              |                          |                                 |            |                      | Angle                   | 45.0 *                            | Angle               | 4                           |
| nents read                 | ××             |                          |                                 |            |                      |                         |                                   |                     |                             |
| 88 88 98 8                 |                |                          |                                 |            |                      |                         |                                   |                     |                             |
| Models                     | 🔌 😫 🔒          |                          |                                 |            |                      |                         |                                   |                     |                             |
| 🚓 Categories               | • Ø 🔒          |                          |                                 |            |                      | ( day                   |                                   | Code as             |                             |
| Structural element         | • • •          |                          |                                 |            |                      | Sunace                  | Concave ~                         | Surrace             | Concave                     |
| lies                       | • • •          |                          |                                 |            |                      | Weld representation     | Depending on the type of chord $$ | Weld representation | Depending on the type of ch |
| js                         | ✓ ×            |                          |                                 |            |                      | Length                  | Automatic ~                       | Length              | Automatic                   |
| 🗊 🗙 🔺 🔻                    |                |                          |                                 |            |                      |                         |                                   |                     |                             |
| ference Colour Trans       | parent Visible |                          |                                 |            |                      |                         |                                   |                     |                             |
| olumns 📃 🛛                 |                |                          |                                 |            |                      |                         | 🥜 Edit geometry                   |                     | 🥖 Edit geometry             |
| issed beam 1               |                |                          |                                 |            |                      |                         |                                   |                     | - · ·                       |
| ssed beam 2                |                |                          |                                 |            |                      | Annotations             |                                   |                     |                             |
| s                          |                |                          |                                 |            |                      |                         |                                   |                     |                             |
| rlins                      |                |                          |                                 |            |                      |                         |                                   |                     |                             |
|                            | >              |                          |                                 |            |                      | 4                       |                                   |                     |                             |
| in elements                | • ×            |                          |                                 |            |                      |                         |                                   |                     |                             |
| ference Visible            | Snappable      |                          |                                 |            |                      |                         |                                   |                     |                             |
| ctions 🗹                   | 2              |                          |                                 |            |                      | Perimeter               |                                   |                     |                             |
| stes 🗹                     |                | +                        |                                 |            |                      | Place of execution      |                                   |                     | At wor                      |
| ichors 🗹                   | ×              |                          |                                 |            |                      |                         |                                   |                     |                             |
| -14-                       | ¥              |                          |                                 |            |                      | ( and )                 |                                   |                     |                             |
| eids 💌                     |                |                          |                                 |            |                      | ALCEPT                  |                                   |                     |                             |

## Modelowanie, analiza i graficzna informacja o połączeniach

### Rodzaje połączeń

StruBIM Steel oferuje szeroką gamę połączeń między profilami, wśród których znajdują się m.in.:

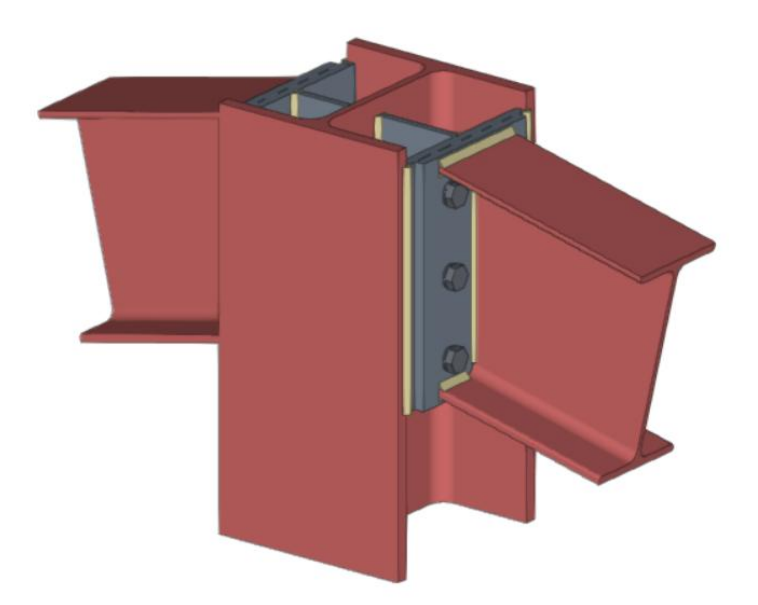

Połączenie między profilami walcowanymi

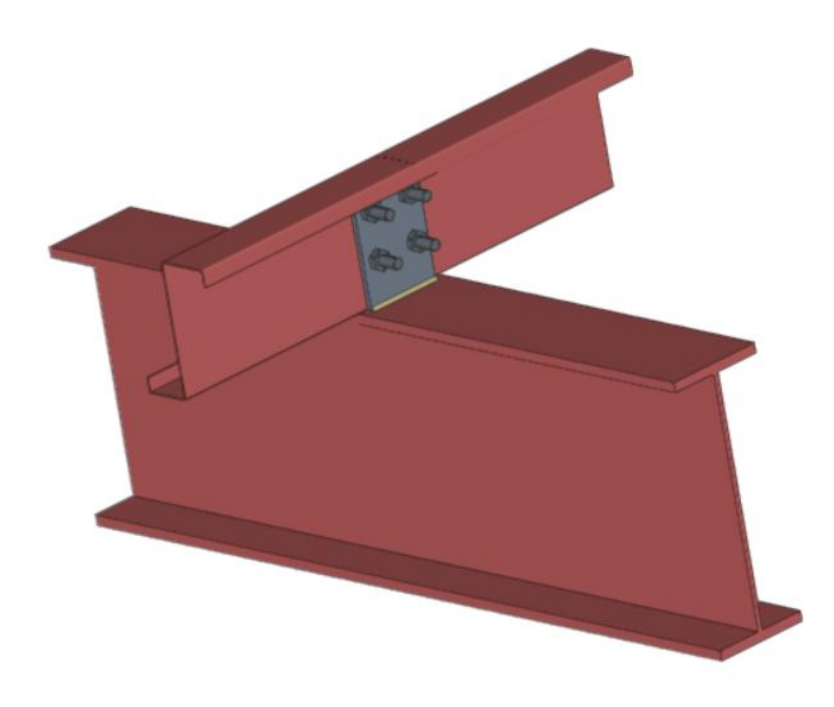

Połączenie profili zimnogiętych

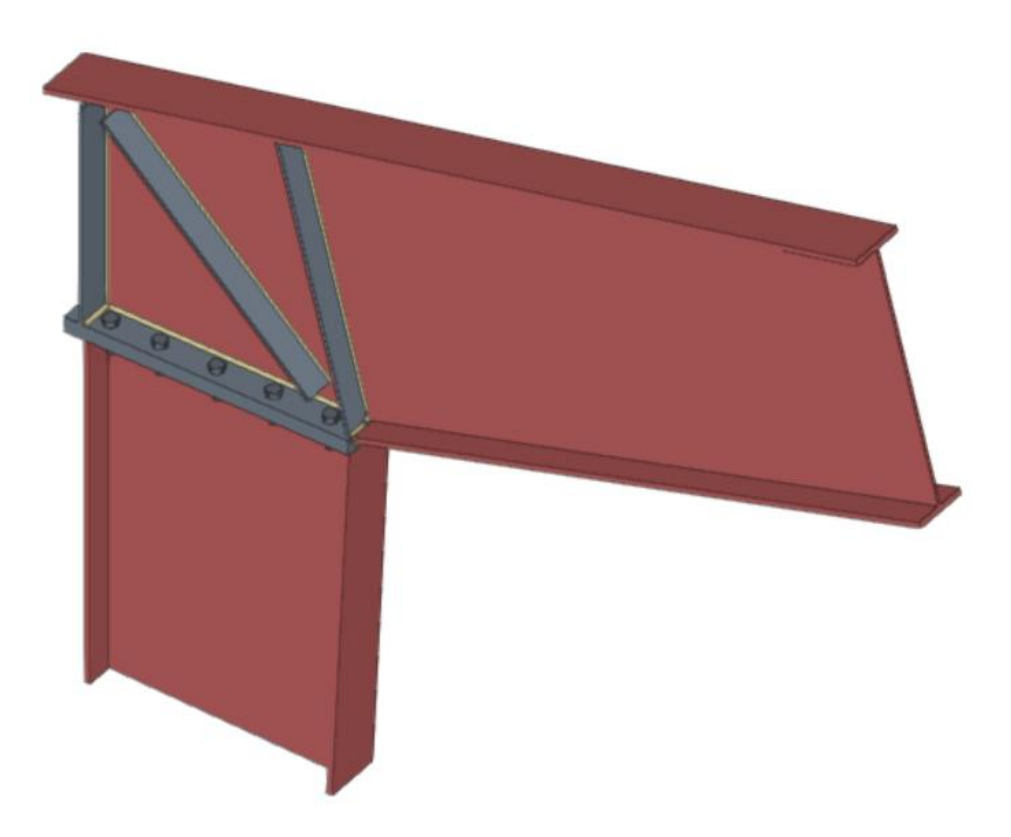

Połączenie między wzmocnionymi sekcjami

| *        | 60      | ९ 🥩 🚰      |     |              |           |           | StrußIM Steel - Pavilion.mtl |    |      |       |      |                   |                       |        |           |           |          | 😪 Cype 💊 Pavilion 🔉 Connected |       |        |  |        | -       |   | ×            |        |
|----------|---------|------------|-----|--------------|-----------|-----------|------------------------------|----|------|-------|------|-------------------|-----------------------|--------|-----------|-----------|----------|-------------------------------|-------|--------|--|--------|---------|---|--------------|--------|
| 4        | Model D | ocuments   |     |              |           |           |                              |    |      |       |      |                   |                       |        |           |           | R 🕄      | Q 🦪 🖗                         | 0 🗇 🗟 | 同調 🕅 🐧 |  | 0) 📾 🔛 | F G 📮 b | × | 18- 🕥        | - 🤣-   |
| <b>3</b> |         | 1 🖽 🗖      | - 🏦 | B <b>R</b>   | <u>ड</u>  | Group     | Ø                            | ÷  | Q () | ) 🗇 ( | ф)   | 144               | ۵.                    | 1      | 10        | 8 3       |          |                               |       |        |  |        |         |   | <b>(29</b> ) | 8      |
| Codes Li | mode    | <b>1</b> 🗈 | L   | Connection / | Accessory | 🐑 Ungroup | 1                            | \$ | Ø (1 | ) 🔊   | œ 2  | 4 2 <sup>12</sup> | Show/hide<br>warnings | Length | Area An   | gle Count |          |                               |       |        |  |        |         |   | Update       | ähare  |
| p        | miect   |            |     | Introduction |           |           |                              |    |      |       | Edit |                   |                       |        | Dimension | ns.       | Analysis |                               |       |        |  |        |         |   | RIMserver    | center |

Zarówno <u>StruBIM Steel</u>, jak i <u>CYPE Connect</u> zawierają specjalne narzędzie do modelowania połączeń. Oba programy mogą uzyskać dostęp do tego narzędzia za pośrednictwem opcji "**Połączenia**".

Panel analizy modelowania i połączeń ma trzy zakładki u góry: "Model", "Obliczenia" i "Arkusze".

## Modelowanie połączeń

Na karcie "Model" użytkownicy mogą wprowadzić listę operacji, które będą używane sekwencyjnie do definiowania elementów i geometrii połączenia.

Kolejność wprowadzania i nomenklatura używana do identyfikacji każdej operacji bezpośrednio wpływają na sposób generowania połączeń. Podczas procesu modelowania program wyświetla ostrzeżenia o możliwych niezgodnościach między modelowanymi elementami.

#### Więcej informacji:

Szczegółowe przykłady działania każdej operacji można znaleźć w <u>filmach instruktażowych CYPE</u> <u>Connect Quickstart</u>.

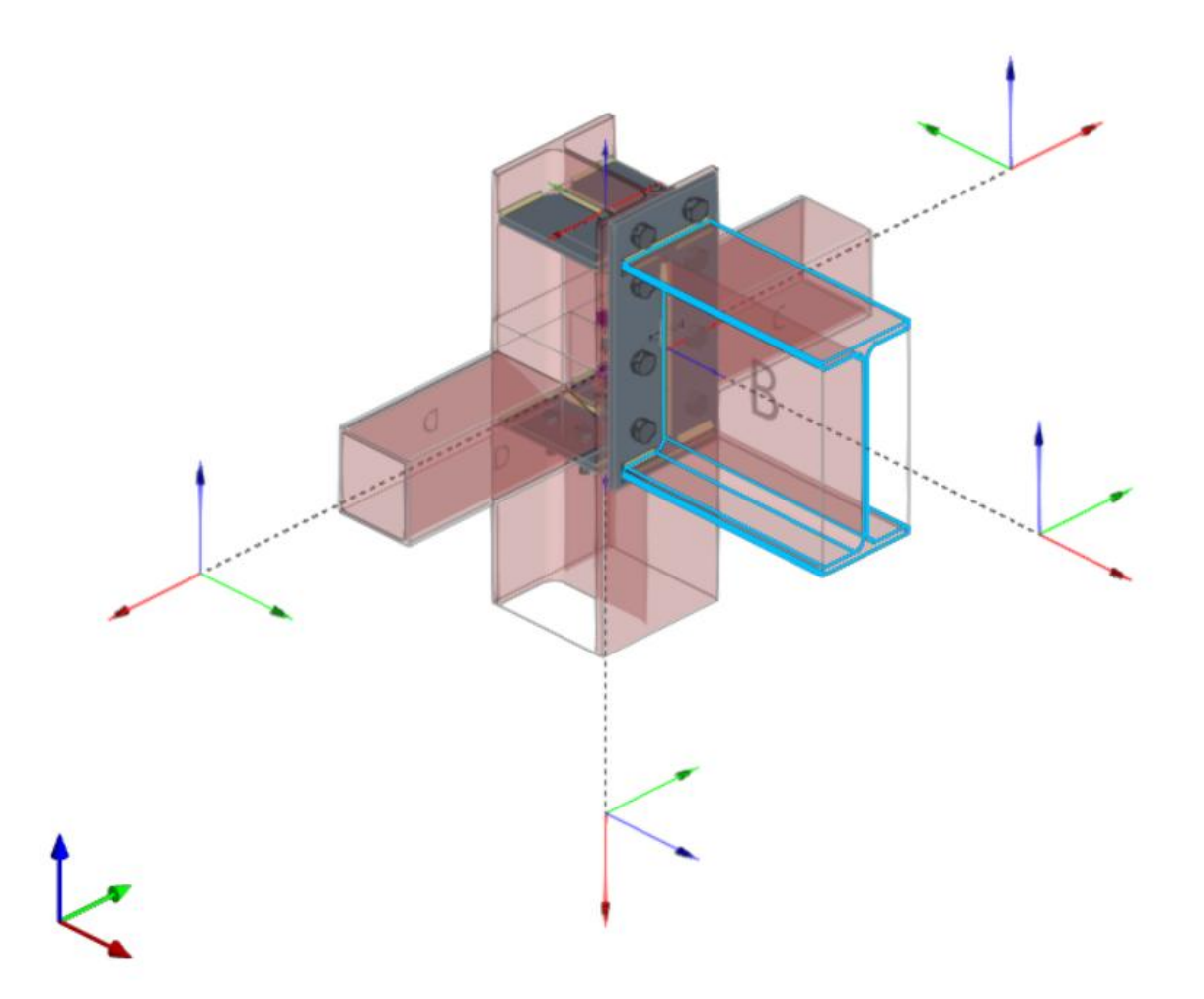

Edytor połączeń służy do organizowania listy operacji poprzez dodawanie grup operacji z ikoną identyfikującą każdą operację na liście.

Posiada również pasek opcji zawierający kilka funkcji.

- Opcja "Nowa grupa" dodaje nową, pustą grupę operacji. Po wybraniu grupy dodawane są do niej nowe operacje. Aby wstawić lub przenieść istniejącą operację do lub z grupy, użyj narzędzi do przesuwania w górę lub w dół, w zależności od pozycji. Operacje można również przeciągać i upuszczać do lub z grupy. Ta funkcja umożliwia przenoszenie operacji lub grup operacji do innej pozycji, umożliwiając przeniesienie operacji bezpośrednio do żądanej pozycji bez konieczności przechodzenia przez kolejne pozycje pośrednie. Grupy operacji można rozwijać lub zwijać, aby wyświetlić lub ukryć zawarte w nich operacje.
- Grupę operacji można aktywować lub dezaktywować, zaznaczając pole wyboru po lewej stronie nazwy każdej grupy. Będzie to miało wpływ na wszystkie operacje w danej grupie.

- "Przenieś w górę" przenosi wybraną operację lub grupę na górę listy.
- "Przenieś w dół" przenosi wybraną operację lub grupę na koniec listy.
- "Szukaj" służy do wyszukiwania operacji według tekstu.
- "Usuń wszystkie elementy z listy" usuwa wszystkie operacje i grupy operacji z listy.
- "Kopiuj" po wybraniu grupy umożliwia skopiowanie grupy ze wszystkimi jej operacjami.
- "Usuń wszystkie elementy z listy" służy do usunięcia grupy i wszystkich operacji w niej zawartych lub do usunięcia grupy i pozostawienia operacji niezgrupowanych.
- "Eksportuj wybrane operacje do biblioteki" jeśli wybrano grupę, eksportowane są wszystkie transakcje zawarte w tej grupie.

|                                                   |                                                | Unión                                   |                                                                                                    |                             | □ ×                                                                                                    |
|---------------------------------------------------|------------------------------------------------|-----------------------------------------|----------------------------------------------------------------------------------------------------|-----------------------------|----------------------------------------------------------------------------------------------------|
| 🖬 🕤 🤝 🔍 Modelo Cálculo Láminas                    |                                                |                                         |                                                                                                    | R Q Q 💁 🔍 🕚                 |                                                                                                    |
|                                                   |                                                |                                         | 1 市 1 4                                                                                                    |                             |                                                                                                    |
| Plano de Barra Placa Ajustar Recortar Chapa Chapa | Recortar Modificar Mover Tornillos Soldadura A | bertura Hormigón Anclajes Rigidizadores | Madera Opciones de Opciones de Medir In                                                                          | nportar Exportar Biblioteca |                                                                                                    |
| referencia barra perfil frontal lateral           | placa esquinas                                 |                                         | modelado visualización                                                                                           | de uniones                  |                                                                                                    |
| _                                                 | Operaciones                                    |                                         | Edición                                                                                                    | Biblioteca                  |                                                                                                    |
|                                                   |                                                |                                         |                                                                                                    |                             | 人 🎝 🖞 🖉 🗑 🌒 🏈 🖏                                                                                                  |
| Operaciones                                       |                                                | Grane2                                  |                                                                                                    |                             |                                                                                                    |
| Placa base Nuevo grupo                            | rerencia                                       | Grapes                                  |                                                                                                    |                             |                                                                                                    |
| Ajustel (C1)                                      |                                                |                                         |                                                                                                    |                             |                                                                                                    |
| ✓ ✓ Grupo1                                        |                                                |                                         |                                                                                                    |                             |                                                                                                    |
| Cartela1                                          |                                                |                                         |                                                                                                    |                             |                                                                                                    |
| Plano1                                            |                                                |                                         |                                                                                                    |                             |                                                                                                    |
| Ajuste2 (D1B)                                     |                                                |                                         | 1 Cal                                                                                                    |                             |                                                                                                    |
| Plano3                                            |                                                |                                         |                                                                                                    |                             | -                                                                                                    |
| Corte1 (Cartela1)                                 |                                                |                                         |                                                                                                    |                             |                                                                                                    |
| Corte2 (Cartela1)                                 |                                                |                                         |                                                                                                    | 10                          |                                                                                                    |
| Plano5                                            |                                                |                                         |                                                                                                    | 100                         | 2                                                                                                    |
| Corteb (Cartelal)                                 |                                                |                                         |                                                                                                    | 50                          |                                                                                                    |
| ₩ / W2                                            |                                                |                                         | <b>8</b>                                                                                                    |                             |                                                                                                    |
| Image: Tornillos2                                 |                                                |                                         |                                                                                                    |                             |                                                                                                    |
| ✓ ☑ 🖸 Grupo2                                      |                                                |                                         |                                                                                                    |                             |                                                                                                    |
| Plano2                                            |                                                |                                         |                                                                                                    |                             |                                                                                                    |
| Ajustes (028)                                     |                                                |                                         |                                                                                                    |                             |                                                                                                    |
| Cartela2                                          |                                                |                                         |                                                                                                    |                             |                                                                                                    |
| 🗹 🏢 Plano4                                        |                                                |                                         |                                                                                                    | Ke III                      |                                                                                                    |
| Corte3 (Cartela2)                                 |                                                |                                         |                                                                                                    |                             |                                                                                                    |
| Planof                                            |                                                |                                         | and the second second second second second second second second second second second second second second second |                             |                                                                                                    |
| Corte5 (Cartela2)                                 |                                                |                                         |                                                                                                    | 0 0                         | and the second second second second second second second second second second second second second second second |
| ☑ ∠ W3                                            |                                                |                                         |                                                                                                    |                             |                                                                                                    |
| ☑ <u>/</u> ₩4                                     |                                                |                                         |                                                                                                    |                             |                                                                                                    |
|                                                   |                                                |                                         |                                                                                                    |                             |                                                                                                    |
|                                                   |                                                | z                                       |                                                                                                    |                             |                                                                                                    |
|                                                   |                                                | 1 to                                    | Y                                                                                                    |                             |                                                                                                    |
|                                                   |                                                |                                         |                                                                                                    |                             |                                                                                                    |
|                                                   |                                                |                                         | -x                                                                                                    | 4                           |                                                                                                    |
|                                                   |                                                | Aceptar                                 |                                                                                                    |                             |                                                                                                    |
|                                                   |                                                |                                         |                                                                                                    |                             |                                                                                                    |

Główny pasek narzędzi w tej grupie umożliwia wykonywanie następujących operacji :

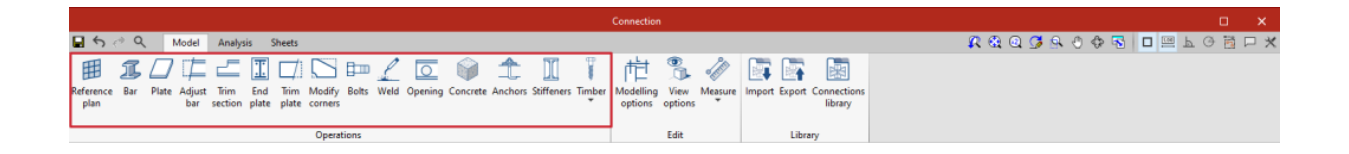

|   | Płaszczyzna odniesienia | Płaszczyzna odniesienia<br>służą do wykonywania cięć<br>w profilach i płytach, także<br>jako punkt odniesienia<br>podczas dodawania<br>elementów.                                                              |
|---|-------------------------|----------------------------------------------------------------------------------------------------|
| Ĩ | Profil                  | Narzędzie to pozwala na<br>dodanie do połączenia<br>dodatkowych prętów w celu<br>wykonania elementów<br>wsporczych, wzmocnień<br>wsporników itp.                                                               |
|   | Płyta                   | To narzędzie umożliwia<br>generowanie prostokątnych i<br>wielokątnych płyt                                                                                                    |
|   | Dostosuj profil         | Ta operacja pozwala na<br>wydłużenie lub skrócenie<br>pręta poprzez dopasowanie<br>go do innego pręta,<br>płaszczyzny odniesienia lub<br>płyty. Pozwala również na<br>generowanie spoin po tym<br>dopasowaniu. |
|   | Przytnij profil         | Ta operacja umożliwia<br>utworzenie przycięcia na<br>wybranym odcinku zgodnie z<br>wprowadzonymi                                                                                                    |

|                                            |                  | wielkościami "x" i "y".<br>Można również zdefiniować<br>typ przycięcia: proste,<br>promieniem zaokrąglonym<br>lub z otworem.                                                                     |
|--------------------------------------------|------------------|----------------------------------------------------------------------------------------------------|
| <u>.</u>                                   | Blacha czołowa   | Ta operacja umożliwia<br>połączenie jednej sekcji z<br>drugą za pomocą płyty<br>końcowej. Spoiny można<br>wprowadzać z sekcji do<br>płyty, a śruby można<br>wprowadzać między płytą a<br>sekcją. |
| :                                          | Blacha boczna    | Umożliwia łączenie sekcji za<br>pomocą płyty przyspawanej<br>do jednej sekcji i<br>przykręconej do drugiej.                                                                                      |
|                                            | Przytnij płytę   | Operacja ta umożliwia<br>przycięcie płyty z innego<br>elementu. Przycinanie może<br>być wykonane z powierzchni<br>pręta, z wcześniej<br>zdefiniowanego planu<br>odniesienia lub z innej płyty.   |
|                                            | Modyfikuj naroża | Umożliwia użytkownikom<br>definiowanie cięć skośnych,<br>fazowanych, karbowanych,<br>okrągłych i łukowych na<br>rogach płyt.                                                                     |
| $\stackrel{\uparrow}{\longleftrightarrow}$ | Przenosić        | Umożliwia przesuwanie<br>prętów lub płyt,<br>wykorzystując inny element<br>jako punkt odniesienia.                                                                                               |

|   | Śruby                  | Ta operacja służy do<br>wprowadzania śrub do<br>połączenia. Należy wybrać<br>dwa elementy do<br>przykręcenia. Jeśli wybrano<br>więcej niż dwa, należy<br>wskazać elementy końcowe<br>połączenia. |
|---|------------------------|----------------------------------------------------------------------------------------------------|
|   | Spoina                 | Ta operacja jest używana do<br>wprowadzania spoin między<br>dwoma elementami. Można<br>tworzyć zarówno spoiny<br>pachwinowe, jak i spoiny<br>czołowe i zakładkowe.                               |
| 0 | Otwór                  | Ta operacja umożliwia<br>tworzenie otworów w<br>sekcjach lub płytach. Otwory<br>mogą być okrągłe lub<br>wielokątne.                                                                              |
|   | Beton                  | Ta operacja umożliwia<br>wprowadzenie elementów<br>betonowych do połączenia.<br>W razie potrzeby na nich<br>zostaną umieszczone kotwy.                                                           |
|   | Kotwice                | Ta operacja jest używana po<br>wprowadzeniu płyty i<br>umożliwia dodanie kotew do<br>płyty. Kotwy są<br>wprowadzane w taki sam<br>sposób jak śruby.                                              |
|   | Elementy usztywniające | Operacja ta umożliwia<br>wprowadzenie usztywnień<br>za pomocą kreatora, w<br>którym definiuje się ich                                                                                            |

|          | materiał, geometrię,<br>położenie i spoiny.                                                                                                    |
|----------|----------------------------------------------------------------------------------------------------|
| Łączniki | Ta operacja służy do<br>wstawiania łączników<br>używanych w profilach<br>drewnianych. Umożliwia<br>użytkownikom<br>wprowadzanie kołków, śrub i<br>wkrętów do drewna. Ta<br>funkcja jest dostępna tylko w<br>CYPE Connect. |

Oprócz operacji wymienionych powyżej program oferuje inne, dodatkowe narzędzia ułatwiające modelowanie połączenia:

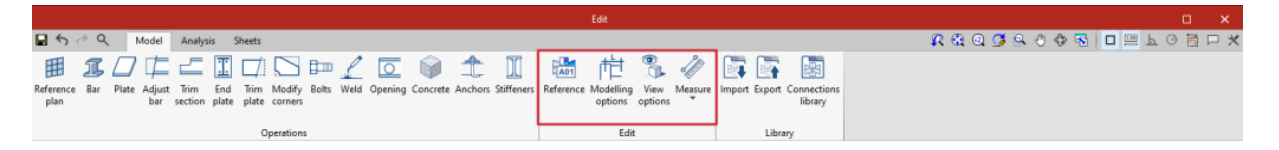

**Odniesienie**: może być automatyczne lub zdefiniowane przez użytkownika. Automatyczne odniesienie jest tworzone za pomocą prefiksu zdefiniowanego w opcjach generowania arkusza. Ta funkcja jest dostępna tylko w StruBIM Steel.

**Opcje modelowania**: umożliwia użytkownikom edycję długości reprezentacji i analizę przekrojów. W przypadku przekrojów z zakrzywionymi segmentami program może analizować optymalną liczbę boków podczas dyskretyzacji tych segmentów lub można je wybrać ręcznie.

**Opcje wyświetlania**: umożliwiają skonfigurowanie widoku elementów tak, aby były wyświetlane jako nieprzezroczyste lub przezroczyste, z osiami odniesienia lub bez, z etykietami lub bez oraz z objętością obwiedni lub bez niej.

Zmierz: umożliwia wykonanie pomiarów długości, pola, kątów.

Biblioteka połączeń

Biblioteka połączeń umożliwia zapisywanie połączeń i stosowanie ich do innych węzłów w tym samym lub innym projekcie. **Ta biblioteka jest wspólna dla CYPE Connect i StruBIM Steel**. Opcje "Import", "Eksport" i "Biblioteka połączeń" są dostępne z panelu edycji połączeń.

0

### • Importuj

B □ ↓ ⊂ II II □ ↓ S ↔ Bolt ↓ Bar Plate Adjust Trim End Lateral Trim Modify Move Bolts Weld

> połączenia między elementami konstrukcyjnymi zamodelowanymi w StruBIM Steel. Połączenia można zapisać w lokalnej bibliotece i wykorzystać ponownie w innych projektach. Biblioteka ta jest kompatybilna z CYPE Connect.

### • Eksportuj.

To narzędzie umożliwia zapisanie połączenia w bibliotece połączeń wraz z odnośnikiem, opisem i miniaturą w celu identyfikacji. Połączenia wyeksportowane do biblioteki połączeń zapisują również zdefiniowane arkusze, dzięki czemu praca włożona w utworzenie arkusza szczegółów połączenia może zostać wykorzystana do podobnych połączeń podczas stosowania połączenia dostępnego w bibliotece.

### • Biblioteka połączeń

Biblioteka połączeń obejmuje widok miniatury połączenia, odniesienie i opis. Wyświetlany jest również widok 3D, w którym połączenie można, przesuwać i obracać.

W górnej części znajdują się opcje związane z zarządzaniem tą biblioteką:

- Importuj do projektu elementy zapisane na dysku,
- Zaktualizuj elementy użyte w projekcie,
- Eksportuj element do pliku,
- Wybierz plik z wartościami początkowymi w celu utworzenia nowego zadania.

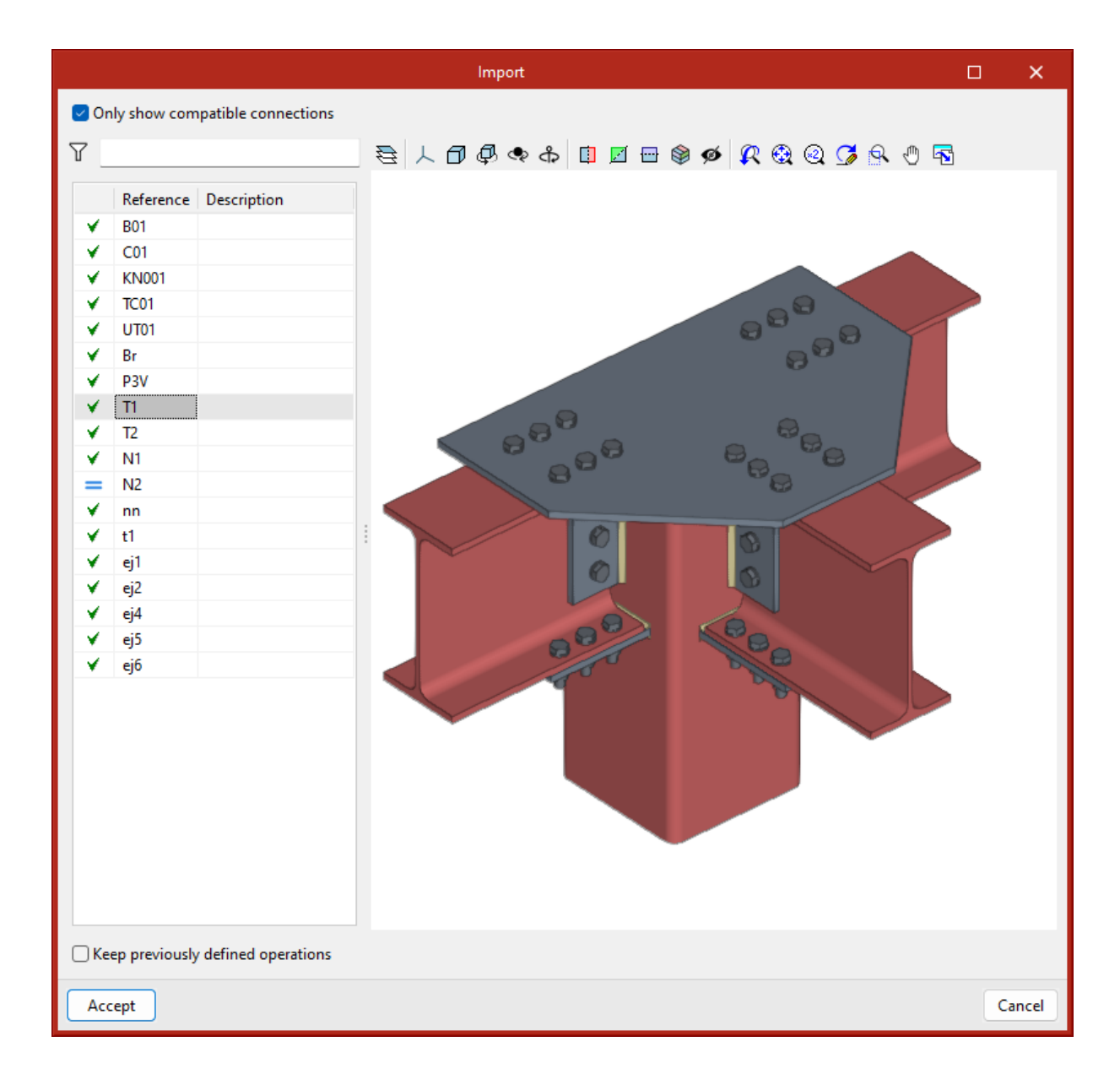

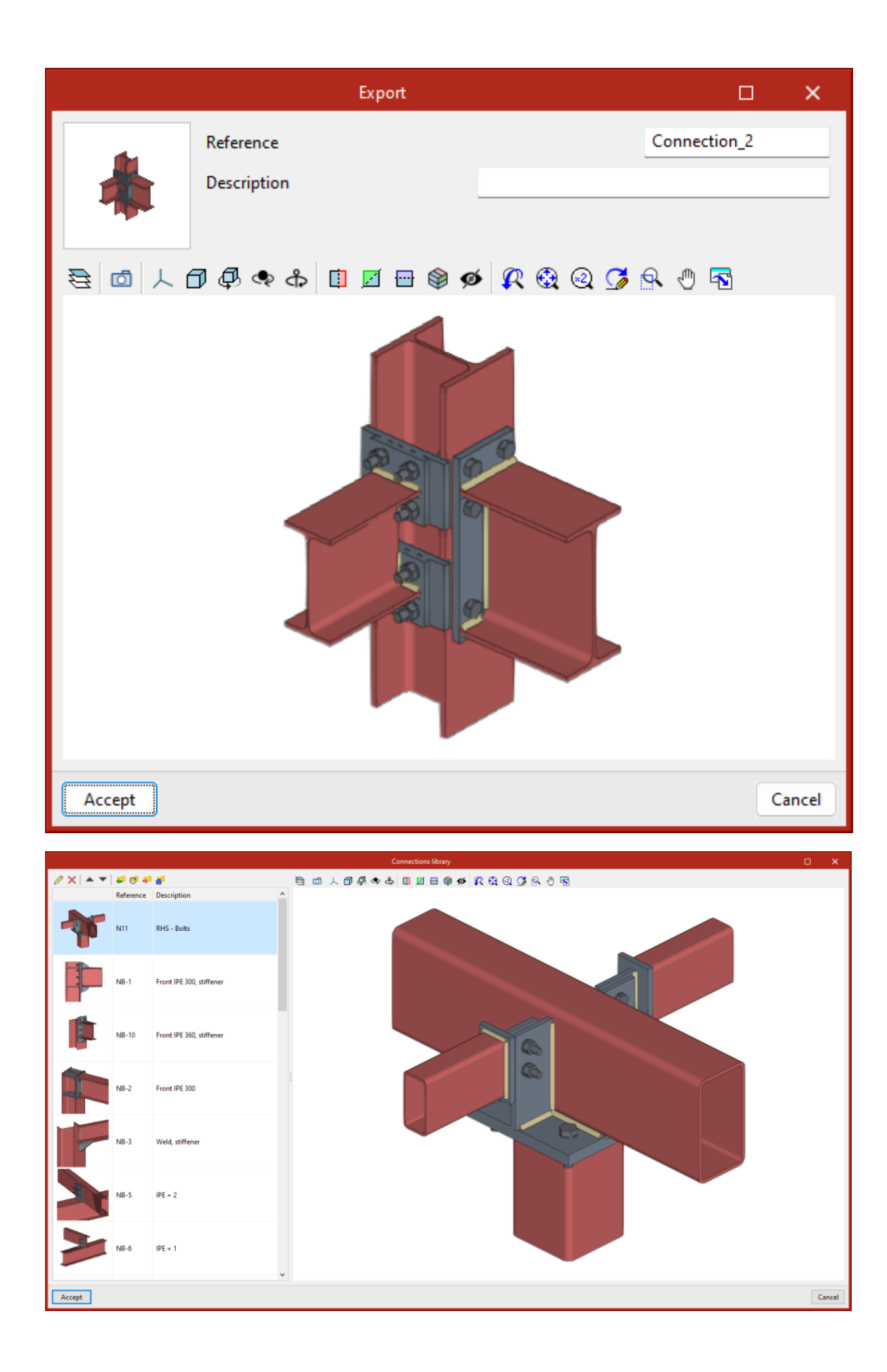

## Analiza i sprawdzanie normowe połączeń

Po zamodelowaniu połączenia można przeprowadzić analizę i sprawdzenie. W tym celu w zakładce "Analiza" dostępne są następujące opcje:

#### Generuj z modelu BIM

Ta opcja będzie dostępna po utworzeniu zadania z modelu BIM z siłami. Można wygenerować przypadki obciążeń i obciążenia przekrojów biorących udział w połączeniu.

W tym celu można filtrować kombinacje obciążeń do odczytu. Nie wszystkie kombinacje obciążeń mają istotne wartości, dlatego wskazane może być filtrowanie liczby kombinacji do zaimportowania. Domyślnie filtr jest wyświetlany dla każdej z 6 sił. Dla każdej siły zostaną odczytane kombinacje, w których siła przekracza wartość maksymalną o określony procent, zarówno dodatnią, jak i ujemną. Ponadto można ustawić wartość minimalną, aby określić, czy kombinacje mają zostać odczytane.

|                |               |           |                        |                                |                              |                         |                   | Conn             | ection  |               |      |                                    |                                     |
|----------------|---------------|-----------|------------------------|--------------------------------|------------------------------|-------------------------|-------------------|------------------|---------|---------------|------|------------------------------------|-------------------------------------|
| <b>₽</b> 5 d 4 | R Model       | Analysis  | Sheets                 |                                |                              |                         |                   |                  |         |               |      |                                    | R & Q 🖉 A O O 🗟 🗖 🗖                 |
| 5              |               | -<br>-    |                        | la.                            | Result                       | Stress / Strain 🖂 🕅     | laximum demand ca | pacity ratio 🖂 🖲 |         | F)            | 1    |                                    |                                     |
| Generate from  | Loadcases Loa | ds Design | Stress Rotationa       | al Buckling                    | Load case                    |                         |                   |                  | Summary | Checks Forces | i in |                                    |                                     |
| the BIM model  |               | options   | / Strain stiffness     |                                | Scale                        | 1.000                   |                   |                  |         | the and       | hors |                                    |                                     |
|                |               | Analysis  |                        |                                |                              |                         | Results           |                  |         | Reports       |      |                                    |                                     |
| 7 4 6 1        | 1 🖬 🖶 🏟       | ø 🖏       |                        |                                |                              |                         |                   |                  |         |               |      |                                    |                                     |
|                |               |           |                        |                                |                              |                         |                   |                  |         |               |      | Analysis Stress / Strain           | ~                                   |
|                |               |           |                        |                                | Read the                     | loadcases from the BIM  | model             |                  |         |               |      |                                    |                                     |
|                |               |           | Stress / Strain        |                                |                              |                         |                   |                  |         |               |      | Maximum demand capacity ratio      |                                     |
|                |               |           | + 🖻 🗙                  | <b>. .</b>                     |                              |                         |                   |                  |         |               |      | Type D/C ratio (%) Load case Check |                                     |
|                | $\backslash$  |           | Force                  |                                |                              | Condition               |                   | Percentage       |         |               |      |                                    |                                     |
|                | $\mathbf{X}$  |           | N maximum              | n                              | ~                            | Greater than or equal t | · ۵               | ~                | 100.00  |               |      |                                    |                                     |
|                |               |           | Vy maximur             | m                              | ~                            | Greater than or equal t | 0                 | ~                | 100.00  |               |      |                                    |                                     |
|                |               |           | V2 maximum             | n                              |                              | Greater than or equal t |                   | ~                | 100.00  |               |      | Checks                             |                                     |
|                | · \           |           | My maximu              | m                              | ~                            | Greater than or equal t | в ,               | ~                | 100.00  |               |      | Only show the failed sheets        |                                     |
|                |               |           | Mz maximu              | m                              | ~                            | Greater than or equal t | 0 .               | ~                | 100.00  |               |      | Conty show the raned checks        |                                     |
|                |               |           |                        |                                |                              |                         |                   |                  |         |               |      | 1                                  |                                     |
|                |               |           | Minimum ab             | isolute value                  | for forces                   | 2.00 kN                 |                   |                  |         |               |      |                                    |                                     |
|                |               |           | Minimum ab             | isolute value                  | for momen                    | ts 2.00 kN-m            |                   |                  |         |               |      |                                    |                                     |
|                |               |           | Retational still       | Verse                          |                              |                         |                   |                  |         |               |      |                                    |                                     |
|                |               |           |                        |                                |                              |                         |                   |                  | _       |               |      |                                    | 🏷 Share 🔂 Export + 💾 Page preview 🛞 |
|                |               |           | Maximum                | noments, wi                    | th simultan                  | eous forces             |                   |                  | ~       |               |      |                                    | ^                                   |
|                |               |           | Maximum n<br>Maximum n | noments, with<br>noments, with | th simultane<br>thout the of | eous forces             |                   |                  |         |               |      |                                    |                                     |
|                |               |           | Maximum n              | noments by                     | plane, with                  | simultaneous forces     |                   |                  |         |               |      |                                    |                                     |
|                |               |           | AI                     |                                |                              |                         |                   |                  |         |               |      |                                    |                                     |
|                |               |           | None                   |                                |                              |                         |                   |                  |         |               |      |                                    |                                     |
|                |               |           |                        |                                |                              |                         |                   |                  |         |               |      |                                    |                                     |
|                |               |           |                        |                                |                              |                         |                   |                  |         |               |      |                                    |                                     |
|                |               |           |                        |                                |                              |                         |                   |                  |         |               |      |                                    | ~                                   |
|                |               |           |                        |                                |                              |                         |                   |                  | Accen   |               |      |                                    |                                     |
|                |               |           |                        |                                |                              |                         |                   |                  | Jacob   |               |      |                                    |                                     |

Za pomocą tej opcji obciążenia mogą być również importowane do analizy sztywności obrotowej. Oprócz obciążeń, importowane są również sprężyste długości prętów modelu konstrukcyjnego; długości te są niezbędne do prawidłowej klasyfikacji połączenia. Istnieje pięć opcji importowania przypadków obciążeń według sił:

 Maksymalne momenty z jednoczesnymi siłami
 Importuje przypadki obciążeń z największymi momentami "My" lub "Mz" ze znakiem dodatnim lub ujemnym, oprócz innych jednoczesnych sił.

### • Maksymalne momenty, bez innych sił

Importuje tylko wartości "My" i "Mz" z przypadków obciążeń z maksymalnymi momentami.

## Maksymalne momenty w płaszczyźnie z jednoczesnymi siłami

Importuje przypadki obciążeń z maksymalnymi momentami i ich jednoczesnymi siłami w każdej płaszczyźnie, tj. tworzy przypadki obciążeń z siłami w każdej płaszczyźnie (XY i XZ).

- Wszystkie importy wszystkich przypadków obciążeń.
- Brak Nie importowano żadnych przypadków obciążeń.

#### Przypadki obciążenia

Tę opcję można wykorzystać do zdefiniowania przypadków obciążeń, które mają być uwzględnione w analizie połączeń. Te przypadki obciążeń mogą być generowane z modelu BIM lub konfigurowane ręcznie przez użytkownika. Dla każdego przypadku obciążenia zdefiniowano następujące parametry:

- Liczba stopni obciążenia.
- Tolerancja- dopuszczalna do uzyskania zbieżności.
- Iteracje maksymalna liczba iteracji w każdym stopniu obciążenia.
- Maksymalna liczba prób.

|                                                                                                    | Connection                              |                                   |                                   |
|----------------------------------------------------------------------------------------------------|-----------------------------------------|-----------------------------------|-----------------------------------|
| 🖬 🐑 🖑 🔍 Model Analysis Sheets                                                                        |                                         |                                   | R & Q 🖉 A O 🕀 🖬 🗖 🟳               |
| 🙀 D+ 🚳 Da Dar Result Stress / Strain V Maximur                                                       | n demand capacity ratio 🖂 💿 👔 😭 👚       |                                   |                                   |
| Generate from Loadcases Loads Design Stress Rotational Buckling Load case options / Strain stiffness | Summary Checks Forces in<br>the anchors |                                   |                                   |
| Analysis Result                                                                                      | Reports                                 |                                   |                                   |
| 人 今 合 目 旦 田 參 乡 🖏                                                                                    | ingente                                 |                                   |                                   |
|                                                                                                    |                                         | Analysis Stress / Strain          | ~                                 |
|                                                                                                    |                                         | Marinesse descend consolic ratio  |                                   |
|                                                                                                    |                                         | Tune D/Cratio (%) Lond care Check |                                   |
| a a a a a a a a a a a a a a a a a a a                                                                |                                         | type by class (A) consider click  |                                   |
|                                                                                                    |                                         |                                   |                                   |
|                                                                                                    |                                         |                                   |                                   |
|                                                                                                    |                                         | Checks                            |                                   |
|                                                                                                    | Loadcases                               | - × -                             |                                   |
|                                                                                                    | + ⊕ ×   ▲ ▼   0                         |                                   |                                   |
|                                                                                                    | Reference Acting Load steps             | Tolerance Iterations Reattempts   |                                   |
|                                                                                                    | 2 LC2 🗹 5                               | 0.000001000 10 5                  |                                   |
|                                                                                                    |                                         |                                   |                                   |
|                                                                                                    |                                         |                                   |                                   |
|                                                                                                    |                                         |                                   |                                   |
|                                                                                                    |                                         |                                   |                                   |
|                                                                                                    |                                         |                                   |                                   |
|                                                                                                    |                                         |                                   | Share 📋 Export - 💾 Page preview 🛞 |
|                                                                                                    |                                         |                                   | <u> </u>                          |
|                                                                                                    |                                         |                                   |                                   |
|                                                                                                    |                                         |                                   |                                   |
| ▲                                                                                                    |                                         |                                   |                                   |
|                                                                                                    |                                         |                                   |                                   |
|                                                                                                    | Accept                                  | Cancel                            | *                                 |
|                                                                                                    | Accept                                  |                                   |                                   |
|                                                                                                    |                                         |                                   |                                   |

### Obciążenia

To narzędzie otwiera okno dialogowe "Obciążenia", w którym definiuje się obciążenia działające na każdy przekrój dla każdego przypadku obciążenia.

W modelu analizy połączeń jeden z prętów jest ustawiony jako element nośny, chyba że zdefiniowano płytę bazową. Pozostałe pręty są połączone z tym elementem, do którego są przyłożone obciążenia.

Każdy pręt nienośny obejmuje opcję "**Model projektowy**", która wybiera różne konfiguracje obciążenia i ograniczenia, najlepiej dostosowane do różnych sytuacji konstrukcyjnych. Użytkownicy mogą wybierać spośród następujących opcji:

### • N - Vy - Vz - Mx - My - Mz

To jest domyślny model. Koniec pręta nie ma żadnych zewnętrznych ograniczeń, więc można zdefiniować sześć sił.

### • N - Vy - Mz

Ten model definiuje obciążenia na rysunku XY. Koniec pręta jest ograniczony przemieszczeniem w osi Z i obrotem w osi Y.

### • N - Vz - My

Ten model definiuje obciążenia w płaszczyźnie XZ. Koniec pręta jest ograniczony przemieszczeniem w osi Y i obrotem w osi Z.

#### • N - Vy - Vz

W tym modelu koniec pręta jest ograniczony możliwością obrotu i nie pozwala na wprowadzanie momentów.

W środkowej części okna dialogowego znajdują się dwie zakładki do definiowania tabel obciążeń dla każdego przypadku obciążenia. Tabele można kopiować i wklejać bezpośrednio z arkusza kalkulacyjnego.

W zakładce "Naprężenie/Odkształcenie, Wyboczenie" oprócz obciążeń możliwe jest zdefiniowanie położenia punktu przyłożenia siły dla każdego przekroju. Odległość ta zostanie również odczytana w modelu BIM, pod warunkiem, że konstrukcja została zaprojektowana z uwzględnieniem skończonego wymiaru węzłów.

Można również wybrać pręty, z których ma być analizowana sztywność obrotowa połączenia. W Karta "Sztywność obrotowa" wprowadzamy obciążenia, długości pręta sprężystego w modelu konstrukcyjnym (służące do ustalenia sztywności granicznych połączeń sztywnych lub sworzniowych) i współczynnik kb.

Narzędzie "**Edytuj siły**", wspólne dla obu kart, służy do definiowania sił przyłożonych do każdego pręta zgodnie z jego właściwościami mechanicznymi. Ta funkcja ułatwia projektowanie połączeń o wyższej wytrzymałości niż w przypadku połączonych prętów, co jest powszechnym wymogiem w różnych normach projektowania sejsmicznego.

Aby poprawić wizualizację, w widoku 3D okna dialogowego obciążenia przyłożone do każdego pręta w połączeniu są przedstawiane graficznie zgodnie z wybranym przypadkiem obciążenia.

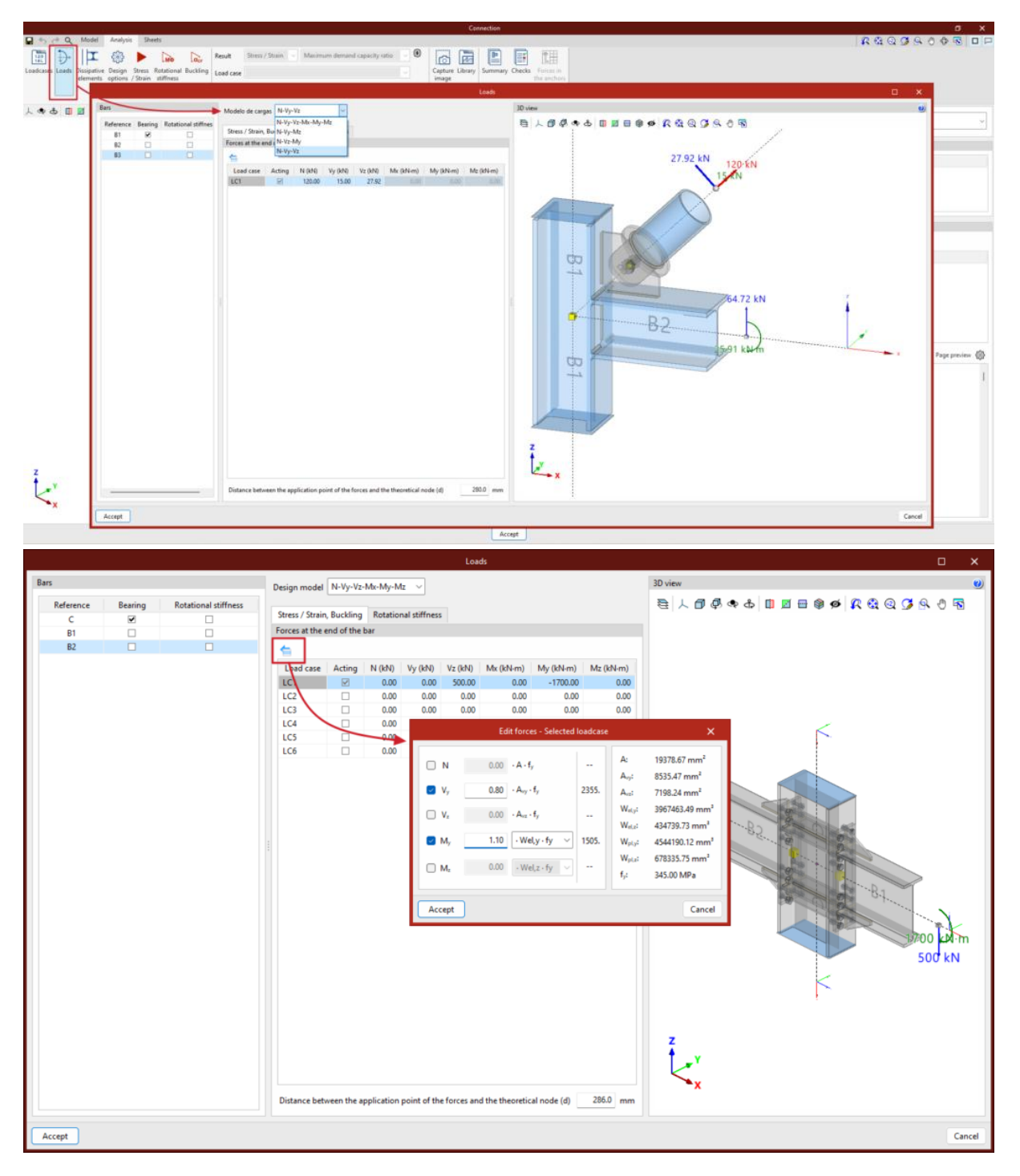

#### Elementy rozpraszające

Można przeprowadzić analizę połączeń z elementami rozpraszającymi. Narzędzia te można wykorzystać do projektowania połączeń dla konstrukcji **odpornych na trzęsienia ziemi**, w których rozpraszanie energii jest przewidziane poprzez tworzenie przegubów plastycznych, albo w jednym z elementów połączenia, albo w prętach do niego podłączonych.

Na karcie "**Obliczenia**" dodano narzędzie do wybierania elementów rozpraszających, oferując użytkownikom możliwość wyboru między **przekrojami** i **płytami**. Właściwości materiałowe elementów rozpraszających są przekształcane w przypadkach obciążeń oznaczonych jako "**Projekt nośności**", biorąc pod uwagę skutki nadmiernej wytrzymałości materiału.

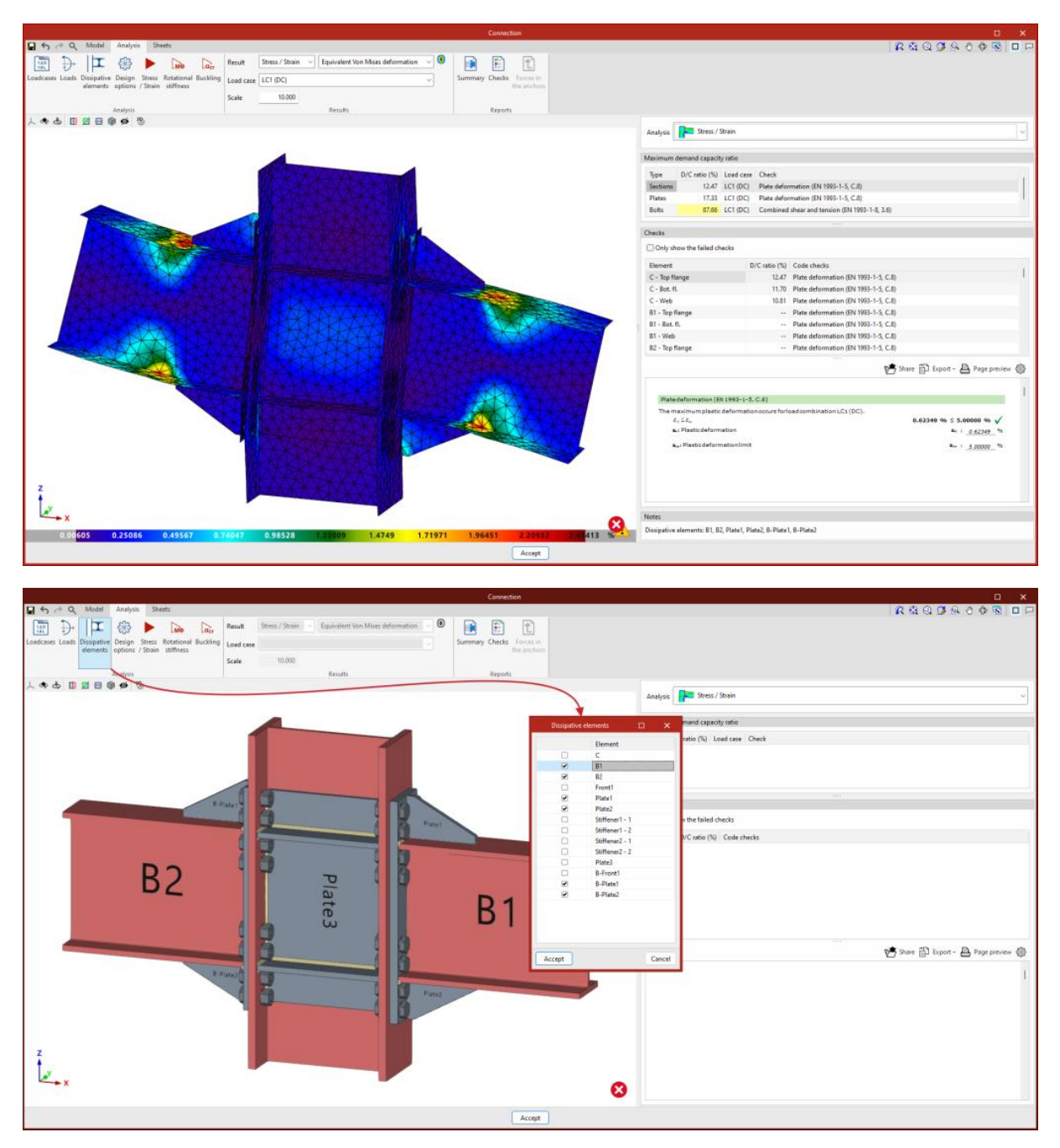

W przypadku **Eurokodów i podobnych norm** program zażąda **współczynnika wytrzymałości materiału**, γ**ov**, który wzmacnia zarówno granicę plastyczności, jak i wytrzymałość graniczną elementów rozpraszających. W przypadku **norm amerykańskich, takich jak AISC360, NSR10, NTC-2023** i innych podobnych norm, program uwzględni w bibliotece materiałów **określone współczynniki wytrzymałości dla każdego rodzaju stali**, *Ry* i *Rt*.

| 👥 🖬 ५ ० ० ५ ६० ७ ७ 🕫 🖛 | CYPE Connect - 1.cst                                            | Login — 🗆    | ×         |
|------------------------|-----------------------------------------------------------------|--------------|-----------|
|                        | R 🔂 Q 🖉 🖓 🖓 🐨 🥅 📖 🖿 🖉 🖉                                         |              | 🕥 i 🤣 i   |
| 🚱 🗓 🜻 🕸 🕸 😫 😫          |                                                                 | 🕸 🖾 健 Update | o Share   |
| Project Node           | Connection Analysis                                             | View BIMserv | er.center |
| Nodes                  | ✓ X Work area                                                   |              | _         |
| + 🖉 🖻 🗙 🔺 🔻   🗱 %      | Codes                                                           |              | ×         |
| Node                   | Steel Timber Concrete                                           |              |           |
| N11                    | ELL Exceede EN 1903                                             |              |           |
| CSP                    |                                                                 |              | <u> </u>  |
| CSP55                  | Partial safety coefficient, ywo                                 | 1.           | .00       |
| N14                    | Partial safety coefficient, ym                                  | 1.           | .00       |
| N8 3                   | Partial safety coefficient may                                  | 1            | 25        |
| N2 2                   |                                                                 |              |           |
| n32                    | Partial sarety coefficient, 768                                 | 1.           | -25       |
| 111                    | Overstrength factor, You                                        | 1.           | .25       |
| NSE C1                 | Friction coefficient for prestressed bolts                      | 0.           | .30       |
| C2                     | Ontional charter                                                |              |           |
|                        | Length of fillet welds (EN 1993-1-8, 4,5,1)                     |              |           |
| 3D View                | Effective throat thickness of fillet welds (EN 1993-1-8, 4.5.2) |              |           |
| 🔁 人 🗊 🖗 Ф 🗊 🖉 📾 🌒 🖉 🥵  | Maximum angle of the fillet welds (EN 1993-1-8, 4.3.2.1)        |              |           |
|                        | Minimum angle of the fillet welds (EN 1993-1-8, 4.3.2.1)        |              |           |
|                        | Rotational stiffness                                            |              | 6         |
|                        | Limiting stiffness factor for moment connections, kb            | 25.          | .00       |
|                        | Limiting stiffness factor for pinned connections, kb'           | 0.           | .50       |
|                        | Plate deformation                                               |              |           |
|                        | Plastic deformation limit                                       | 5.00         | %         |
|                        |                                                                 |              |           |
|                        |                                                                 |              |           |
|                        |                                                                 |              |           |
|                        | Save as default settings                                        |              |           |
|                        | Accept Default settings                                         | Ca           | ncel      |
|                        |                                                                 |              |           |
| +                      |                                                                 |              |           |

|                                                                                                    |                                                                                                    |                        |                                                                                                    |                                                                             | CYPE Connect - 1.cst                                                                                                    |                                                                                     |                                                                                                    |                                                                                    |      |            |                                    | Log               | jin —                                                         |
|----------------------------------------------------------------------------------------------------|----------------------------------------------------------------------------------------------------|------------------------|----------------------------------------------------------------------------------------------------|-----------------------------------------------------------------------------|----------------------------------------------------------------------------------------------------|-------------------------------------------------------------------------------------|----------------------------------------------------------------------------------------------------|------------------------------------------------------------------------------------|------|------------|------------------------------------|-------------------|---------------------------------------------------------------|
|                                                                                                    |                                                                                                    |                        |                                                                                                    |                                                                             |                                                                                                    |                                                                                     | R 🕄 Q 🕽 🗛                                                                                                    | 0 🗇 🔁 🗖 🖽                                                                          | 0.8  |            | P                                  | ΘĒ                |                                                               |
| D # # # # #                                                                                                    | 的星星                                                                                                    |                        |                                                                                                    |                                                                             |                                                                                                    |                                                                                     |                                                                                                    |                                                                                    |      |            |                                    | 4                 | 🗟 🖄                                                           |
| <ul> <li>ml. ob. ob.</li> </ul>                                                                                                    |                                                                                                    |                        |                                                                                                    |                                                                             | Types of steel for sections an                                                                                             | id plates                                                                           |                                                                                                    |                                                                                    |      |            |                                    |                   |                                                               |
| Node                                                                                                    | Sections                                                                                                    |                        |                                                                                                    |                                                                             |                                                                                                    |                                                                                     |                                                                                                    |                                                                                    |      |            |                                    |                   |                                                               |
| X                                                                                                    | + 🗈 🗙 🗖                                                                                                    | × 🔻 📥                  |                                                                                                    |                                                                             |                                                                                                    |                                                                                     |                                                                                                    |                                                                                    |      |            |                                    |                   |                                                               |
| Node                                                                                                    | Reference                                                                                                    | Description Mod        | dulus of elasticity (MPa)                                                                                | Poisson's ratio                                                             | Coefficient of thermal expansion (m/(m-*C))                                                                                | Unit weight (kN/m <sup>3</sup> )                                                    | Yield strength fy (MPa)                                                                                          | Fracture limit fu (MPa)                                                            | Ry   | Ry         | Rt                                 | Rt                | Resistance de                                                 |
| N13 PA                                                                                                    | A572 Gr. 55                                                                                                    |                        | 200000.000                                                                                               | 0.300                                                                       | 0.0000120                                                                                                    | 77.009                                                                              | 380.00                                                                                                    | 485.00                                                                             |      | 1.10       |                                    | 1.10              | 1                                                             |
| N1                                                                                                    | A709 Gr. 36                                                                                                    |                        | 200000.000                                                                                               | 0.300                                                                       | 0.0000120                                                                                                    | 77.009                                                                              | 250.00                                                                                                    | 400.00                                                                             |      | 1.50       | •                                  | 1.20              | 1                                                             |
| N2                                                                                                    | A709 Gr. 50                                                                                                    | -                      | 200000.000                                                                                               | 0.300                                                                       | 0.0000120                                                                                                    | 77.009                                                                              | 345.00                                                                                                    | 450.00                                                                             |      | 1.10       | 4                                  | 1.10              | 1                                                             |
| ND ND                                                                                                    | A709 Gr. 505                                                                                                    |                        | 200000.000                                                                                               | 0.300                                                                       | 0.0000120                                                                                                    | 77.009                                                                              | 345.00                                                                                                    | 450.00                                                                             |      | 1.10       |                                    | 1.10              | 1                                                             |
| NO                                                                                                    | A709 Gr. 50W                                                                                                    |                        | 200000.000                                                                                               | 0.300                                                                       | 0.0000120                                                                                                    | 77.009                                                                              | 345.00                                                                                                    | 485.00                                                                             |      | 1.10       | •                                  | 1.10              | /                                                             |
| N4                                                                                                    | A913 Gr. 50                                                                                                    |                        | 200000.000                                                                                               | 0.300                                                                       | 0.0000120                                                                                                    | 77.009                                                                              | 345.00                                                                                                    | 450.00                                                                             |      | 1.10       |                                    | 1.10              | 1                                                             |
| N5                                                                                                    | A913 Gr. 60                                                                                                    |                        | 200000.009                                                                                               | 0.300                                                                       | 0.0000120                                                                                                    | 77.009                                                                              | 415.00                                                                                                    | 520.00                                                                             |      | 1.10       |                                    | 1.10              | 1                                                             |
| N6                                                                                                    | A913 Gr. 65                                                                                                    |                        | 200000.000                                                                                               | 0.300                                                                       | 0.0000120                                                                                                    | 77.009                                                                              | 450.00                                                                                                    | 550.00                                                                             |      | 1.10       | •                                  | 1.10              | /                                                             |
| N7                                                                                                    | A913 Gr. 70                                                                                                    |                        | 200000.000                                                                                               | 8.300                                                                       | 0.0000120                                                                                                    | 77.009                                                                              | 485.00                                                                                                    | 620.00                                                                             |      | 1.10       |                                    | 1.10              | 1                                                             |
|                                                                                                    | A002 Cr 50                                                                                                    |                        | 200000.000                                                                                               | 0.300                                                                       | 0.0000120                                                                                                    | 77.009                                                                              | 345.00                                                                                                    | 450.00                                                                             |      | 1.10       |                                    | 1.10              | 1                                                             |
| N8 M                                                                                                    | A392 GL 30                                                                                                    |                        |                                                                                                    | 0.000                                                                       | 0.0000130                                                                                                    | 77.009                                                                              | 250.00                                                                                                    | 400.00                                                                             |      | 1.30       | •                                  | 1.10              | 1                                                             |
| N8 M<br>N11 M                                                                                                    | A1043 Gr. 36                                                                                                    |                        | 200000.000                                                                                               | 0.300                                                                       | 0.0000120                                                                                                    | 77.003                                                                              | 2.30.00                                                                                                    |                                                                                    |      |            |                                    |                   |                                                               |
| N8 M<br>N11 M<br>CSP                                                                                                    | A1043 Gr. 36<br>A1043 Gr. 50                                                                                                    |                        | 200000.000 200000.000                                                                                    | 0.300                                                                       | 0.0000120                                                                                                    | 77.009                                                                              | 345.00                                                                                                    | 450.00                                                                             |      | 1.20       | •                                  | 1.10              | 1                                                             |
| N8 M<br>N11 M<br>CSP<br>CSP55                                                                                                    | A1043 Gr. 36<br>A1043 Gr. 50                                                                                                    |                        | 200000.000 200000.000                                                                                    | 0.300                                                                       | 0,000120                                                                                                    | 77.009                                                                              | 345.00                                                                                                    | 450.00                                                                             | ×    | 1.20       | •                                  | 1.10              | /                                                             |
| N8 M<br>N11 M<br>CSP<br>CSP55                                                                                                    | A1043 Gr. 36<br>A1043 Gr. 50<br>Plates                                                                                                    |                        | 200000.000 200000.000                                                                                    | 0.300                                                                       | 9,000120                                                                                                    | 77.009                                                                              | 345.00                                                                                                    | 450.00                                                                             | 2    | 1.20       | •                                  | 1.10              | /                                                             |
| N8 M<br>N11 M<br>CSP<br>CSP55                                                                                                    | A1043 Gr. 36<br>A1043 Gr. 36<br>A1043 Gr. 50                                                                                                    |                        | 200000.000<br>200000.000                                                                                 | 0.300                                                                       | 0,000120                                                                                                    | 77.009                                                                              | 345.00                                                                                                    | 450.00                                                                             | 2    | 1.20       |                                    | 1.10              | /                                                             |
| NEM<br>N11 M<br>CSP<br>CSP55                                                                                                    | A1043 Gr. 36<br>A1043 Gr. 36<br>A1043 Gr. 50<br>Plates<br>+                                                                                                 | k 🔻 📥                  | 200000.000<br>200000.000                                                                                 | 0.300                                                                       |                                                                                                    | 77.009                                                                              | 345.00                                                                                                    | 450.00                                                                             |      | 1.20       |                                    | 1.10              | a Parista                                                     |
| N8 M<br>N11 M<br>CSP<br>CSP55                                                                                                    | A1043 Gr. 36<br>A1043 Gr. 36<br>A1043 Gr. 50<br>Plates<br>+ = X 4<br>Reference                                                                              | ► ▼   ◆<br>Description | 200000.000<br>200000.000<br>Modulus of elasticity (N                                                     | 0.300<br>0.300                                                              | account of thermal expansion (m/(n                                                                                         | 77.009<br>77.009                                                                    | 345.00                                                                                                    | 450.00<br>MPa) Fracture limit fu                                                   | MPa) | 1.20<br>Ry | Ry                                 | 1.10              | Rt Resistan                                                   |
| NBM<br>N11 M<br>CSP<br>CSP55                                                                                                    | A1043 Gr. 36<br>A1043 Gr. 36<br>A1043 Gr. 50<br>Plates<br>+ 🖻 🗙 4<br>Reference<br>A709 Gr. 36                                                               | Description            | 20000.000<br>20000.000<br>Modulus of elasticity (N<br>20000.000                                          | 0.300<br>0.300<br>IPa) Poisson's ra<br>0.300                                | tio Coefficient of thermal expansion (m/(n                                                                                 | 77.009<br>77.009                                                                    | 2000<br>345.00<br>(/m <sup>*</sup> ) Vield strength fy (                                                         | 450.00<br>MPa) Fracture limit fu<br>400.00                                         | MPa) | Ry         | Ry<br>1.30                         | 1.10              | Rt Resistan                                                   |
| NEM<br>N11M<br>CSP<br>CSP5                                                                                                    | A 1043 Gr. 36<br>A 1043 Gr. 36<br>A 1043 Gr. 50<br>Plates<br>+                                                                                              | Description            | 20000.000<br>20000.000<br>Modulus of elasticity (N<br>200000.000<br>200000.000                           | 0.300<br>0.300<br>IPa) Poisson's ra<br>0.300<br>0.300                       | tio Coefficient of thermal expansion (m/(n<br>0.0000120<br>0.0000120                                                       | 77.009<br>77.009<br>1**C)) Unit weight (M<br>77.009<br>77.009                       | 250.00<br>345.00<br>(/m <sup>*</sup> ) Yield strength fy (<br>250.00<br>345.00<br>345.00                         | 450.00<br>MPa) Fracture limit fu<br>400.00<br>450.00                               | MPa) | Ry         | Ry<br>1.30                         | 1.10              | Rt Resistar<br>1.20 /                                         |
| NBM<br>N11M<br>CSP<br>CSP55<br>CSP555<br>CSP55<br>CSP55<br>CSP55<br>CSP55<br>CSP555<br>CSP5555<br>CSP555<br>CSP5555<br>CSP5555<br>CSP5555<br>CSP5555<br>CSP5555<br>CSP5555<br>CSP5555<br>CSP5555<br>CSP5555<br>CSP5555<br>CSP5555<br>CSP5555<br>CSP55555<br>CSP55555<br>CSP55555<br>CSP55555<br>CSP555555<br>CSP555555<br>CSP555555555<br>CSP5555555555555<br>CSP555555555555555555555555555555555555 | A 1043 Gr. 36<br>A 1043 Gr. 36<br>A 1043 Gr. 50<br>Plates<br>+                                                                                              | Description            | 200000.000<br>200000.000<br>Modulus of elasticity (N<br>200000.000<br>200000.000<br>200000.000           | 0.300<br>0.300<br>Poisson's ra<br>0.300<br>0.300<br>0.300<br>0.300          | tio Coefficient of thermal expansion (m/(n<br>0.000120<br>0.000120<br>0.000120<br>0.000120                                 | 77.009<br>77.009<br>•*C)) Unit weight 64<br>77.009<br>77.009<br>77.009              | 25000<br>345.00<br>250.00<br>345.00<br>345.00<br>345.00                                                          | 450.00<br>MPa) Fracture limit fu<br>400.00<br>450.00<br>485.00                     | MPa) | Ry         | Ry<br>1.30<br>1.10                 | 1.10<br>Rt        | Rt Resistar<br>1.20 /<br>1.20 /                               |
| N8 M<br>CS9<br>CS955<br>↓<br>↓<br>↓<br>↓<br>↓<br>↓<br>↓<br>↓<br>↓<br>↓<br>↓<br>↓<br>↓                                                                                                    | A1043 Gr. 36<br>A1043 Gr. 36<br>A1043 Gr. 36<br>Plates<br>+ 1 X 4<br>Reference<br>A709 Gr. 36<br>A709 Gr. 50<br>A709 Gr. 50<br>A709 Gr. 50<br>A1011 HSLAS G | Description            | 200000.000<br>200000.000<br>200000.000<br>200000.000<br>200000.000<br>200000.000                         | 0.300<br>0.300<br>Poisson's ra<br>0.300<br>0.300<br>0.300<br>0.300<br>0.300 | tio Coefficient of thermal expansion (m//n<br>0.000120<br>0.000120<br>0.000120<br>0.000120<br>0.000120<br>0.000120         | 77.009<br>77.009<br>0.**C)) Unit weight tid<br>77.009<br>77.009<br>77.009<br>77.009 | 25000<br>345.00<br>250.00<br>345.00<br>345.00<br>345.00<br>345.00                                                | 450.00<br>MPa) Fracture limit fu<br>400.00<br>450.00<br>485.00<br>41006            | MPa) | Ry         | Ry<br>1.30<br>1.10<br>1.10         | 1.10<br>Rt<br>X X | Rt Resistan<br>1.20 /<br>1.20 /<br>1.20 /<br>1.10 /           |
| NB M<br>NII M<br>CSP<br>CSP55                                                                                                    | A 1043 Gr. 36<br>A 1043 Gr. 36<br>A 1043 Gr. 30<br>Plates<br>+                                                                                              | Description            | 200000.000<br>200000.000<br>Modulus of elasticity (N<br>20000.000<br>20000.000<br>20000.000<br>20000.000 | 0.300<br>0.300<br>Poisson's ra<br>0.300<br>0.300<br>0.300<br>0.300<br>0.300 | tio   Ceefficient of thermal expansion (m/(n<br>0.0000120<br>0.0000120<br>0.0000120<br>0.0000120<br>0.0000120<br>0.0000120 | 77.009<br>77.009<br>77.009<br>77.009<br>77.009<br>77.009<br>77.009<br>77.009        | 25000<br>345.00<br>(m*) Yield strength fy (<br>250.00<br>33556<br>345.00<br>345.00<br>345.00<br>250.00<br>250.00 | 450.00<br>MPa) Fracture limit fu  <br>400.00<br>450.00<br>41000<br>41000<br>400.00 | MPa) | Ry 9       | Ry<br>1.30<br>1.10<br>1.10<br>1.30 | 1.10<br>Rt X X    | Rt Resistan<br>1.20 /<br>1.20 /<br>1.20 /<br>1.10 /<br>1.10 / |

Aby przeanalizować połączenie pod kątem nadmiernej rezystancji w elementach rozpraszających, konieczne jest wybranie nie tylko elementów rozpraszających, ale także przypadków obciążeń typu "Projektowanie nośności" z listy przypadków obciążeń.

Ta nowa implementacja pozwala użytkownikom projektować połączenia tak, aby **pojemność połączenia była większa niż pojemność elementu rozpraszającego,** przy jednoczesnym uwzględnieniu nadmiernej rezystancji. W takich przypadkach **elementy rozpraszające będą**  **doświadczać dużych odkształceń plastycznych**, co utrudnia zbieżność modelu, dlatego innym istotnym parametrem w elementach rozpraszających jest nachylenie rozpiętości plastycznej.

Jak szczegółowo opisano w podręczniku obliczeń, prawo konstytutywne dla płyt i przekrojów opiera się na modelu dwuliniowym, gdzie nachylenie rozpiętości plastycznej wynosi *tangens* - <sup>1</sup>(E/1000). W przypadku elementów dyssypatywnych, oprócz uwzględnienia współczynnika oporu przeciążenia jako mnożnika granicy plastyczności, korygowane jest nachylenie rozpiętości plastycznej. W tych elementach, przy odkształceniu 5%, naprężenie osiągnie granicę sprężystości materiału, wzmocnione współczynnikiem oporu przeciążenia ( $\gamma$  ov lub Ry , w zależności od zastosowanej normy) oraz współczynnikiem rezerwy wytrzymałościowej wynikającym z umocnienia odkształceniowego, który wynosi 1,1. To nachylenie, większe niż *tangens* -<sup>1</sup>(E/1000), przyczynia się do poprawy zbieżności analizy.

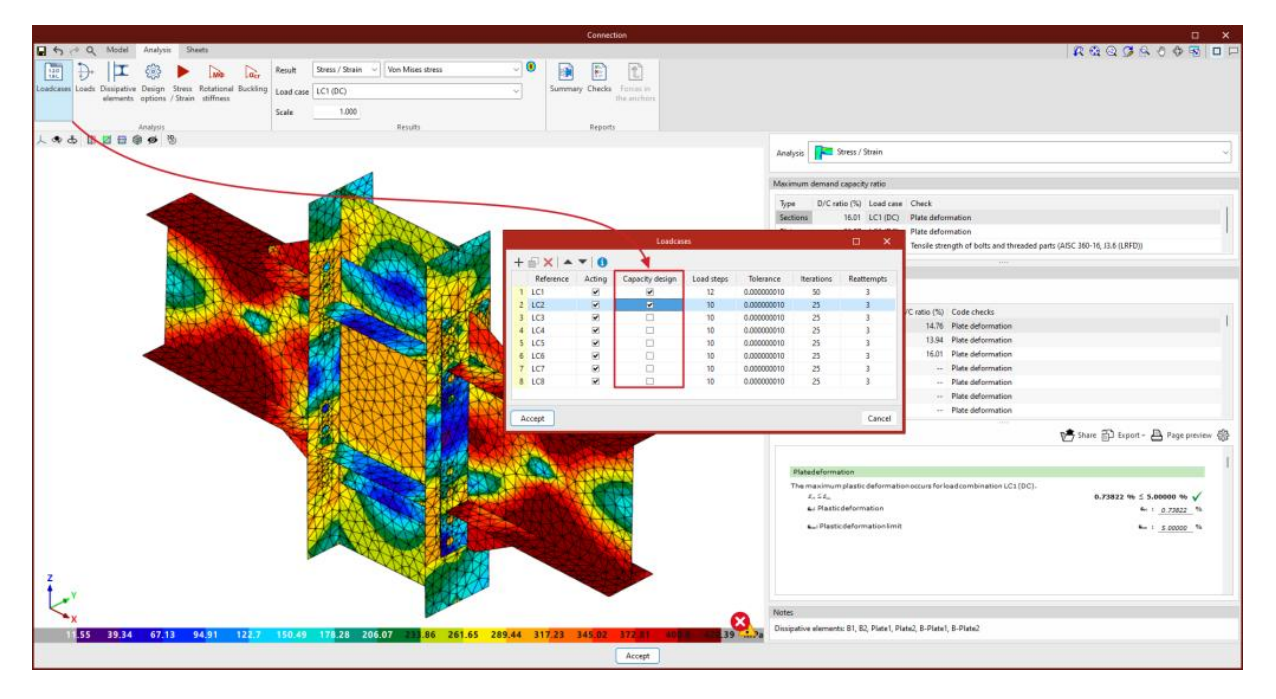

#### Opcje obliczeń

Tutaj użytkownicy mogą zdefiniować następujące elementy:

- Maksymalny rozmiar dyskretyzacji elementów.
- Długość służąca do obliczenia średnich naprężeń spoiny.
- Metoda analizy wieloprocesowej silnika analizy OpenSees<sup>®</sup>.

|                                           | Conn                                                                                                    | ection                                                                                                    |                                                                                                    |                              | ×   |
|-------------------------------------------|----------------------------------------------------------------------------------------------------|----------------------------------------------------------------------------------------------------|----------------------------------------------------------------------------------------------------|------------------------------|-----|
| 🖬 🕾 🍜 🔍 Model Analysis Sheets             |                                                                                                    |                                                                                                    |                                                                                                    | 🥂 🕄 Q 🧭 💁 🖑 😽                |     |
| Generate from Loadcases Loads<br>BM model | Result     Stress / Strain     Maximum demand capacity ratio     Image: Comparison of the stress / Strain       Scale     1.000 | Summary Checks Forces in the anchors                                                                                                    |                                                                                                    |                              |     |
| Analysis                                  | Results                                                                                                    | Reports                                                                                                    |                                                                                                    |                              |     |
|                                           |                                                                                                    | Discretisation<br>Maximum size of the element<br>Welds<br>Length to calculate the average sta<br>Burkking<br>Number of buckling modes<br>Deform the instability analysis<br>Multi-process analysis<br>The analysis method used by the<br>number of Depretises 0 instances<br>Analysis method | Analysis Stress / Strain  Meximum demand capacity retio  Type D/C ratio (%) Load case Check  Checks Checks Checks Denger D/C ratio (%) Code checks Denger O/C ratio (%) Code checks Denger O/C ratio (%) Check Denger O/C ratio (%) Check Denger O/C ratio (%) Check Denger O/C ratio (%) Check Denger O/C ratio (%) Check Denger O/C ratio (%) Check Denger O/C ratio (%) Check Denger O/C ratio (%) Check Denger O/C ratio (%) Check Denger O/C ratio (%) Check Denger O/C ratio (%) Check Denger O/C ratio (%) Check Denger O/C ratio (%) Check Denger O/C ratio (%) Check D/C ratio (%) Check D/C ratio (% | Share 🔂 Export = 🛆 Page prod | × 3 |
|                                           |                                                                                                    | Accept                                                                                                    |                                                                                                    |                              |     |

## Więcej informacji:

Więcej informacji na temat zagadnień analitycznych można znaleźć w <u>raporcie</u> <u>obliczeniowym CYPE Connect</u>.

|                                                                                                    | Connection                                                                   |                                                                                                    |                               |
|----------------------------------------------------------------------------------------------------|------------------------------------------------------------------------------|----------------------------------------------------------------------------------------------------|-------------------------------|
| 🖬 🕤 🔗 Q. Model Analysis Sheets                                                                                                    |                                                                              | R 6                                                                                                    | 3 3 5 8 0 8 8 0 1             |
| Generate from Losdcases Loods Design Stress Attentional Buckling Load case Scale Loads Scale Loads Scale Load case Scale Loads Scale Load case Scale Load case Scale Loads Scale Load case Scale Loads Scale Loads | um demand capacity ratio V Summary Checks Forces in the anchors alts Reports |                                                                                                    |                               |
| 人 🌣 春 🗓 🖻 🗑 🇭 🥱                                                                                                    |                                                                              |                                                                                                    |                               |
|                                                                                                    |                                                                              | Analysis Person's States / Strain Maximum demand capacity ratio Type: D/C ratio (%) Load case: Check                                                                                                    | ~                             |
| •••                                                                                                    |                                                                              | Connect 🛛                                                                                                    |                               |
|                                                                                                    | Design process<br>Calculating forces                                         |                                                                                                    |                               |
|                                                                                                    | LC1 - LC4 - LC6 - LC8 - LC10 - LC12                                          | 0%                                                                                                    |                               |
|                                                                                                    |                                                                              |                                                                                                    |                               |
|                                                                                                    | <u>Mo</u> penSees                                                            | CopenSees Open System For Earthquake Engineering Simulation     Pacific Earthquake Engineering Research center     Wersion 3.22 64-88     (c) Copyright 1999-2021 The Resperts of the University of California |                               |
| TTA VIL                                                                                                    |                                                                              | Cancel                                                                                                    |                               |
|                                                                                                    | Close the process upon finishing                                             | Total time elapsed 00:00:11                                                                                                    |                               |
|                                                                                                    |                                                                              | there 😸 Share                                                                                                    | e 🗊 Export + 🖻 Page preview 🛞 |
| 4                                                                                                    | •                                                                            |                                                                                                    | v                             |
|                                                                                                    | Accept                                                                       |                                                                                                    |                               |

### Sztywność obrotowa

Kliknięcie przycisku "Sztywność obrotowa" spowoduje rozpoczęcie analizy sił i kontroli. Ta opcja analizy pozwala użytkownikom uzyskać moment oporowy, początkową sztywność, sieczną sztywność i klasyfikację połączenia (sztywne, półsztywne lub przegubowe) stalowych profili.

Wyniki są wyświetlane po prawej stronie zakładki "Analiza". W menu rozwijanym u góry możesz wybrać typ wyników, które mają być wyświetlane, "Naprężenie/Odkształcenie" lub "Sztywność obrotowa". Po wybraniu "Sztywności obrotowej" program wyświetla dwie tabele i **wykres "Moment - Obrót"**.

Aby uzyskać wykres "Moment - obrót", program uruchamia iteracyjny proces analizy obrotów w różnych krokach obciążenia. Moment oporu uzyskuje się, gdy dowolny element połączenia (płyty, sekcje, spoiny lub śruby) nie spełnia wymagań, tj. gdy jego współczynnik zapotrzebowania na moc jest większy niż 100%.

Pierwsza tabela pokazuje wszystkie pręty analizowane z sieczną sztywnością i klasyfikacją połączenia w każdym planie. Druga tabela pokazuje analizowane przypadki obciążeń dla wybranego pręta. Każdy przypadek obciążenia wskazuje działający moment, moment graniczny, sztywność obrotową i początkową sztywność obrotową.

Wykres przedstawia krzywe dla "Momentu - Obrót", "działającego momentu", "Momentu granicznego", "Sztywności granicznej dla połączeń sztywnych (Sj,1)" i "Sztywności granicznej dla połączeń przegubowych (Sj,2)".

## Klasyfikacja połączenia

Aby zaklasyfikować połączenie jako sztywne, półsztywne lub przegubowe, należy najpierw ustalić graniczne sztywności połączeń sztywnych i przegubowych. W zależności od wybranych norm stalowych, sztywność początkowa lub sztywność sieczna zostaną porównane z tymi limitami.

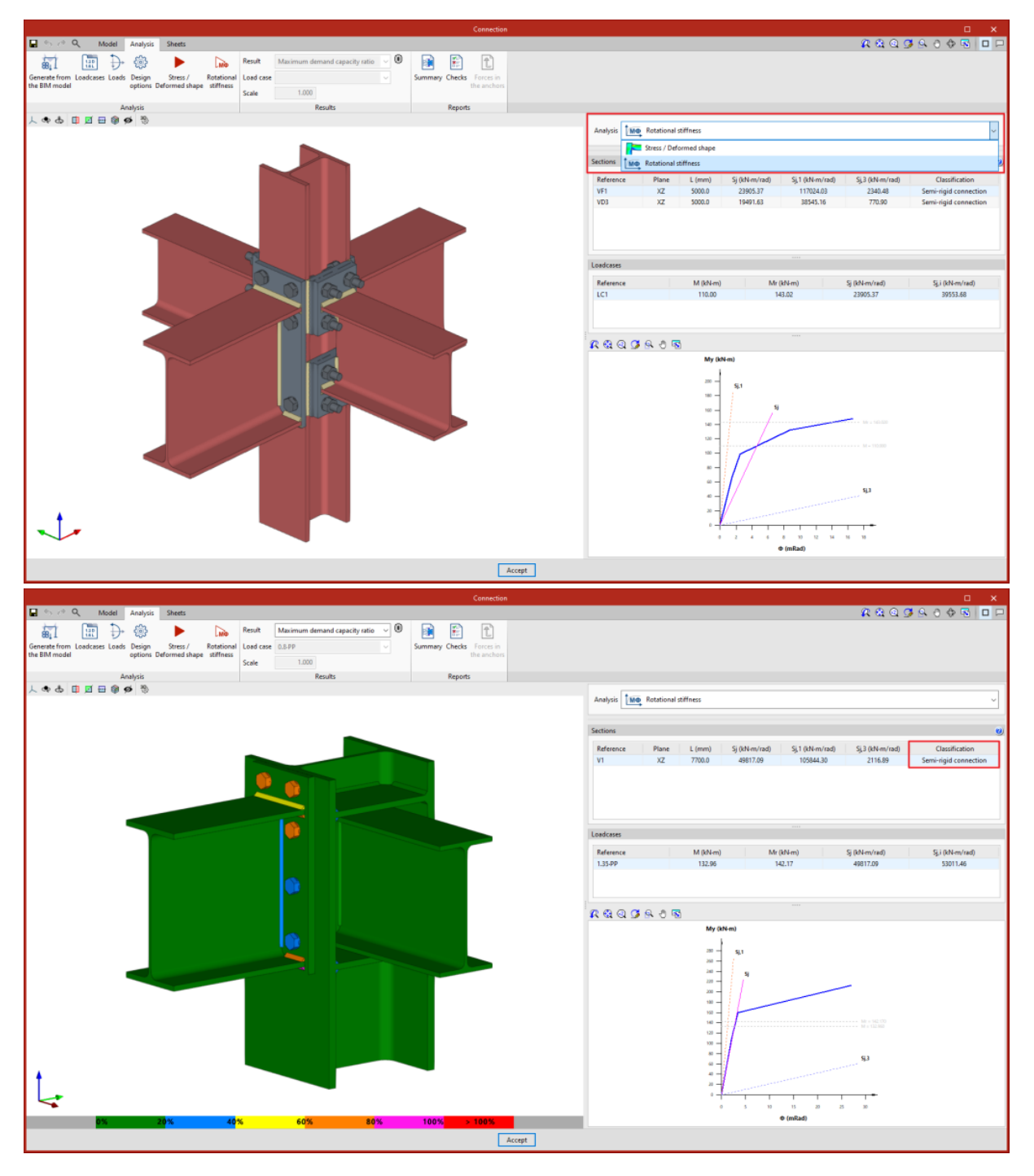

#### Wyboczenie

Kliknięcie przycisku "Wyboczenie" rozpocznie analizę. Lokalne wyboczenie komponentu połączenia występuje z powodu sił ściskających i zależy głównie od sztywności komponentu i rozkładu zastosowanych obciążeń. Analiza wyboczenia pomaga wykryć niestabilne konfiguracje projektu połączenia pod obciążeniem konkretnego przypadku obciążenia.

Istnieje kilka sposobów oceny zjawiska wyboczenia przy użyciu elementów skończonych. Jednym ze sposobów zaimplementowanych w analizie połączeń jest "Analiza wyboczenia liniowego", która umożliwia użytkownikom uzyskanie krytycznych współczynników obciążenia różnych lokalnych trybów wyboczenia połączenia dla danego przypadku obciążenia. Po zakończeniu analizy uzyskujemy krytyczne współczynniki obciążenia dla każdego z trybów wyboczenia, a także ich odkształcony kształt. Im mniejszy jest pierwszy krytyczny współczynnik obciążenia, tym bliżej jesteśmy niestabilnej konfiguracji połączenia.

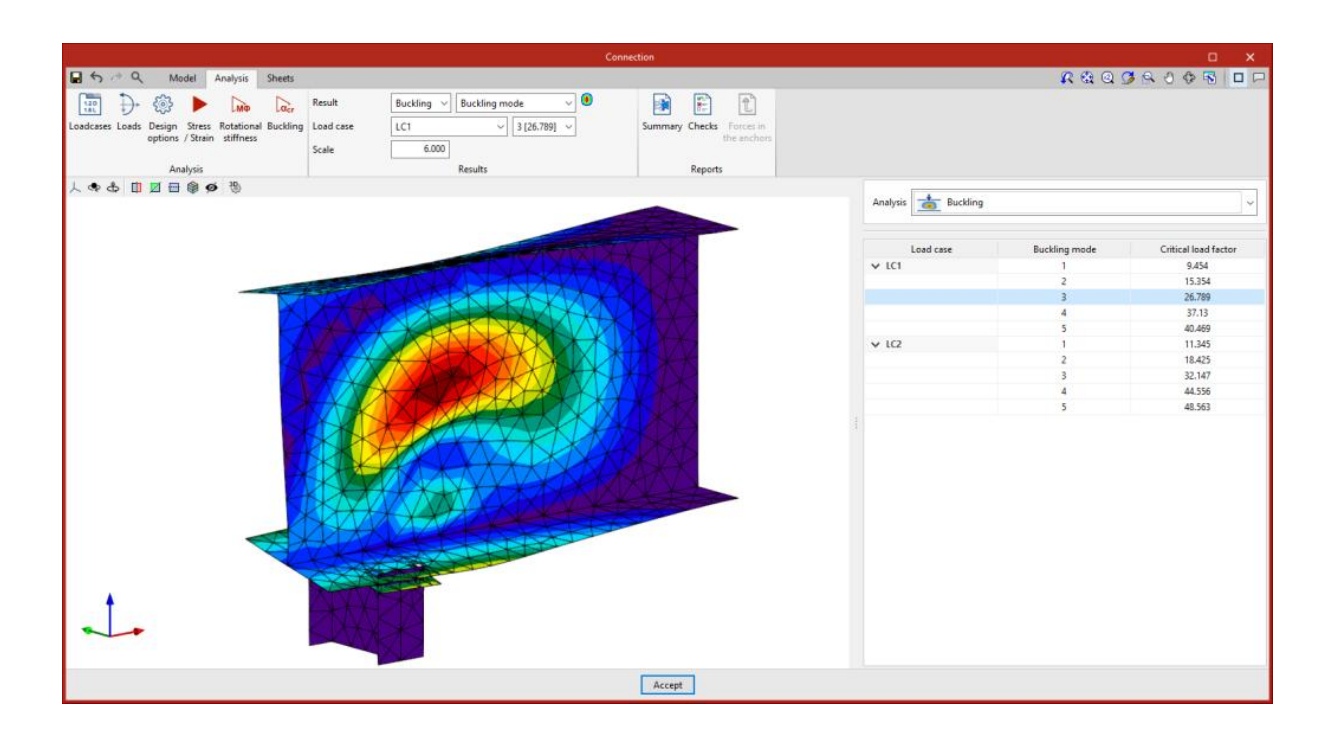

## Informacje graficzne dotyczące połączeń

W zakładce "**Arkusze**" znajduje się kilka narzędzi umożliwiających uzyskanie szczegółowych arkuszy połączeń na podstawie danych wprowadzonych wcześniej na etapie modelowania.

Wszystkie funkcje dostępne w opcji "Edytuj arkusze" są również dostępne w układzie arkuszy w połączeniu.

**Więcej informacji:** Szczegółowe informacje na temat edycji arkuszy można znaleźć pod poniższym <u>linkiem . Znajduja się tam dokładniejsze opisy wszystkich dostępnych funkcji.</u>

W tym oknie użytkownicy mogą wprowadzać widoki, wymiary, elementy etykiet, wstawiać pliki zewnętrzne, tworzyć symbole użytkownika, generować tabele i korzystać z wielu innych opcji.

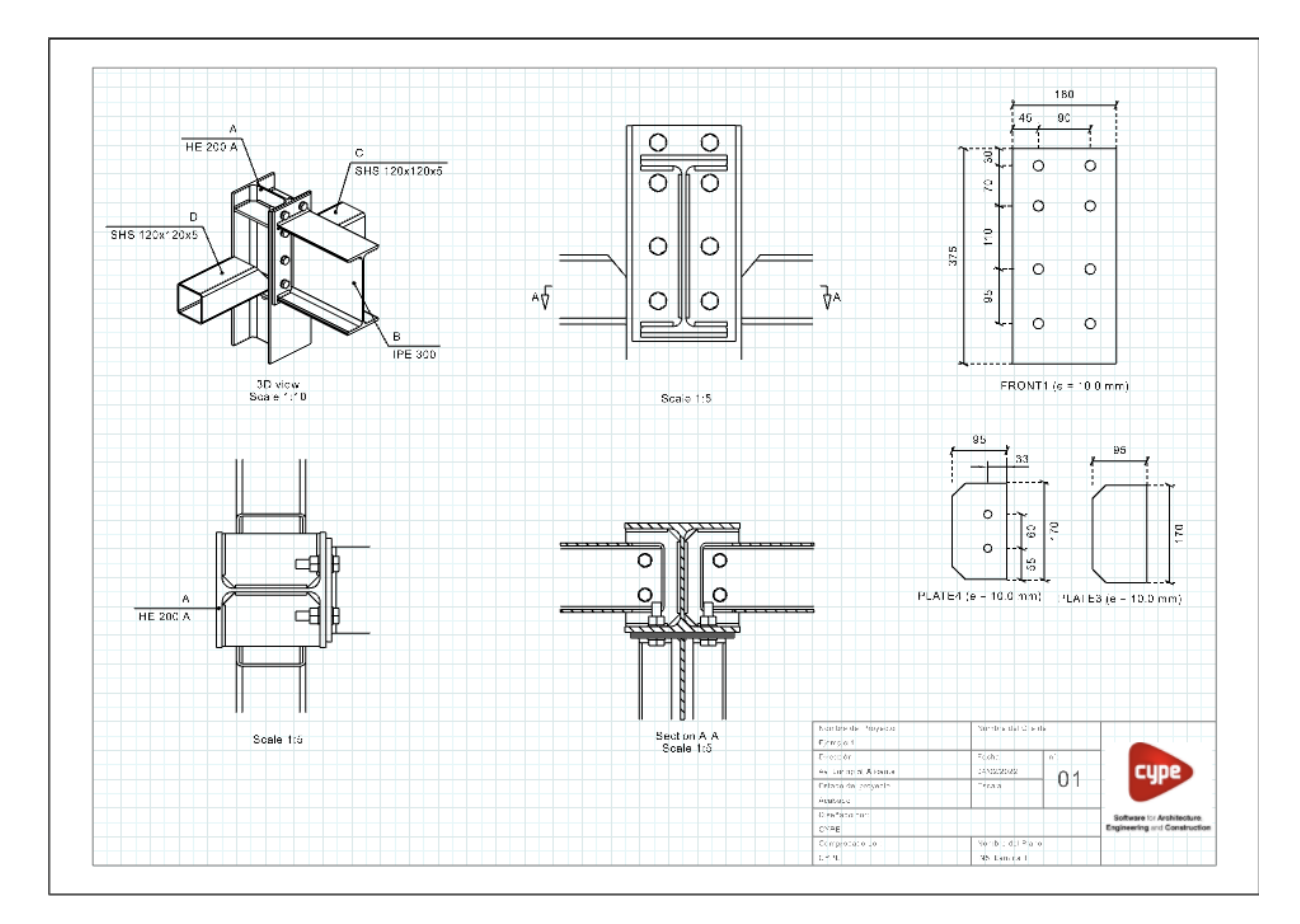

W grupie "Elementy rysunku" wybierz opcję "Sceny 3D" i kliknij "**Wstaw predefiniowane** widoki".

W panelu pop-up można skonfigurować wybrane widoki. Użytkownicy mogą wybrać tryb kolorów widoków, czy mają być wymiarowane i odwoływane, a także ich odpowiednie style. Można również skonfigurować żądaną skalę.

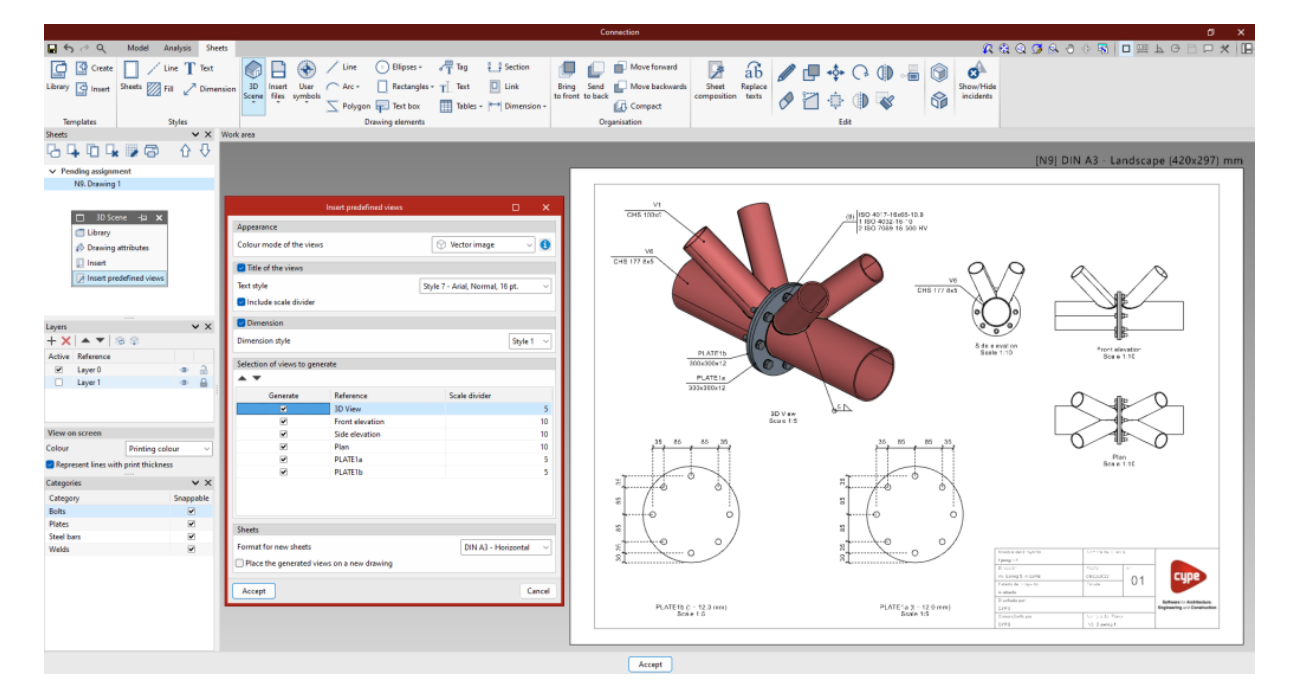

#### Łączenie z modelem

Zawartość arkuszy jest powiązana z modelem połączenia, tzn. sceny i widoki, które zostały zdefiniowane, a także wprowadzone znaczniki elementów zostaną automatycznie zaktualizowane, jeśli zostaną wprowadzone zmiany w modelu połączenia. W przypadku eksportowania połączenia do "Biblioteki połączeń", arkusze również zostaną wyeksportowane i mogą być ponownie wykorzystane w przyszłych projektach.

#### Akcesoria

W systemie StruBIM Steel dostępne jest narzędzie do wprowadzania elementów w punktach pośrednich profili. Dostęp do tego narzędzia można uzyskać poprzez opcję "**Akcesorium**".

Okno dialogowe do pracy z akcesoriami jest podobne do edytora połączeń CYPE Connect. Celem tego narzędzia jest umożliwienie użytkownikom wprowadzania otworów, uchwytów, wsporników itp. z korzyściami oferowanymi przez edytor połączeń. Akcesoria, podobnie jak połączenia, można również grupować i zapisywać w bibliotece.

Symbolem akcesoriów jest zielona piramida, w odróżnieniu od fioletowej piramidy używanej do oznaczania połączeń.

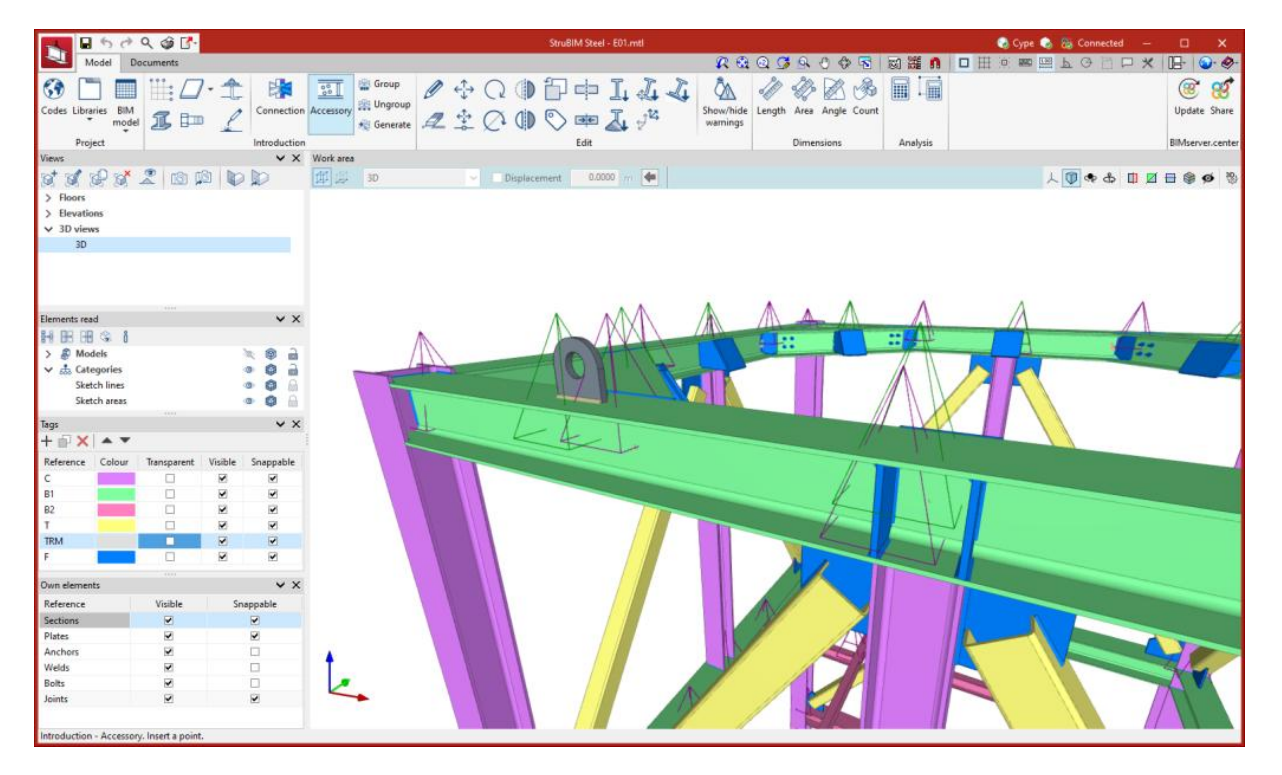

Funkcja ta jest dostępna tylko w StruBIM Steel.

| ₽ 5 ♂ Q Model Sheets                                                                       |                                                                                                    |               |
|--------------------------------------------------------------------------------------------|----------------------------------------------------------------------------------------------------|---------------|
| Reference Bar Plate Adjust Trim End<br>bar section plate                                   | Image: Modify Bolts       Image: Modify Bolts       Image: Modify Bolts< |               |
| 🧷 🗊 🗙 🔺 🔻                                                                                  |                                                                                                    | 人 🌩 🖨 🖽 🗑 🗭 🙏 |
| Operation Operation PLATE1 OPERATE() OPENING(PLATE1) OPENING(PLATE1) OPENING(PLATE1) WELD1 | Element Plata       PLATE1         Weld       VI         Connection type       Image         Initial/final displacement       0.0         0.0       0.0                                                                                                    |               |
|                                                                                            | Accept                                                                                                    |               |

## Opcje grupowania i tworzenia węzłów

Grupie węzłów zostanie przypisane to samo połączenie. Połączenie przypisane do grupy węzłów odczyta z projektu BIM siły prętowe wszystkich węzłów w tej grupie. Filtr kombinacji uzyskany z "Generuj z modelu BIM" jest przeprowadzany przez dodanie kombinacji wszystkich węzłów.

Opcje dostępne do generowania tych grup są następujące:

• Grupuj

 – umożliwia grupowanie pasujących węzłów. Po wybraniu węzła wszystkie pasujące węzły są podświetlone na żółto.

- Rozgrupuj
   Pozwala na rozgrupowanie wcześniej zgrupowanych węzłów.
- **Generuj** Generuje węzły i automatycznie grupuje pasujące węzły.

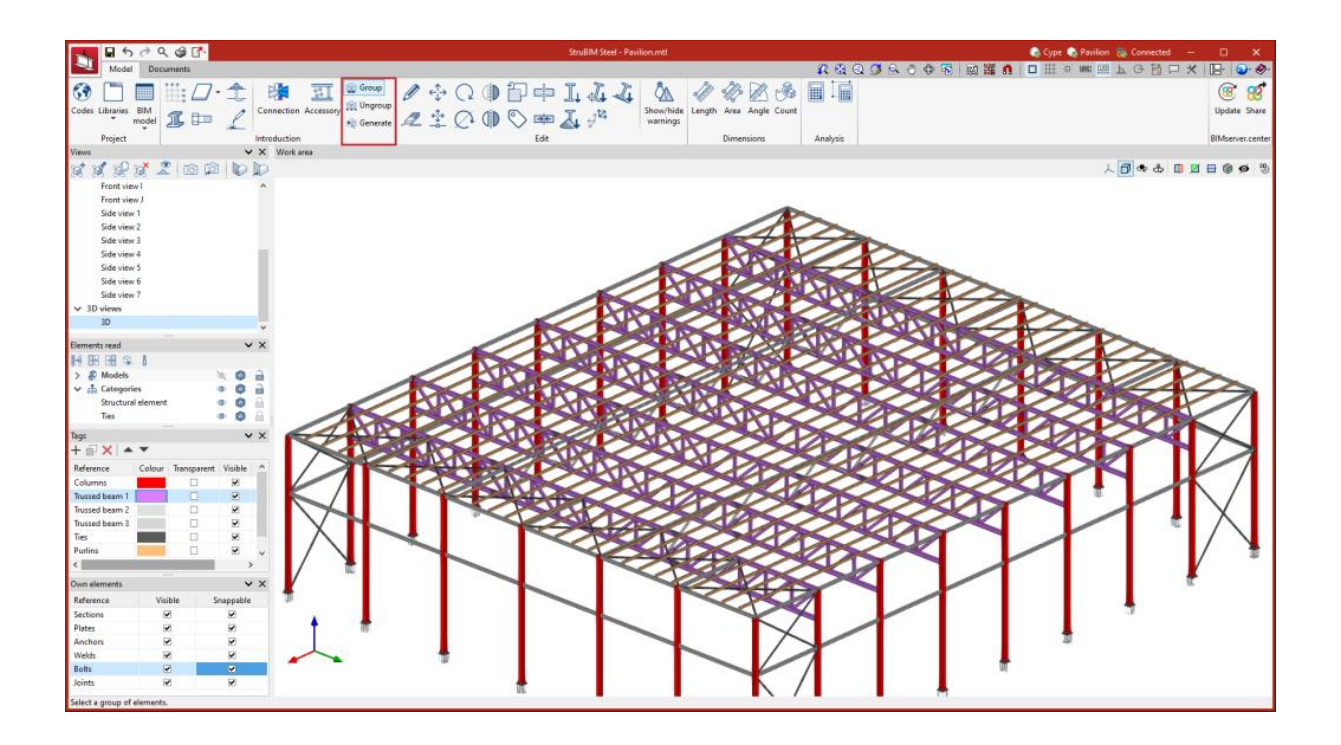

## Narzędzia do edycji

W zakładce "Model", w grupie "Edycja" głównego paska narzędzi, można znaleźć narzędzia do edycji modelu. Niektóre z tych narzędzi są wspólne dla innych programów CYPE.

| 🔨 🖬 ५ ८ २                  | I 🕈 🔻   |                                              | StruBIM Steel                                 | 😞 Login —                            | n x              |
|----------------------------|---------|----------------------------------------------|-----------------------------------------------|--------------------------------------|------------------|
| Model Docum                | ients   |                                              | R 🙉 Q 🧭 🕯                                     | 💫 🕘 🗣 🐻 🎆 🐧 🗖 田 田 河 📟 🖳 上 〇 🛅 🟳 🛪    | ( 🕞 🕥 🧇          |
| 😚 📋 🔇                      | 🗒 🖉 · 🏦 | Group                                        |                                               | ▲ 🛷 🐼 🙈 🖩 🖬                          | 38 🧐             |
| Codes Libraries Catalogues | 1 = 1   | Connection Accessory 🔛 Ungroup<br>R Generate | A 🕆 🖓 🕕 🔊 🗰 🛴 🖓 🎧 Find Show, connections warm | hide Length Area Angle Count<br>ings | Update Share     |
| Project                    |         | Enter                                        | Edit                                          | Dimensions Analysis                  | BIMserver.center |

|                                            | Edytuj                  | Wybiera element modelu i<br>edytuje jego właściwości<br>parametryczne. |
|--------------------------------------------|-------------------------|------------------------------------------------------------------------|
|                                            | Usuwać                  | Usuwa wcześniej<br>wprowadzony element.                                |
| $\stackrel{\uparrow}{\longleftrightarrow}$ | Przesuń grupę elementów | Przesuwa grupę elementów.                                              |
| <^<br>→<br>—□—                             | Przenosić               | Przesuwa pojedynczy<br>element.                                        |

| C  | Obróć grupę elementów                                | Obraca grupę elementów.                                                                                                |
|----|------------------------------------------------------|----------------------------------------------------------------------------------------------------|
| Q  | Obrót wokół osi<br>zdefiniowanej przez dwa<br>punkty | Obraca grupę elementów<br>wokół osi określonej przez<br>dwa punkty.                                                    |
|    | Symetria (przesuń)                                   | Przesuwa wybór elementów<br>z zachowaniem symetrii<br>względem płaszczyzny<br>pionowej określonej przez<br>dwa punkty. |
|    | Symetria (kopiuj)                                    | Kopiuje wybrane elementy<br>symetryczne względem<br>płaszczyzny pionowej<br>określonej przez dwa punkty.               |
| ۲Ţ | Коріа                                                | Tworzy kopię elementu.                                                                                                 |
|    | Przypisz etykiety                                    | Przypisuje etkiety danego<br>elementu innemu<br>elementowi.                                                            |
|    | Podziel                                              | Dzieli pręt na dwie części w<br>danym punkcie.                                                                         |
| ⋺⋲ | Połącz                                               | Łączy dwa pręty.                                                                                                    |
| I. | Przypisz przekrój                                    | Przypisuje właściwości<br>konkretnego pręta innemu<br>prętowi.                                                         |

| Z.                          | Przypisz materiał                     | Umożliwia przypisanie typu<br>materiału do wybranych<br>sekcji.                                                                                     |
|-----------------------------|---------------------------------------|----------------------------------------------------------------------------------------------------|
|                             | Przypisz punkt wstawiania             | Umożliwia użytkownikom<br>przypisanie punktu<br>poziomowania, kąta obrotu<br>oraz przemieszczeń Y i Z w<br>osiach lokalnych do<br>wybranych sekcji. |
| ₹ <sup>1</sup> <sup>2</sup> | Odwróć kierunek osi X                 | Odwraca kierunek osi X<br>wybranych sekcji.                                                                                                    |
| 1                           | Wyrównaj profil do<br>płaszczyzny     | Umożliwia wybór sekcji,<br>które mają zostać<br>wyrównane z płaszczyzną.                                                                            |
| Q                           | Odwróć                                | Umożliwia obracanie sekcji<br>wokół ich osi podłużnej.                                                                                              |
| Ţ                           | Zrównaj lico profilu z<br>płaszczyzną | Zrównuję lico dwóch profili                                                                                                    |

## Wyszukiwanie połączeń

StruBIM Steel można użyć do **wyszukiwania połączeń**. Aby to zrobić, po uruchomieniu narzędzia wyświetlany jest panel, w którym można wprowadzić **odniesienie do połączenia**, **które ma zostać zlokalizowane. Wszystkie połączenia, które w pełni lub częściowo** odpowiadają wprowadzonemu tekstowi, zostaną podświetlone, w zależności od tego, czy **opcja "Tylko całe słowo"** jest włączona.

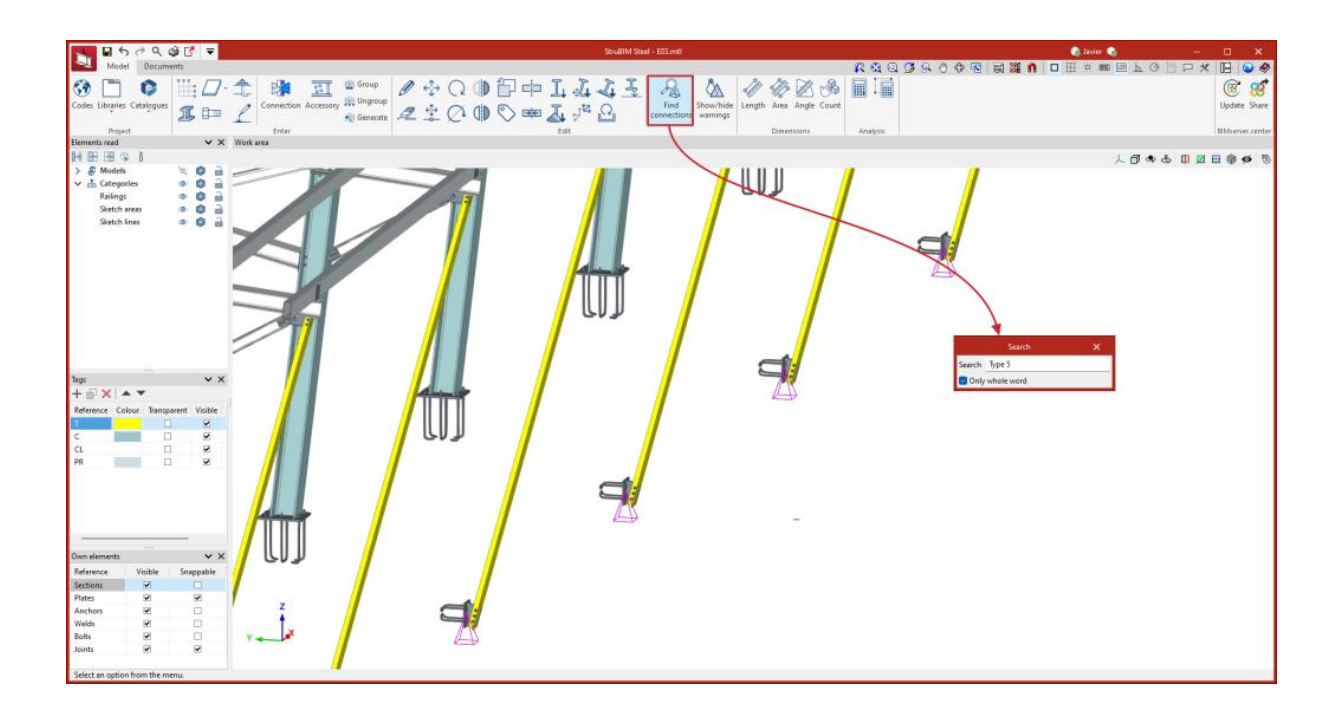

#### Ostrzeżenia

Program analizuje strukturę pod kątem kolizji między dwoma lub większą liczbą modelowanych elementów. Używając opcji "Pokaż/ukryj ostrzeżenia", można aktywować ostrzeżenia, aby wskazać, gdzie te kolizje występują i które elementy są zaangażowane.

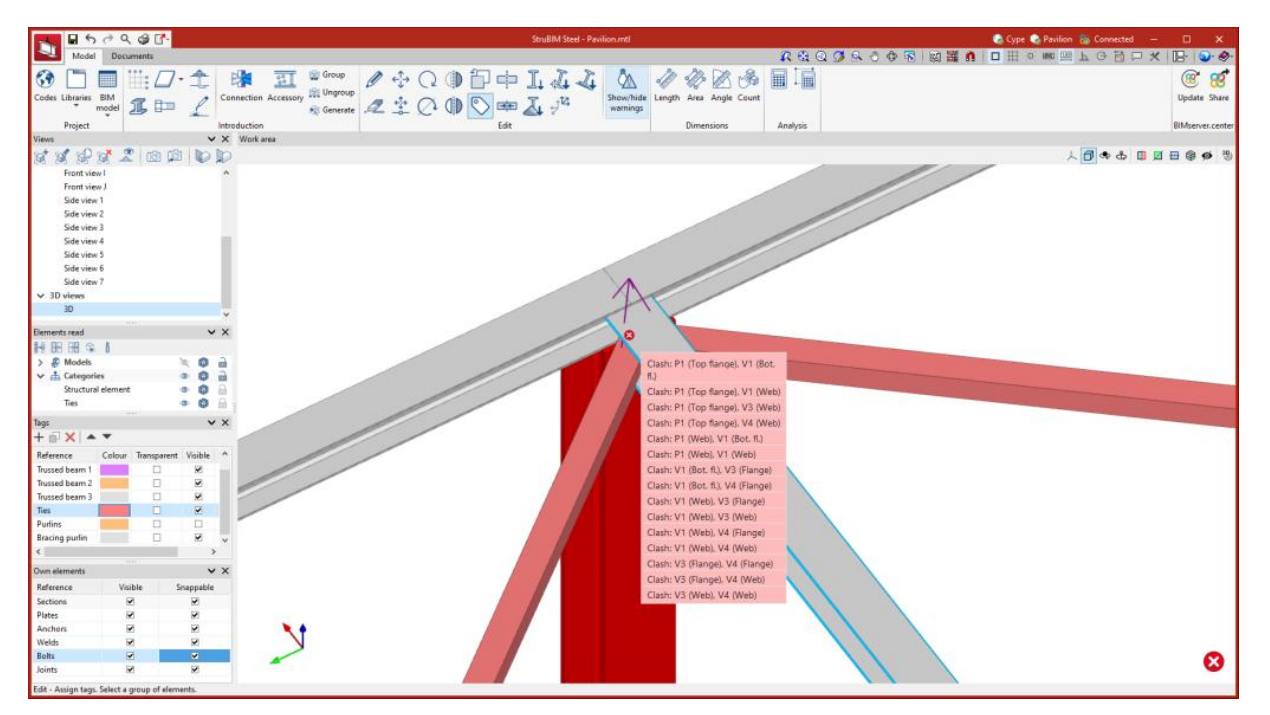

Narzędzia pomiarowe

Na karcie "Model", w grupie "Wymiary" głównego paska narzędzi znajdziesz narzędzia umożliwiające wykonywanie pomiarów w obszarze roboczym.

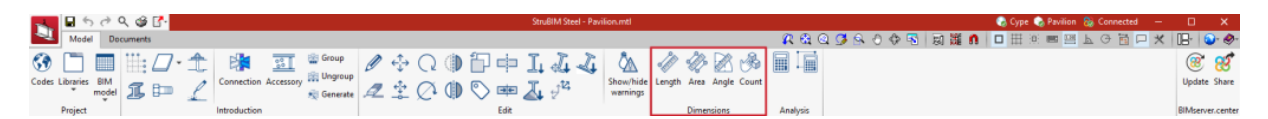

Dostępne opcje pomiaru są następujące:

• Długość

Pozwala zmierzyć odległość między punktami wstawionymi w obszarze roboczym. Można wprowadzić kilka segmentów, a aplikacja obliczy sumę długości każdego z nich.

• Pole

Pozwala na zmierzenie obszaru wielokąta zdefiniowanego przez punkty wstawione w obszarze roboczym. Można wprowadzić kilka wielokątów, a aplikacja obliczy sumę obszarów każdego z nich.

• Kąt

Pozwala na zmierzenie kąta utworzonego przez trzy punkty wstawione w obszarze roboczym. Można zdefiniować kilka kątów, a aplikacja obliczy ich sumę.

• Policz

Pozwala na zliczenie liczby wybranych obiektów modelu 3D.

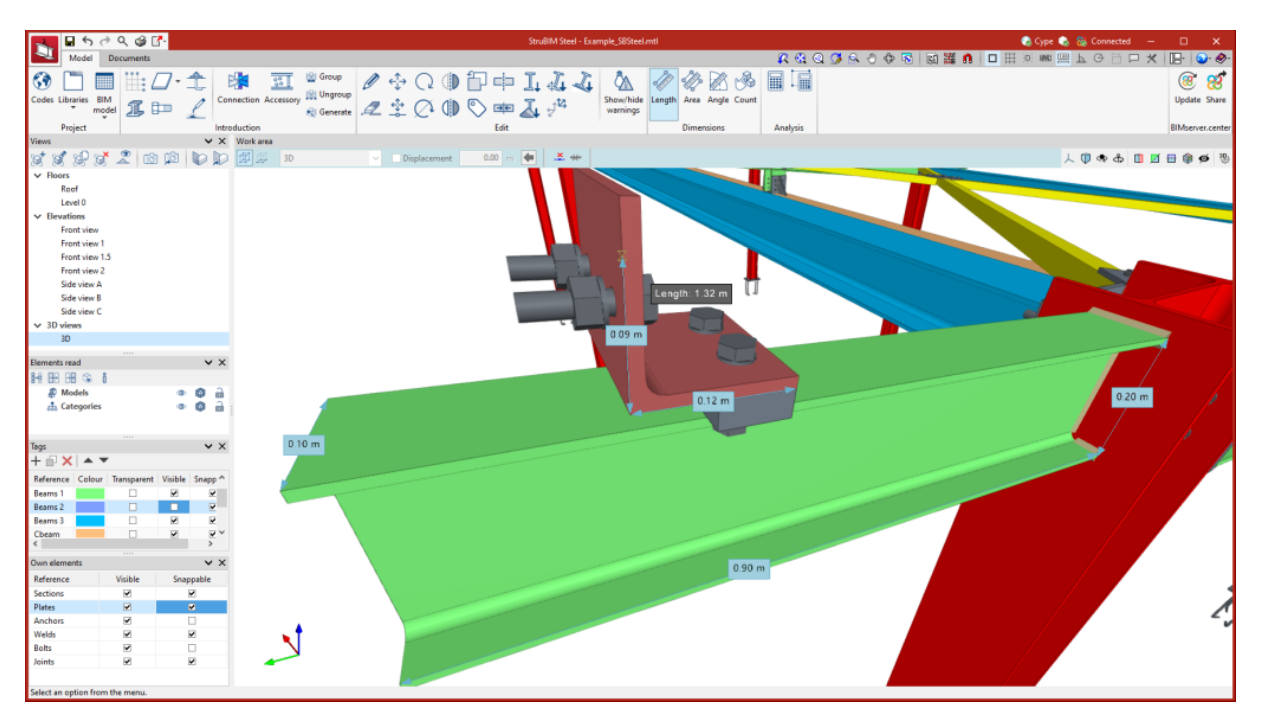

Grupa "Obliczenia" na głównym pasku narzędzi

Połączenia modelowane w StruBIM Steel lub importowane z biblioteki kompatybilnej z CYPE Connect mogą być również analizowane zgodnie z wcześniej wybranymi kryteriami normowymi . Aby było to możliwe, używana licencja musi zawierać CYPE Connect i moduł OpenSees, a także StruBIM Steel.

| N . 50                   | ) Q 🗳 🗗    |                                |                  | StruBIM Steel - Pavilion.mtl |                         |          | 🌏 Cype 🔩 Pavilion 🚷 Connected 🛛 — | o x              |
|--------------------------|------------|--------------------------------|------------------|------------------------------|-------------------------|----------|-----------------------------------|------------------|
| Model                    | Documents  |                                |                  |                              |                         |          | ● 田田田 ■ ■ 上 ● 🗎 P 🗙               | 18, 🕥 🔗          |
| 🛞 🗋 🔳                    | I II: □· � | Group                          | / 🕂 Q 🛈 🗊 🗰      | LLL A                        | 1 4 2 3                 |          |                                   | ۱ 😢              |
| Codes Libraries BI<br>mo | de I 🗈 🖉   | Connection Accessory 📰 Ungroup | <b>∠</b> ‡ (? () | Show/hide<br>warnings        | Length Area Angle Count |          |                                   | Update Share     |
| Project                  |            | Introduction                   | Edit             |                              | Dimensions              | Analysis |                                   | BIMserver.center |

Jeżeli te warunki są spełnione, użytkownicy mogą wykonać następujące czynności, korzystając z narzędzi z grupy "Obliczenia" na głównym pasku narzędzi:

### Oblicz wszystkie połączenia

Program rozpocznie analizę wszystkich modelowanych połączeń konstrukcji i wyda raport końcowy zawierający wyniki analizy.

### Oblicz wybrane połączenia

Po wybraniu jednego lub więcej połączeń program rozpocznie proces analizy wybranych połączeń. Ten proces jest idealny do szybkiego sprawdzania połączeń, które zostały zmodyfikowane.

### Więcej informacji:

Więcej informacji na temat CYPE Connect i OpenSees<sup>®</sup> oraz modułów niezbędnych do analizy połączeń można znaleźć na stronie CYPE Connect.

## Numerowanie części i zestawów

W zakładce "Dokumenty" w grupie "Numeracja" głównego paska narzędzi znajdują się główne narzędzia do automatycznego i ręcznego numerowania części i zestawów

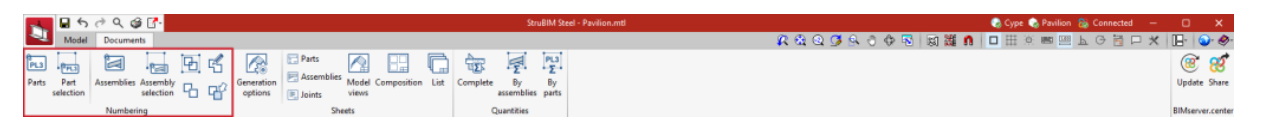

| PL3 | Części | Numeruje wszystkie części<br>modelu. |
|-----|--------|--------------------------------------|
|-----|--------|--------------------------------------|

| -PL3     | Wybór części          | Numeruje wszystkie wybrane<br>części za pomocą okna<br>wyboru.                                                          |
|----------|-----------------------|----------------------------------------------------------------------------------------------------|
| PL3      | Wyszukaj zespoły      | Umożliwia użytkownikom<br>wyszukiwanie zespołów.<br>Elementy odpowiadające<br>wyszukiwaniu są oznaczone<br>w widoku 3D. |
|          | Zestawy               | Ponumeruj wszystkie zestawy<br>w modelu.                                                                                |
|          | Wybór zestawów        | Numeruje wszystkie wybrane<br>zestawów za pomocą okna<br>wyboru.                                                        |
| Ð        | Przypisz              | Tworzy zespoły ręcznie.                                                                                                 |
| <b>G</b> | Rozgrupuj             | Rozgrupowuje zestawy, które<br>zostały zgrupowane ręcznie.                                                              |
| 5        | Edytuj                | Edytuje numerację zestawu<br>lub części.                                                                                |
| <b>F</b> | Przypisz część główną | Przypisuje część główną do<br>zestawu.                                                                                  |
| A        | Wyszukaj części       | Umożliwia użytkownikom<br>wyszukiwanie zestawów.<br>Elementy odpowiadające                                              |

|  | wyszukiwaniu są oznaczone<br>w widoku 3D. |
|--|-------------------------------------------|
|  |                                           |

## Arkusze szczegółowe

W zakładce "Dokumenty", w grupie "Arkusze" głównego paska narzędzi, można znaleźć funkcje wymagane do generowania informacji graficznych struktury. Za pomocą tych narzędzi można tworzyć arkusze elementów i części (profile i płyty), arkusze zestawów, arkusze połączeń i arkusze z ogólnymi widokami modelu. Z menu "Arkusze" można uzyskać dostęp do narzędzi "Opcje generowania", "Części", "Zestawy", "Połączenia", "Widoki modelu".

Narzędzia te wchodzą w skład **modułu StruBIM Steel "Szczegółowe rysunki konstrukcyjne stali"** i do ich używania wymagana jest licencja użytkownika zawierająca odpowiedni kod dla tego modułu.

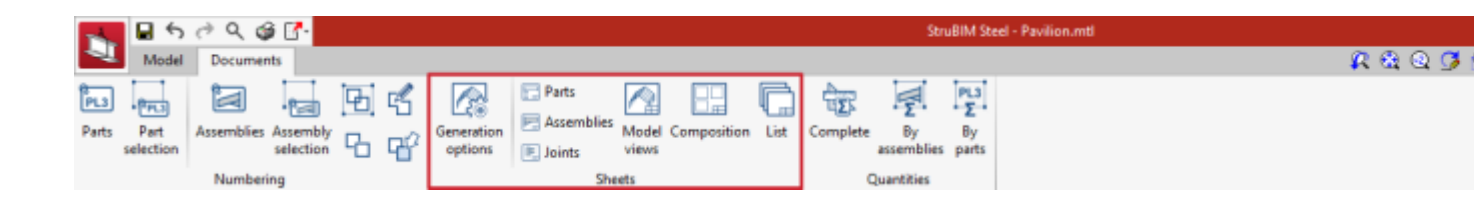

## Opcje generacji

Opcje generacji znajdują się w oknie z czterema zakładkami: "Części", "Zestawy", "Połączenia" i "Widoki modelu".

| Generation options                                                      |                                                                                  | ×      |
|-------------------------------------------------------------------------|----------------------------------------------------------------------------------|--------|
| Parts Assemblies Joints Model views<br>Sheet format<br>Type<br>Template | Based on template $\checkmark$<br><not defined=""> <math>\checkmark</math></not> | 4      |
| Layer                                                                   | Template ~                                                                       | Ľ      |
| Organisation                                                            |                                                                                  |        |
| Group                                                                   | Sheets of the parts $\lor$                                                       |        |
| Tables                                                                  |                                                                                  |        |
| 🖉 Assembly table                                                        |                                                                                  |        |
|                                                                         |                                                                                  |        |
|                                                                         |                                                                                  |        |
| Drawing options                                                         |                                                                                  |        |
| Represent the root radius of the sections                               |                                                                                  |        |
| Accept                                                                  | C                                                                                | Cancel |

| Generation options                                                                                                    | ×      |
|----------------------------------------------------------------------------------------------------|--------|
| Parts Assemblies Joints Model views<br>Sheet format                                                                                                    |        |
| Type     Based on template       Template <not defined="">        Layer     Template</not>                                                                                                    | 4      |
| Organisation<br>Group Assembly sheets ~                                                                                                    |        |
| Tags Main part Reference and description of the part                                                                                                    |        |
| Tables       Image: Constraint of the second second se |        |
| Drawing options<br>Represent the root radius of the sections                                                                                                    |        |
| Accept                                                                                                    | Cancel |

| Generation options                                                               |                                                               | ×           |
|----------------------------------------------------------------------------------|---------------------------------------------------------------|-------------|
| Parts Assemblies Joints Model views<br>Sheet format<br>Type<br>Template<br>Layer | Based on template<br><not defined=""><br/>Template<br/></not> | 2<br>4<br>4 |
| Organisation<br>Group<br>Number                                                  | Connection sheets ~                                           |             |
| Prefix Type Tags Sections and plates                                             | Description only ~                                            |             |
| Drawing options<br>Represent the root radius of the sections<br>Accept           | C                                                             | ancel       |

|                                    | Generation options                                           | ×           |
|------------------------------------|--------------------------------------------------------------|-------------|
| Parts Assemblies J<br>Sheet format | oints Model views                                            |             |
| Type<br>Template<br>Layer          | Based on template<br><pre> </pre> Anot defined >    Template | ↓<br>↓<br>℃ |
| Organisation                       |                                                              |             |
| Group                              | Structure sheets $\sim$                                      |             |
| Tags                               |                                                              |             |
| Main part of the assembly          | Reference of the assembly and description of the part $\sim$ |             |
|                                    |                                                              |             |
| Drawing options                    |                                                              |             |
| Represent the root radiu           | s of the sections                                            |             |
| Accept                             |                                                              | Cancel      |

Format rysunku (zawarty we wszystkich czterech zakładkach)

Umożliwia wybór formatu nowych arkuszy. W "Typ" można wybrać "Pusty" razem z formatem arkusza lub "Na podstawie szablonu" razem z wyborem wcześniej utworzonego szablonu i odpowiadającej mu warstwy. Szablon ma skojarzony z nim format arkusza.

Organizacja (zawarta w czterech zakładkach)

Umożliwia wybór grupy arkuszy, w której będą generowane nowo tworzone arkusze.

Tabele (karty "Części" i "zestawy")

Umożliwia wybór formatowania tekstu wstępnie zdefiniowanych tabel na kartach.

**Opcje rysowania** (dostępne we wszystkich czterech zakładkach) W tej sekcji znajduje się opcja wyświetlania promienia zaokrąglenia profilu. Opcja ta jest

domyślnie wyłączona.

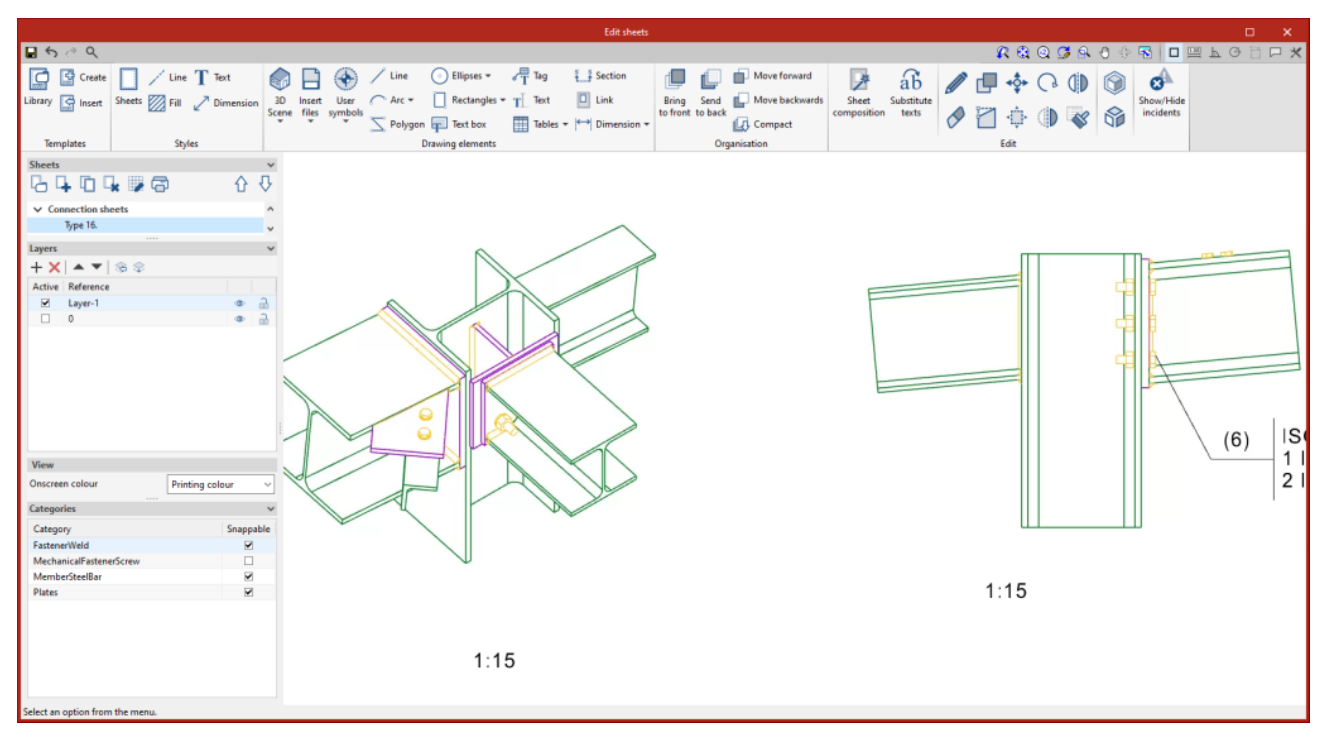

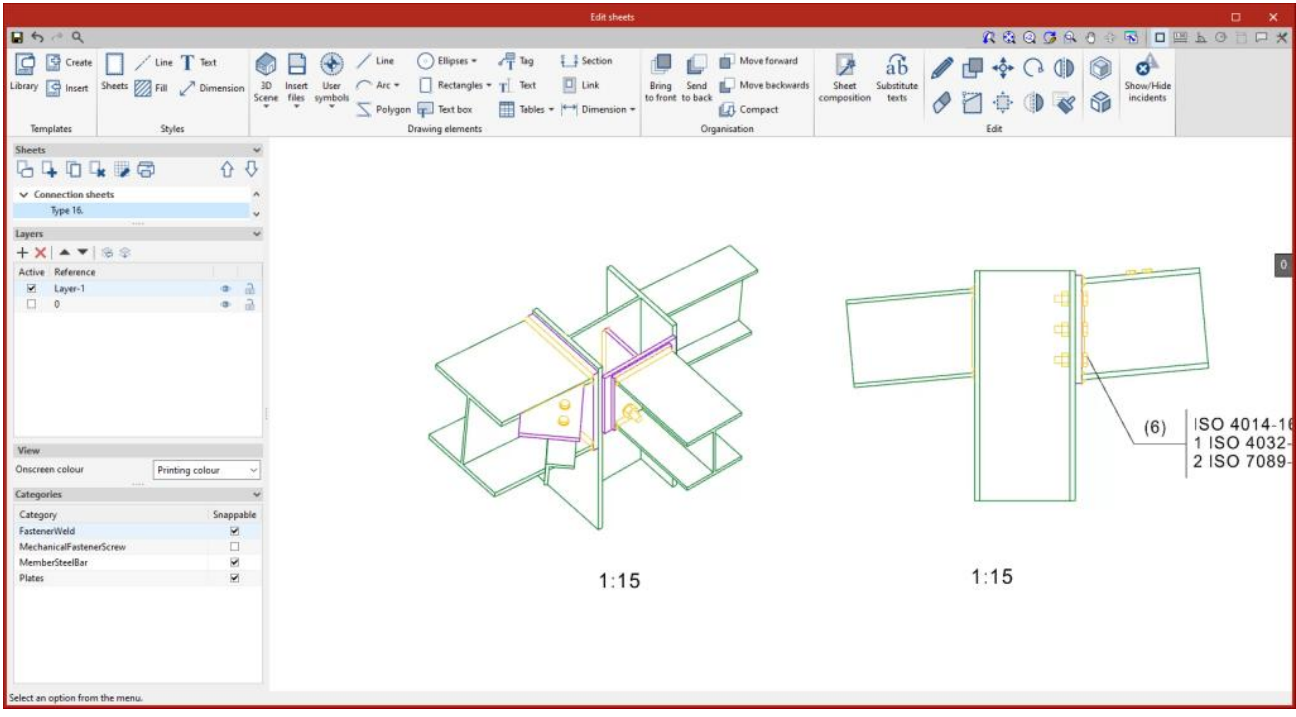

#### Etykiety zakładek "Zestawy" i "Widoki modelu"

Umożliwia wybór informacji, które będą wyświetlane na automatycznych etykietach w głównej części zespołu.

#### Numeruj (zakładka "Połączenia")

Umożliwia zdefiniowanie prefiksu służącego do numerowania połączeń.

#### Etykiety w zakładce "Połączenia"

Umożliwia wybór informacji, które będą wyświetlane na automatycznych tagach przekrojów i blach.

Wszystkie ustawienia opcji generacji można zapisać w bibliotece użytkownika. Biblioteki użytkownika można zarządzać za pomocą przycisków opcji po prawej stronie okna dialogowego "Opcje generacji".

### Części

To narzędzie zapewnia dostęp do panelu rysowania i edycji arkuszy części wybranego elementu. Na arkuszach części wyświetlany jest tylko jeden element (przekrój lub blacha), a jego geometria jest graficznie udokumentowana. Na tych arkuszach można wprowadzić predefiniowaną tabelę.

|                                                                 |                                        |                       |                |                                                                  |                                                               | Edit sheets |                                |                                |                              |                                   |                  |            |         |                        | ×   |
|-----------------------------------------------------------------|----------------------------------------|-----------------------|----------------|------------------------------------------------------------------|---------------------------------------------------------------|-------------|--------------------------------|--------------------------------|------------------------------|-----------------------------------|------------------|------------|---------|------------------------|-----|
| <b>≣ 5</b> ° Q                                                  |                                        |                       |                |                                                                  |                                                               |             |                                |                                |                              |                                   | R                | l 🚯 Q 🖉    | 39.0    | 0 🗟 🗖 🖻                | □ ★ |
| Library 🚰 Insert                                                | Line T Text<br>Sheets Fill Z Dimension | 3D Inse<br>Scene file | ent User Arc * | Ellipses *     Rectangles *     Text box                         | <ul> <li>✓T Tag</li> <li>T⊥ Text</li> <li>Tables ▼</li> </ul> | E Section   | Bring Send<br>to front to back | Move forward<br>Move backwards | Sheet<br>composition         | ab<br>Substitute<br>texts         |                  | ••<br>• ●  |         | Show/Hide<br>incidents |     |
| Templates                                                       | Styles                                 |                       | 1              | )rawing elements                                                 |                                                               |             | Or                             | ganisation                     |                              |                                   | Ec               | sit        |         |                        |     |
| Sheets                                                          | ¥ <b>₽⊜</b> ∂{                         | ž                     |                |                                                                  |                                                               |             |                                |                                | [p:                          | r20] D N A3 -                     | - Landsca        | ape (420x) | 297) mm |                        |     |
| <ul> <li>Sheets of the p<br/>pr20. 1</li> <li>Layers</li> </ul> | parts                                  | \$<br>\$              |                |                                                                  |                                                               |             |                                |                                |                              |                                   |                  |            |         |                        |     |
| + × ▲ ▼<br>Active Reference                                     | 88                                     |                       |                |                                                                  |                                                               |             |                                |                                |                              |                                   |                  |            |         |                        |     |
| 0                                                               | •                                      | <b>b</b>              |                |                                                                  |                                                               | 571         |                                | <u>™ «</u>                     | 8                            |                                   |                  |            |         |                        |     |
| View<br>Onscreen colour<br>Categories                           | Printing colour                        | ~                     |                |                                                                  |                                                               |             | $^{\circ}$                     | 0                              |                              | a                                 |                  |            |         |                        |     |
| Category<br>MemberSteelBar                                      | Snappabl<br>20                         | e                     |                | fant (580)<br>Antar priate – 124 v. 234 v. 2<br>Jenne<br>Iti Gai | largh (vec) 1000<br>2<br>300 00<br>0<br>0<br>0<br>0<br>0<br>0 |             | Shader_                        |                                | Properti<br>Bolter<br>Folder | » РЫ 1749<br>56са жез рач<br>1962 | LBRY<br>Factor D | 00602      |         |                        |     |
| Select an option from                                           | n the menu.                            |                       |                |                                                                  |                                                               |             |                                |                                |                              |                                   |                  |            |         |                        |     |

#### Zestawy

To narzędzie zapewnia dostęp do panelu rysowania i edycji arkuszy montażowych wybranego elementu. Arkusze montażowe pokazują wszystkie elementy (przekroje, blachy, spoiny, śruby lub kotwy) wchodzące w skład zespołu montowanego w warsztacie. W tych arkuszach można wprowadzić predefiniowaną tabelę.

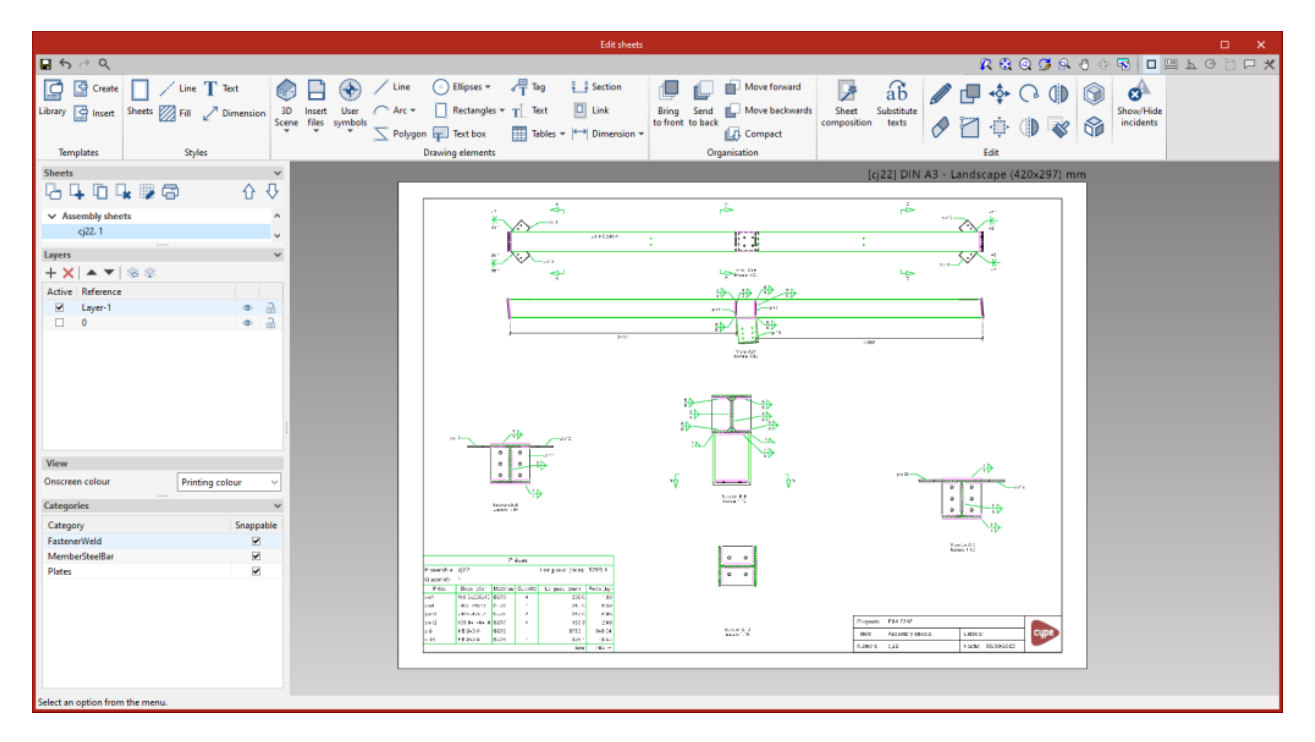

#### Połączenia

Narzędzie to umożliwia dostęp do panelu rysowania i edycji arkuszy połączeń wybranego elementu.

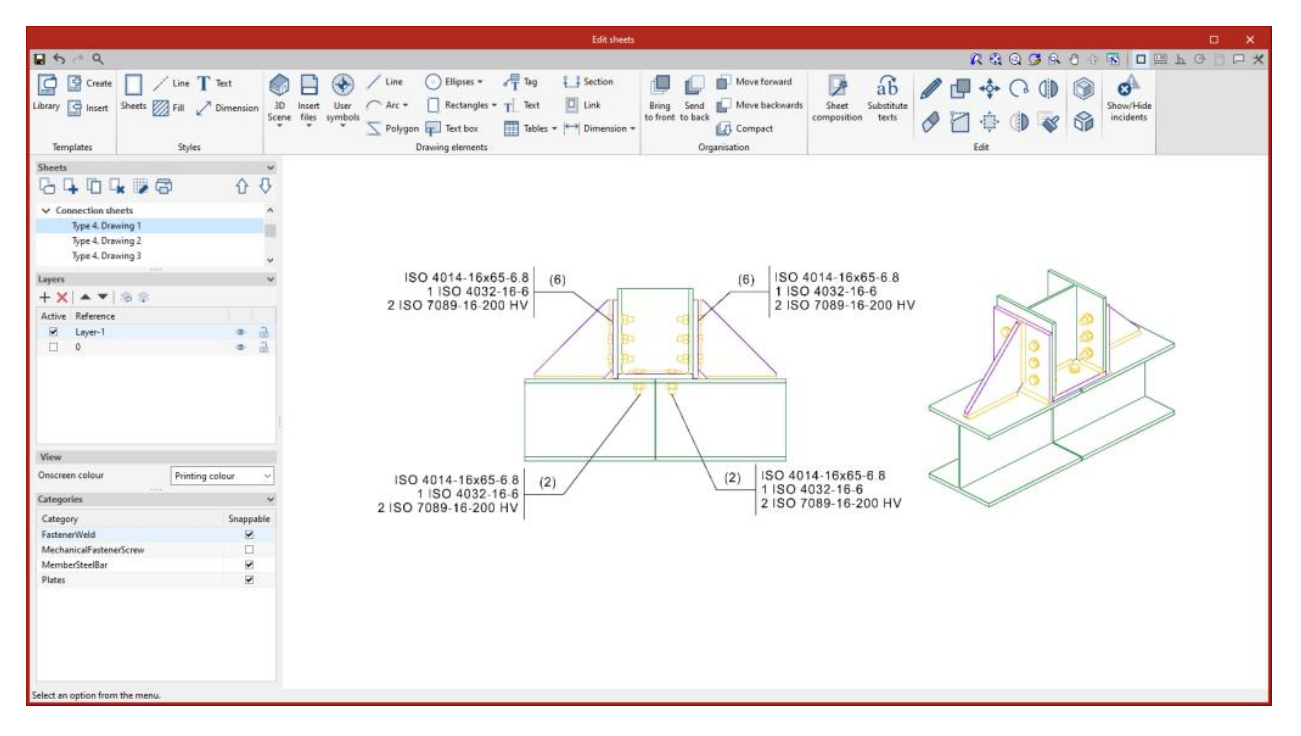

#### Widoki modelu

To narzędzie zapewnia dostęp do panelu rysowania i edycji arkuszy modelu, gdzie rysowane są różne widoki konstrukcji. Arkusze można również definiować z fragmentem konstrukcji, zawierającym elementy wybrane przez użytkownika, w zależności od zdefiniowanych etykiet.

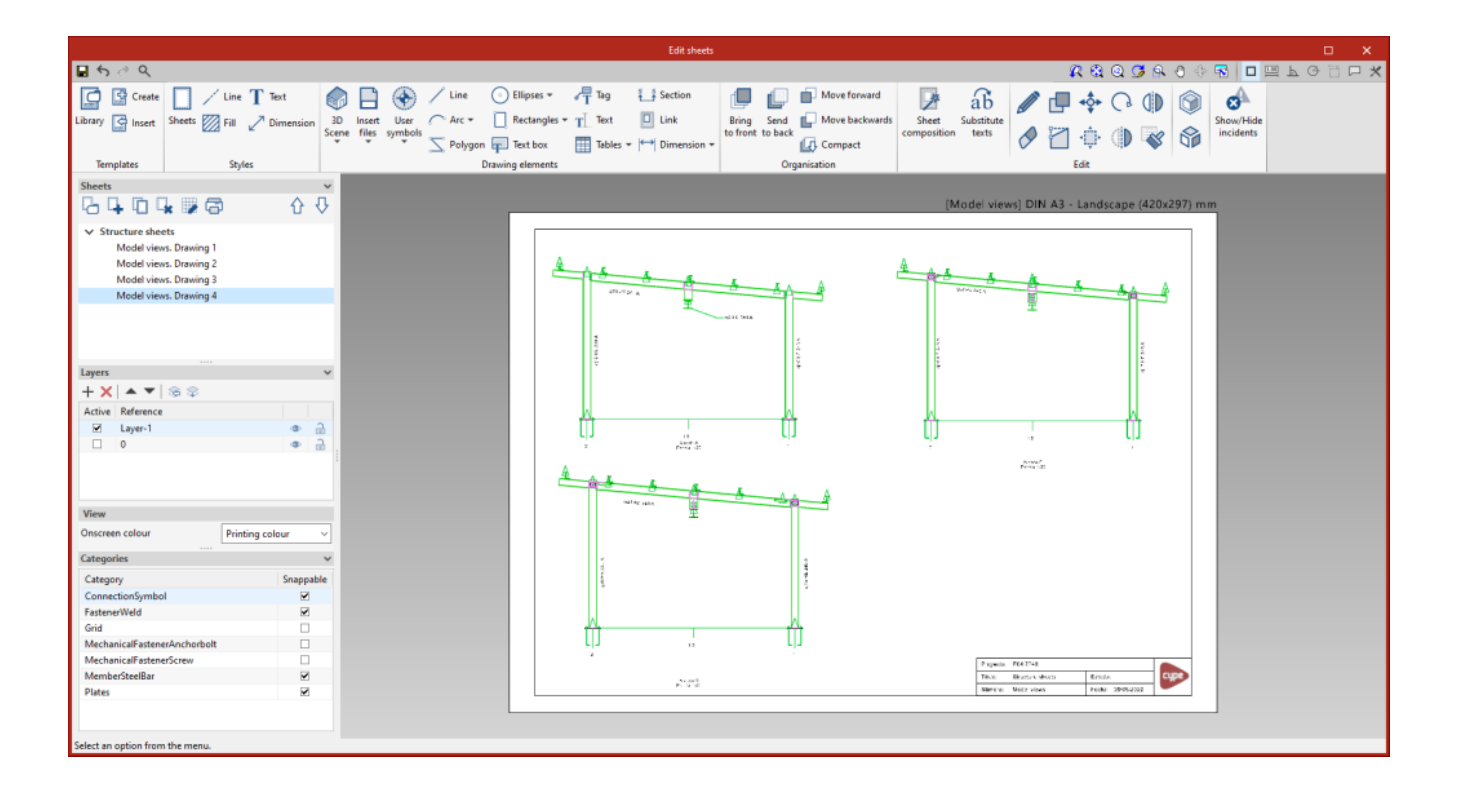

#### Kompozycja

Z poziomu "Kompozycja" możliwe jest tworzenie arkuszy z innych arkuszy, czyli arkuszy składających się z kompozycji rysunków z różnych elementów.

| Image: Solution of the solution of the solution |       |
|----------------------------------------------------------------------------------------------------|-------|
| Street:       Image: Solution of the section of the sect          | ) I × |
| Implates     Styles     Styles     Description     Tables + I+* Dimension - Corport     Compact Dimension       Description     Compact Dimension     Compact Dimension     Compact Dimension     Compact Dimension       Dispet A Drawing 3     Type 4. Drawing 3       * Structure dwets     Modeline       Modeline     Image: Compact Dimension                                                                                                    |       |
| Sheets                                                                                                    |       |
| Type 4. Drawing 1     ^       Type 4. Drawing 2     ^       Type 4. Drawing 2     ^       Type 4. Drawing 3     ^       * Structure sheets     ^       Model views. Drawing 1     ^                                                                                                    |       |
| Model views. Drawing 2<br>Model views. Drawing 3<br>Model views. Drawing 4<br>Layers<br>Active Reference<br>U Layer 1<br>0<br>0<br>0<br>0<br>0<br>0<br>0<br>0<br>0<br>0<br>0<br>0<br>0                                                                                                    |       |
| Mew<br>Oncrean colour Pinting colour<br>Categories Snappalie                                                                                                    |       |
|                                                                                                    |       |

#### Lista

W oknie dialogowym "Lista" wyświetlana jest lista wszystkich arkuszy w strukturze. Z listy można uzyskać dostęp do zawartości każdego arkusza, klikając "Edytuj". Lista umożliwia

filtrowanie zawartości według kategorii, typu zawartości i statusu ukończenia. Kolumny "Zakończone", "Komentarze 1", "Komentarze 2" i "Komentarze 3" pozwalają użytkownikom dodawać notatki lub komentarze do każdego arkusza, a także oznaczać je jako ukończone, gdy uznają je za ukończone.

|              |             | l               | list of sheets |            |            |            |      | × |
|--------------|-------------|-----------------|----------------|------------|------------|------------|------|---|
| ilter        |             |                 |                |            |            |            |      |   |
| Category All | ~ Contents  | All ~           | Finished All   | ~          |            |            |      |   |
| heets        |             |                 |                |            |            |            |      |   |
| Category     | Reference   | Contents        | Finished       | Comments 1 | Comments 2 | Comments 3 | Edit | ^ |
| Model view   | Model views | Without changes |                |            |            |            | Ø    |   |
| Part         | plc1        | Modified        | •              |            |            |            | Ø    |   |
| Part         | plc2        | Modified        | •              |            |            |            | Ø    |   |
| Part         | plc3        | Modified        | •              |            |            |            | Ø    |   |
| Part         | plc4        | Modified        | •              |            |            |            | Ø    |   |
| Part         | plc5        | Modified        | •              |            |            |            | Ø    |   |
| Part         | plc6        | Modified        | ✓              |            |            |            | Ø    |   |
| Part         | plc7        | Modified        | ✓              |            |            |            | Ø    |   |
| Part         | plc8        | Modified        | ✓              |            |            |            | Ø    |   |
| Part         | plc9        | Modified        |                |            |            |            | Ø    |   |
| Part         | plc10       | Modified        | $\checkmark$   |            |            |            | Ø    |   |
| Part         | plc11       | Modified        | ✓              |            |            |            | Ø    |   |
| Part         | plc12       | Modified        | ✓              |            |            |            | Ø    |   |
| Part         | plc13       | Modified        | ✓              |            |            |            | Ø    |   |
| Part         | pr1         | Modified        | $\checkmark$   |            |            |            | Ø    |   |
| Part         | pr2         | Modified        | ✓              |            |            |            | Ø    |   |
| Part         | pr3         | Modified        | ✓              |            |            |            | Ø    |   |
| Part         | pr4         | Modified        | $\checkmark$   |            |            |            | Ø    |   |
| Part         | pr5         | Modified        | $\checkmark$   |            |            |            | Ø    |   |
| Part         | ргб         | Modified        | ✓              |            |            |            | Ø    |   |
| Part         | pr7         | Modified        |                |            |            |            | Ø    |   |
| Part         | pr8         | Modified        |                |            |            |            | Ø    |   |
| Part         | pr9         | Modified        |                |            |            |            | Ø    |   |
| Part         | pr10        | Without changes |                |            |            |            | Ø    |   |
| Part         | pr11        | Modified        |                |            |            |            | Ø    | ~ |

## Zarządzanie widocznością elementów projektu

Widoczność różnych elementów potrzebnych do modelowania projektu można kontrolować za pośrednictwem czterech paneli znajdujących się po lewej stronie głównego interfejsu programu:

- Widoki
- Elementy odczytane
- Etykiety
- Własne elementy

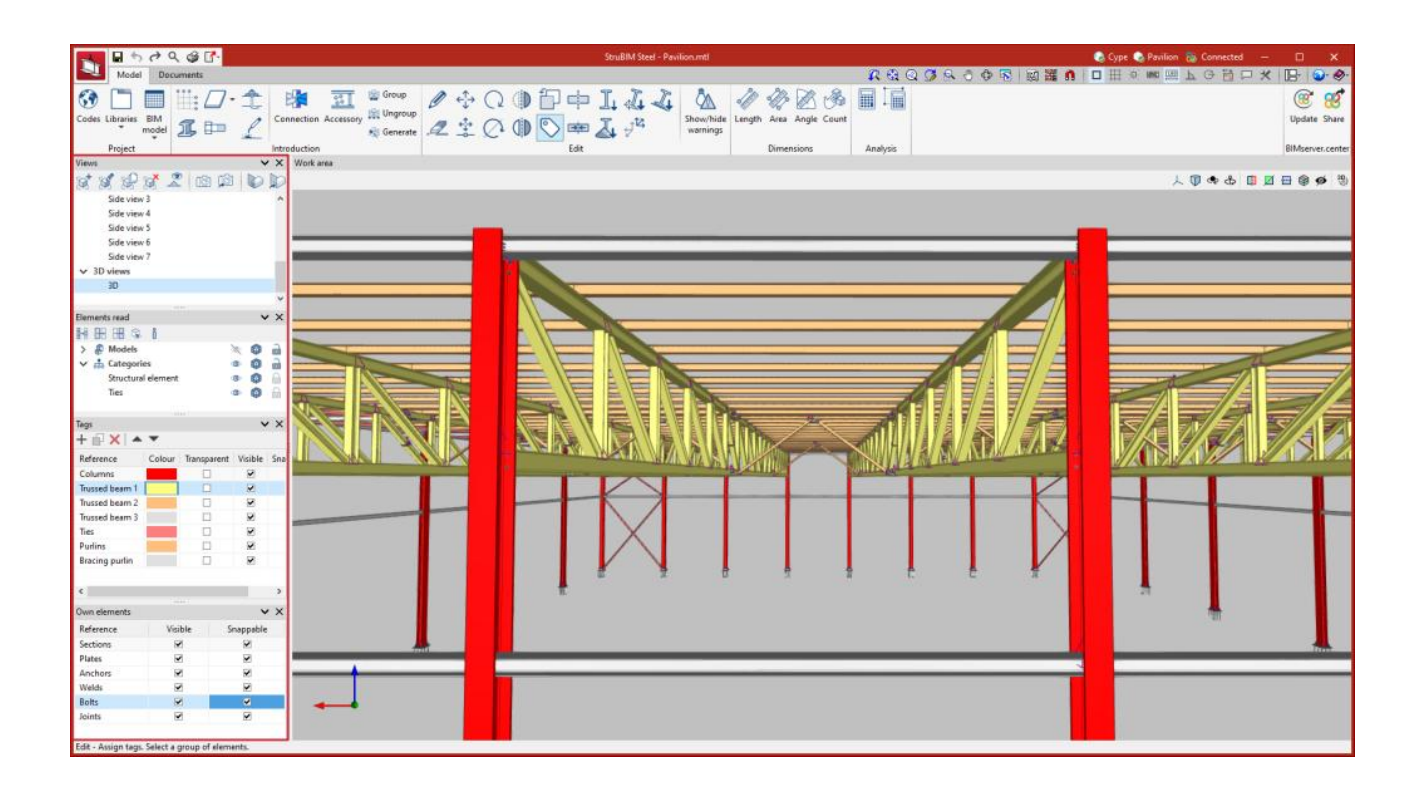

#### Zarządzanie widokami

Podobnie jak inne programy do modelowania 3D CYPE, StruBIM Steel umożliwia tworzenie różnych widoków, aby ułatwić nawigację i proces modelowania konstrukcji. Można tworzyć następujące typy widoków:

- Z górny
- Z dołu
- Z przodu
- Przekrój
- Ogólny
- Widok 3D

## Więcej informacji:

System zarządzania widokami jest wspólną cechą wielu narzędzi CYPE. Przykłady tworzenia <u>i wprowadzania widoków można zobaczyć w tym filmie o architekturze</u> <u>CYPE</u>.

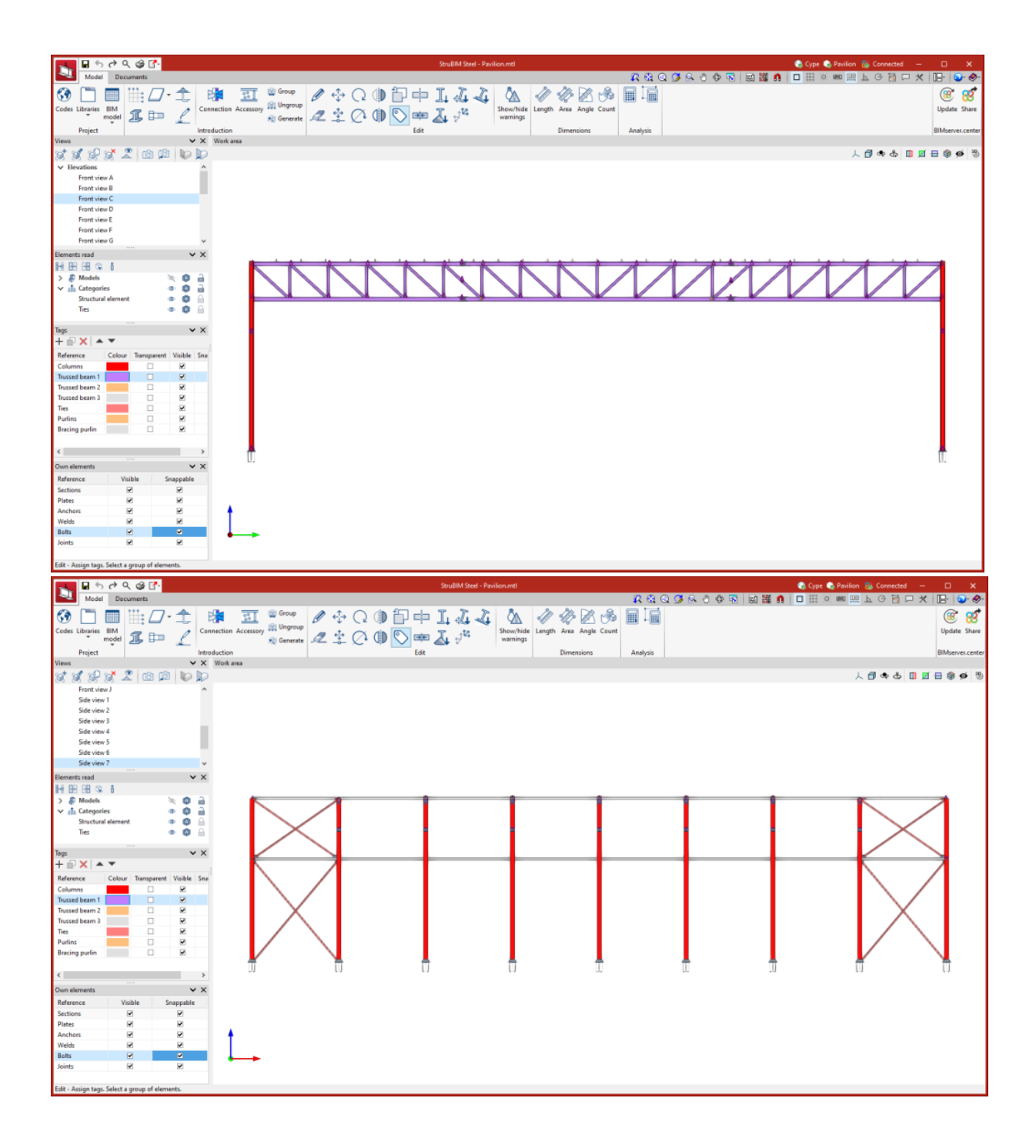

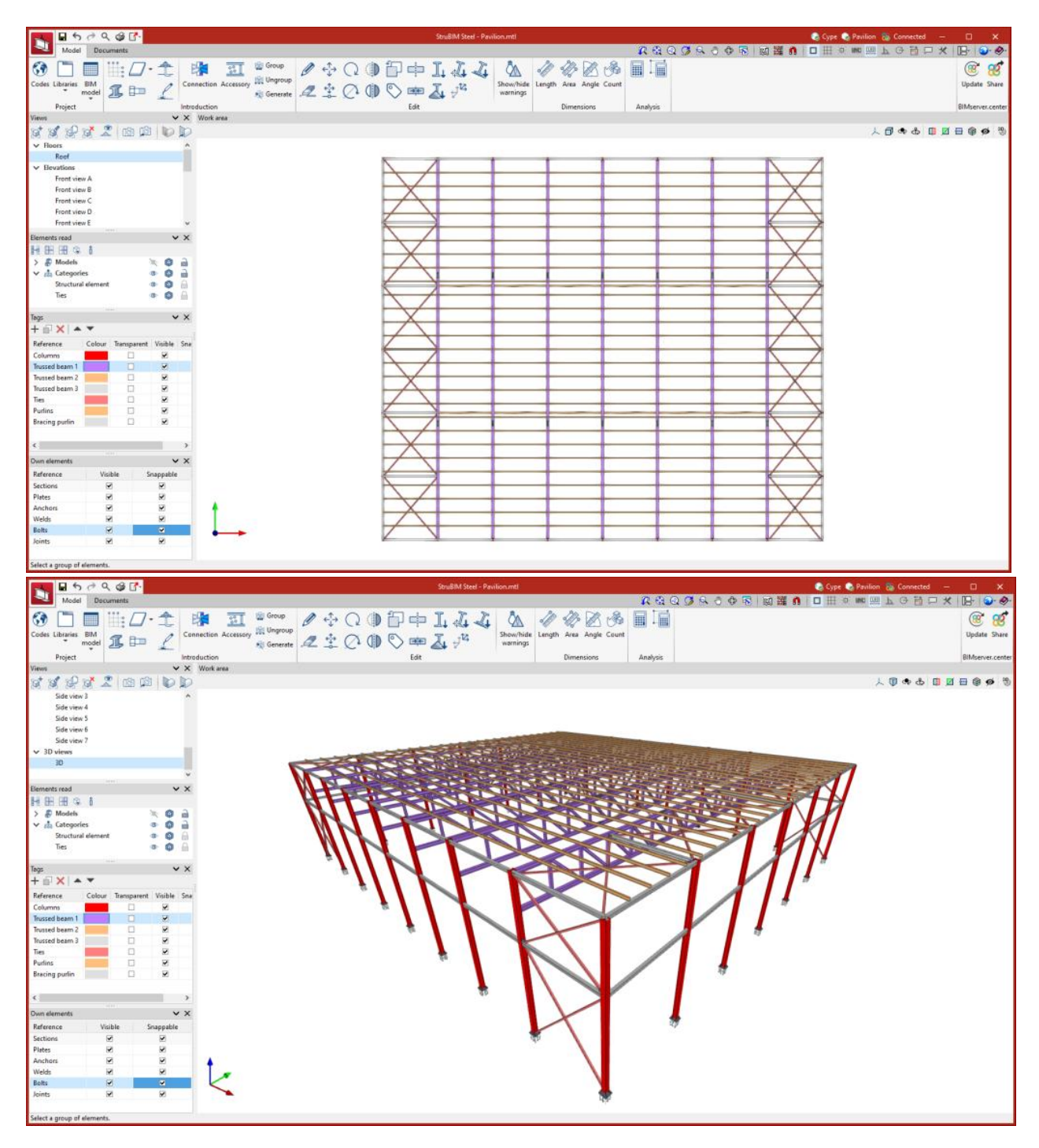

#### Zarządzanie elementami odczytu

Różne modele składające się na projekt Open BIM opracowany na platformie BIMserver.center można również zaimportować do StruBIM Steel, aby je przeglądać i wykorzystywać jako punkt odniesienia przy modelowaniu samej konstrukcji.

Opcje zarządzania widocznością umożliwiają:

- Aktywowanie i dezaktywowanie elementów;
- Zmiana trybu wizualizacji elementów poprzez wybranie pomiędzy "Widokiem normalnym", "Widokiem przezroczystym" lub "Widokiem przewodowym";

• Blokowanie elementów w sposób uniemożliwiający ich przyciąganie lub zaznaczanie.

Widocznością tych modeli można zarządzać na dwa sposoby:

- Za pomocą filtra "**Modele**", który można stosować do różnych importowanych modeli: modelu architektonicznego, modelu terenu, konstrukcji betonowej itp.
- Za pomocą filtra "**Kategorie**", który jest stosowany do różnych kategorii znalezionych w importowanych modelach, zgodnie z klasyfikacją schematu IFC.

#### Zarządzanie tagami

Tagi mogą być tworzone w celu grupowania różnych części modelu. Dla każdego utworzonego tagu można wykonać następujące czynności:

- Definiowanie odniesienia;
- Definiowanie koloru dla reprezentacji 3D;
- Aktywacja lub dezaktywacja widoku przezroczystego;
- Włączanie lub wyłączanie widoczności;
- Włączanie i wyłączanie przyciągania.

#### Zarządzanie własnymi elementami

Widocznością i przyciąganiem elementów modelowanych w StruBIM Steel można sterować z menu "Elementy własne" na pasku bocznym po lewej stronie aplikacji.

#### Wyniki wyjściowe

#### Modele produkcyjne (DSTV, STEP)

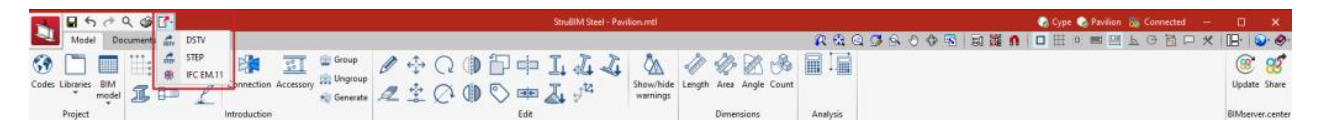

Modele w formatach DSTV i STEP można eksportować na dwa sposoby: poprzez ustawienia eksportu platformy BIMserver.center oraz za pomocą opcji dostępnych w lewym górnym rogu głównego okna programu.

Opcje eksportu w formacie STEP można zrealizować, uwzględniając zarówno całą strukturę (Struktura), jak i poszczególne części (Części).

Format STEP (ISO 10303) umożliwia wymianę danych między systemami projektowania i produkcji (CAD, CAM, CAE). Format pliku DSTV jest standardem branżowym zdefiniowanym przez niemieckie stowarzyszenie konstrukcji stalowych Deutscher Stahlbau-Verband.

#### Arkusze w formacie DWG, DXF lub PDF

Arkusze wygenerowane w StruBIM Steel za pomocą opcji zawartych w module "Szczegółowe rysunki konstrukcji stalowych" można eksportować w formacie DWG, DXF lub PDF.

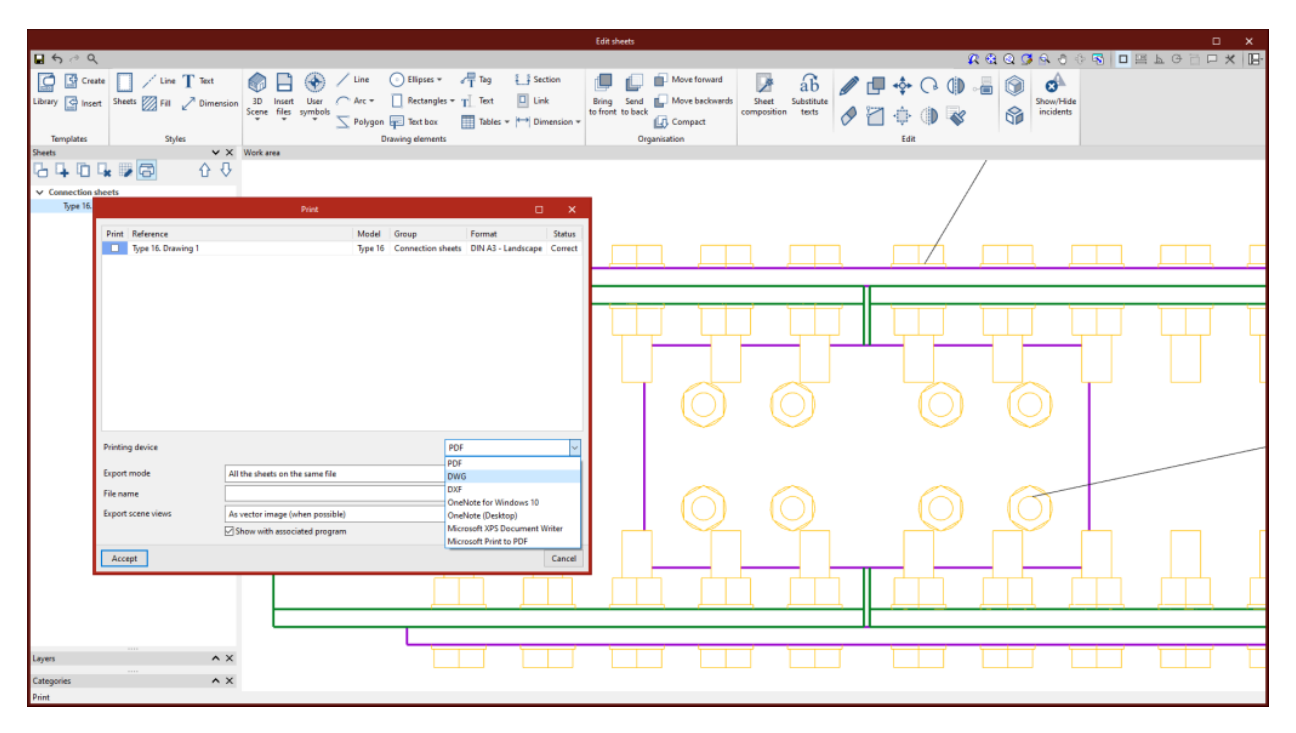

#### Eksport szczegółów konstrukcji stalowej w IFC EM.11 (Exchange Model 11)

EM.11 to specyfikacja MVD (Model View Definition) formatu IFC zawierająca informacje dotyczące zautomatyzowanej produkcji stali. StruBIM Steel eksportuje w tym formacie przekroje, blachy, spoiny, śruby i wkręty.

Eksport do IFC EM. 11 działa jako moduł StruBIM Steel. Aby można było go używać, ten moduł musi być zawarty w licencji oprogramowania StruBIM Steel.

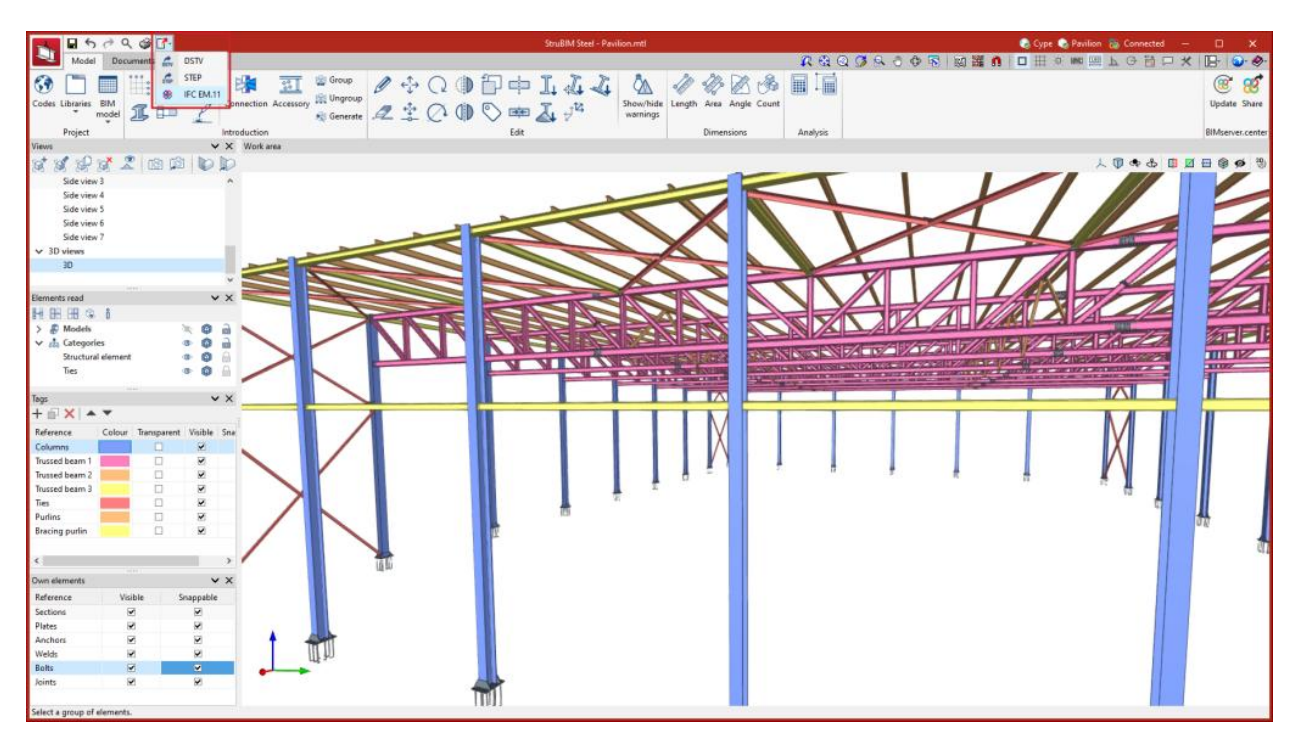

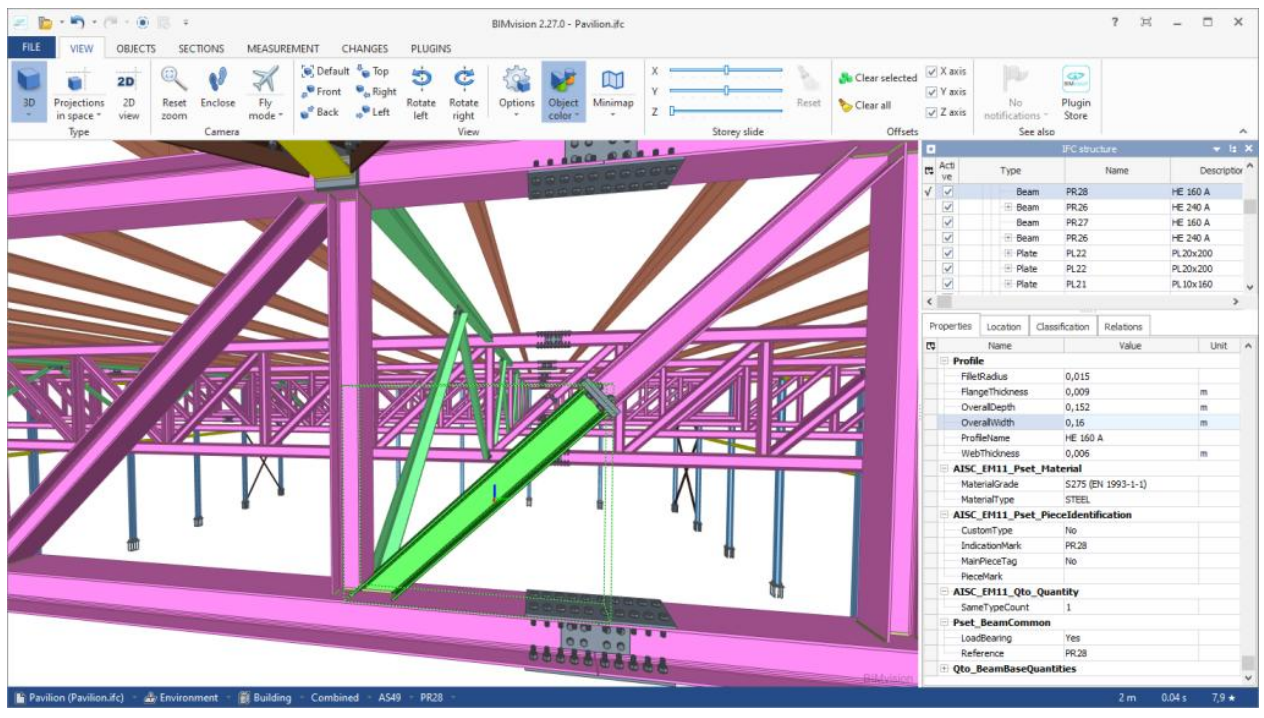

## Raporty ilościowe

W zakładce "Dokumenty", w grupie "Wielkości" głównego paska narzędzi znajdziesz funkcje niezbędne do generowania raportów ilościowych elementów konstrukcji.

| -            | <b>.</b> 5     | r 🗘 🥩 🛙         | <u>7-</u> |              |   |            |       |       |             |      |          | St              | ruBIM Str      | el - Pavilion.mti 🔹 🗞 Coppe 🎨 Pavilion 🤬 Connected — 🛛 | o x                |
|--------------|----------------|-----------------|-----------|--------------|---|------------|-------|-------|-------------|------|----------|-----------------|----------------|--------------------------------------------------------|--------------------|
| 4            | Model          | Documents       |           |              |   |            |       |       |             |      |          |                 |                | 尾 🍳 Q 🥥 🖉 🗟 🗇 🗟 📓 🧱 🐧 🗖 🖽 🖄 🖿 🗁 上 O 🛅 🗆 🗶 🕞            | - 🕥 🛷              |
| PL3<br>Parts | Part selection | Assemblies Asse | ention    | 90 0<br>95 0 | 5 | Generation | Parts | Model | Composition | List | Complete | By<br>assemblie | PL3<br>E<br>By | (<br>Up                                                | 🧃 😿<br>pdate Share |
|              |                | Numbering       |           |              |   |            | Sh    | eets  |             |      |          | Quantities      |                | ВІМ                                                    | Aserver.cente      |

Opcje dostępne przy generowaniu raportów ilościowych są następujące:

• Wszystkie

Ta opcja generuje raport ilościowy dla całej konstrukcji.

Według zestawów

Opcja ta generuje raport ilościowy dla wybranych zespołów.

• Według części

Opcja ta generuje raport ilościowy dla wybranych części.

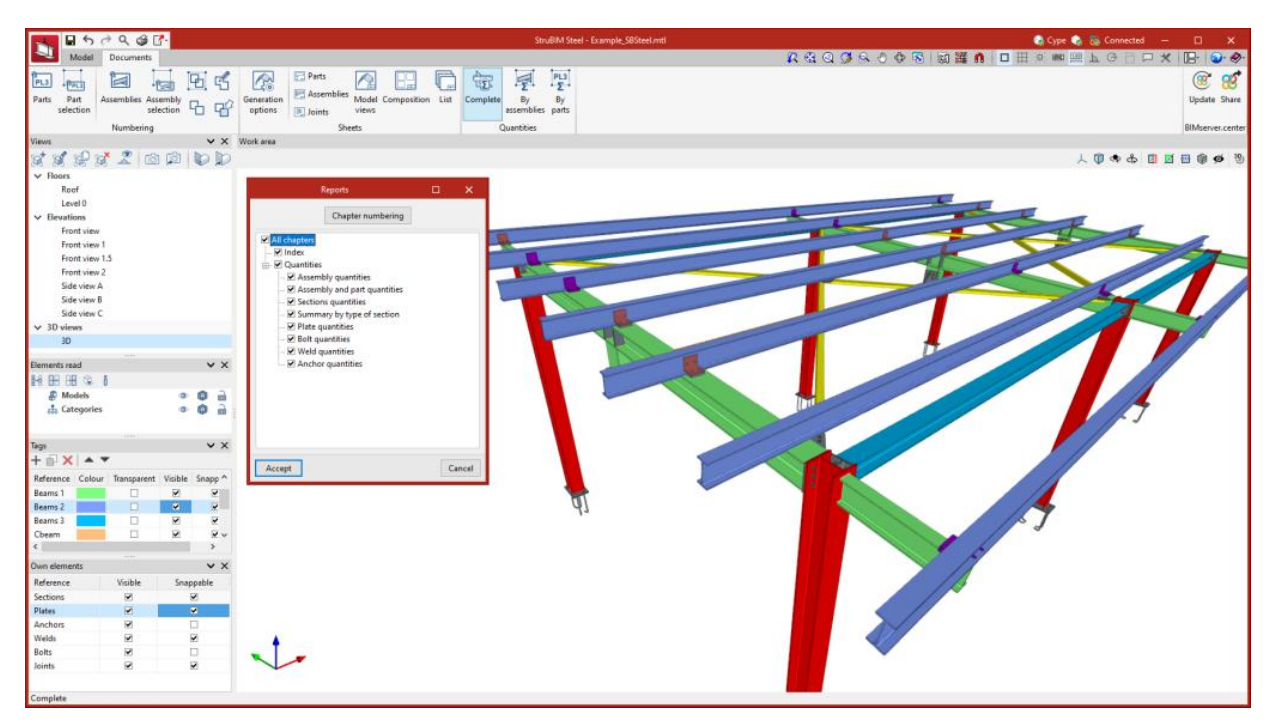

#### Plik GLTF zgodny z BIMserver.center

Podczas eksportowania projektu na platformę BIMserver.center model 3D jest automatycznie eksportowany w formacie GLTF, co umożliwia integrację modelu konstrukcji z projektem Open BIM, dzięki czemu model ten można wyświetlić:

- na platformie internetowej;
- w aplikacji BIMserver.center na systemy IOS i Android;
- w rzeczywistości wirtualnej i rozszerzonej;
- w innych programach CYPE.

Otwórz nowy otwór

#### Integracja z platformą BIMserver.center

**Wiele programów CYPE jest połączonych z platformą BIMserver.center** i umożliwia współpracę poprzez wymianę plików w formatach opartych na otwartych standardach.

Należy pamiętać, że aby pracować na platformie BIMserver.center, użytkownicy mogą bezpłatnie zarejestrować się na platformie i utworzyć profil.

Podczas uzyskiwania dostępu do programu podłączonego do platformy program łączy się z projektem w BIMserver.center. W ten sposób pliki projektów, które zostały opracowane wspólnie w BIMserver.center, są aktualizowane.

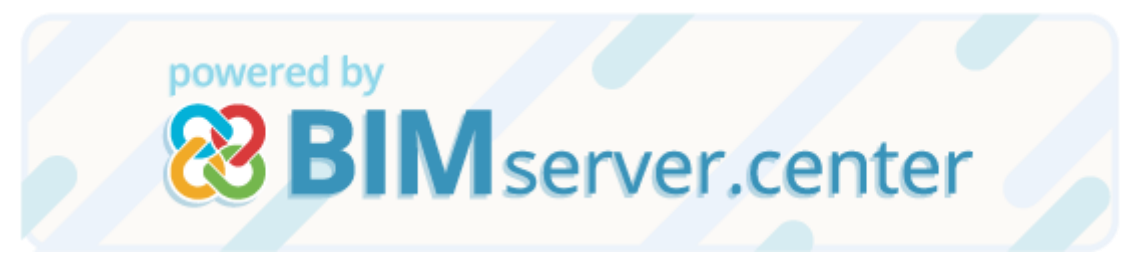

Więcej informacji:

Więcej szczegółów dotyczących korzystania z oprogramowania CYPE za pośrednictwem platformy BIMserver.center można uzyskać, klikając <u>ten link</u>.

Otwórz nowy otwór

### Opcje dostępne w StruBIM Steel

Podczas eksportowania projektu na platformę BIMserver.center model 3D jest automatycznie eksportowany w formacie GLTF, co umożliwia integrację modelu konstrukcji z projektem Open BIM i jego przeglądanie:

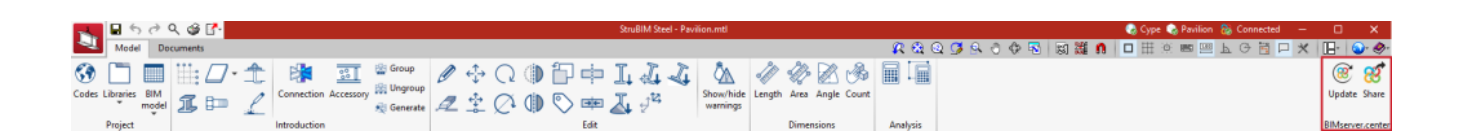

#### Importowanie i aktualizowanie modeli BIM

Przycisk "Aktualizuj" może być użyty do uaktualnienia informacji zawartych w modelach wcześniej zaimportowanych do projektu lub do zaimportowania nowych modeli, jeśli zajdzie taka potrzeba.

Import modeli odbywa się zgodnie z określoną konfiguracją, a użytkownicy mogą wybrać sposób udostępniania nowych, zmodyfikowanych i usuniętych elementów modelu BIM.

| Update BIM model                                                                                                    | _ × _                                              |
|----------------------------------------------------------------------------------------------------|----------------------------------------------------|
| Link BIMserver.center<br>Project<br>selection                                                                                                    |                                                    |
| Select the files you want to include                                                                                                    |                                                    |
| Import     Application/Program     Contribution     Description       Import     CYPE 3D     Structure                                                                                                    | Date         Changes           2022-11-15 17.13.05 |
| New elements in the current BIM model Include in the calculation model the new BIM model elements                                                                                                    |                                                    |
| Modified elements in the current BIM model                                                                                                    |                                                    |
| <ul> <li>Update calculation model elements that have been modified in the BIM model</li> <li>Update the calculation model elements even if they have been modified</li> <li>Recover deleted items from the calculation model</li> </ul> |                                                    |
| Removed elements in the current BIM model                                                                                                    |                                                    |
| Remove the elements of the calculation model that have been eliminated in the BIM model Remove the calculation model elements even if they have been modified                                                                           |                                                    |
| DXF templates                                                                                                    |                                                    |
| Update the DXF templates from the BIM model                                                                                                    |                                                    |
|                                                                                                    | Geographic location and reference system           |
| Accept                                                                                                    | Cancel                                             |

## Eksportowanie modelu BIM w celu udostępnienia go innym użytkownikom

Korzystając z przycisku "Udostępnij", można wyeksportować informacje zawarte w modelu opracowanym za pomocą StruBIM Steel do BIMserver.center.

Podczas procesu eksportowania użytkownicy mogą definiować informacje dotyczące identyfikacji plików przeznaczonych do eksportu, lokalizacji kopii lokalnych generowanych automatycznie oraz typów generowanych plików.

Użytkownicy mogą udostępniać arkusze, raporty ilościowe i kontrole połączeń.

Jeśli zakładka "Arkusze" jest aktywna, wybrane arkusze zostaną wyeksportowane w formacie PDF lub DXF/DWG. Użytkownicy mogą również wyeksportować wszystkie arkusze jako pojedynczy plik lub każdy arkusz jako pojedynczy plik.

Jeżeli zakładka "Raporty" jest aktywna, możliwe jest również wyeksportowanie raportu kontroli połączeń oraz raportu ilości.

|              |                                                                                                    |                                                                                             | Share                                                                            |                                                                     |                                                                       | ×                |
|--------------|----------------------------------------------------------------------------------------------------|---------------------------------------------------------------------------------------------|----------------------------------------------------------------------------------|---------------------------------------------------------------------|-----------------------------------------------------------------------|------------------|
| <u> </u>     | BIMserver.c<br>With BIMserver<br>construction pr<br>integrated into<br>designers that<br>BIMserver.ce | enter<br>c.center you ca<br>rojects in the<br>a collaborati<br>are part of th<br>nter Store | an manage, share a<br>cloud. Additionally,<br>ve, open and coord<br>e work team. | ind update your arch<br>using Open BIM tech<br>linated workflow amo | itecture, engineering<br>mology, they can be<br>ongst all the technic | g and<br>:<br>al |
| Generate     | the application result                                                                                | ts and upload t                                                                             | hem as a contributio                                                             | n to the project located                                            | on BIMserver.center.                                                  |                  |
| Name         |                                                                                                    |                                                                                             |                                                                                  |                                                                     |                                                                       |                  |
|              |                                                                                                    |                                                                                             |                                                                                  |                                                                     |                                                                       |                  |
|              |                                                                                                    |                                                                                             |                                                                                  |                                                                     |                                                                       |                  |
| Descriptio   | on                                                                                                    |                                                                                             |                                                                                  |                                                                     |                                                                       |                  |
|              |                                                                                                    |                                                                                             |                                                                                  |                                                                     |                                                                       | <u>0</u>         |
|              |                                                                                                    |                                                                                             |                                                                                  |                                                                     |                                                                       |                  |
| Formats      | for manufacturing                                                                                     | Sheets                                                                                      | Reports                                                                          |                                                                     |                                                                       |                  |
| Sheets to    | o export                                                                                              |                                                                                             |                                                                                  |                                                                     |                                                                       |                  |
| Export       | Reference                                                                                             |                                                                                             |                                                                                  | Model                                                               | Group                                                                 | ^                |
|              | cj2. Drawing 9                                                                                        |                                                                                             |                                                                                  | cj2                                                                 | Assembly sheets                                                       |                  |
|              | cj2. Drawing 10                                                                                       |                                                                                             |                                                                                  | cj2                                                                 | Assembly sheets                                                       |                  |
|              | cj2. Drawing 11                                                                                       |                                                                                             |                                                                                  | cj2                                                                 | Assembly sheets                                                       |                  |
|              | cj2. Drawing 12                                                                                       |                                                                                             |                                                                                  | cj2                                                                 | Assembly sheets                                                       |                  |
| ✓            | cj2. Drawing 13                                                                                       |                                                                                             |                                                                                  | cj2                                                                 | Assembly sheets                                                       |                  |
| $\checkmark$ | cj2. Drawing 14                                                                                       |                                                                                             |                                                                                  | cj2                                                                 | Assembly sheets                                                       |                  |
| ✓            | cj2. Drawing 15                                                                                       |                                                                                             |                                                                                  | cj2                                                                 | Assembly sheets                                                       |                  |
| ✓            | cj2. Drawing 16                                                                                       |                                                                                             |                                                                                  | cj2                                                                 | Assembly sheets                                                       |                  |
| ✓            | cj2. Drawing 17                                                                                       |                                                                                             |                                                                                  | cj2                                                                 | Assembly sheets                                                       |                  |
|              | cj2. Drawing 18                                                                                       |                                                                                             |                                                                                  | cj2                                                                 | Assembly sheets                                                       |                  |
|              | cj2. Drawing 19                                                                                       |                                                                                             |                                                                                  | cj2                                                                 | Assembly sheets                                                       |                  |
|              | cj2. Drawing 20                                                                                       |                                                                                             |                                                                                  | cj2                                                                 | Assembly sheets                                                       |                  |
|              | cj2. Drawing 21                                                                                       |                                                                                             |                                                                                  | cj2                                                                 | Assembly sheets                                                       |                  |
|              | cj2. Drawing 22                                                                                       |                                                                                             |                                                                                  | cj2                                                                 | Assembly sheets                                                       | ~                |
| <b>Expo</b>  | rt in PDF format                                                                                      |                                                                                             |                                                                                  |                                                                     |                                                                       |                  |
| -<br>Evno    | rt in DXE/DWG form:                                                                                   | at                                                                                          |                                                                                  |                                                                     | DW                                                                    | G V              |
|              | rt scene views as a ve                                                                                | ector image wh                                                                              | en possible 🛛 🕥                                                                  |                                                                     | DW                                                                    | - ×              |
| Evport       | node                                                                                                  | in age with                                                                                 |                                                                                  | Each at                                                             | veet on a file                                                        |                  |
| export n     | node                                                                                                  |                                                                                             |                                                                                  | Each si                                                             | leet on a file                                                        | ~                |
|              |                                                                                                    |                                                                                             |                                                                                  |                                                                     |                                                                       |                  |
|              |                                                                                                    |                                                                                             |                                                                                  |                                                                     |                                                                       | -                |